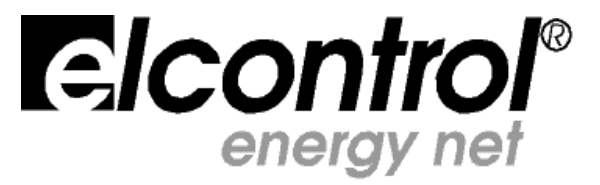

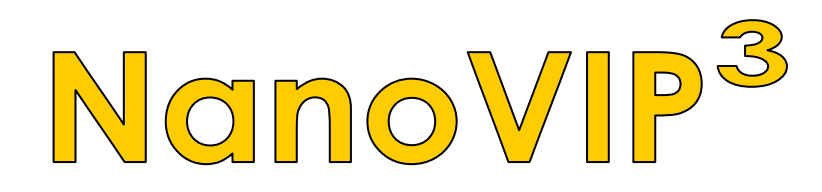

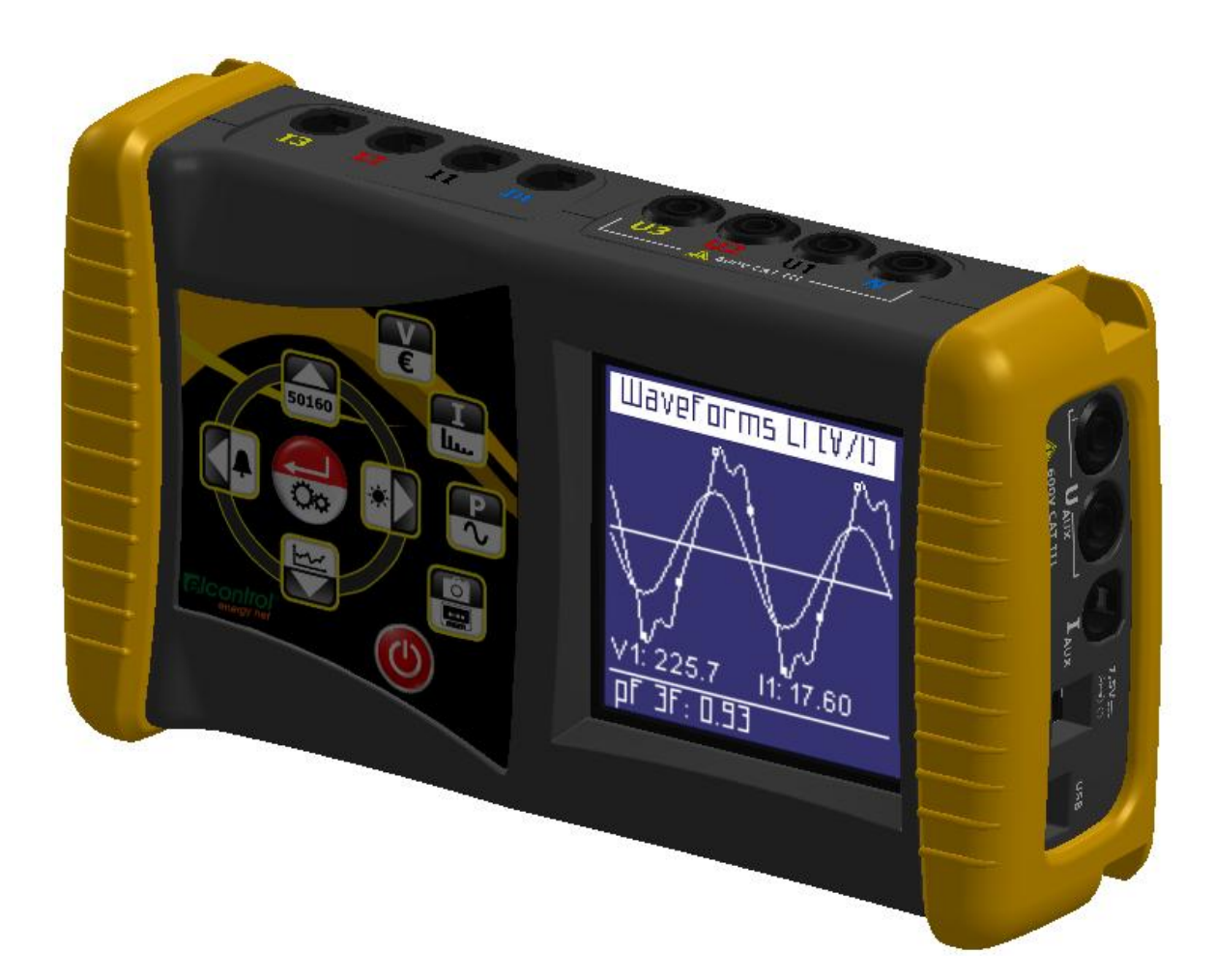

# HANDLEIDING

Gefeliciteerd met de aanschaf van de **NanoVIP<sup>3</sup>**, een product gebaseerd op Elcontrol's 50 jaren van ervaring op het gebied van energie analyse apparatuur.

De grote technologische vakkennis, de zorgvuldig gekozen onderdelen, en de volledige overeenstemming met de laatste regelgeving, maken dit product enig in zijn soort.

NanoVIP<sup>3</sup> is ontworpen, gemaakt en getest in Italie. Het stemt overeen met alle kwalitatieve eisen die in Europa gesteld worden aan milieu, veiligheid en arbeids ethiek.

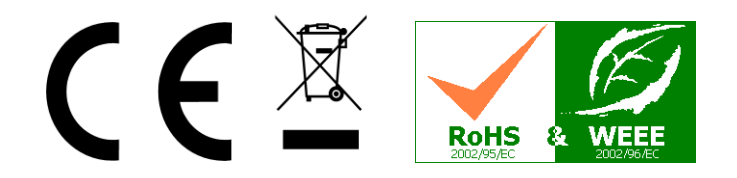

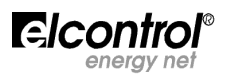

| Pagina |
|--------|
|--------|

| 1 | Prese  | ntatie                                                                   | 5          |
|---|--------|--------------------------------------------------------------------------|------------|
|   | 1.1    | Gebruik bedoeld voor                                                     | 5          |
| 2 | Veilig | heid                                                                     | 7          |
|   | 2.1    | Veiligheid betreffende de gebruiker                                      | 7          |
|   | 2.2    | EC, ROHS & WEEE Verklaringen van conformiteit                            | /          |
|   | 2.5    | Garantie voorwaarden                                                     | 0<br>9     |
| 3 | Besch  | nriiving & Aansluiting aan de installatie                                | 10         |
| • | 3.1    | Power Supply                                                             | 10         |
|   | 3.2    | USB Poort                                                                | 11         |
|   | 3.3    | Memory Card (uSD)                                                        | 11         |
|   | 3.4    | Electrische Aansluit schemas                                             | 12         |
| 4 | Het to | Destel aanzetten                                                         | 15         |
|   | 4.1    | Gebruikers Interrace<br>4.1.1 Beschrijving van de Setup & Meetnaginas    | 15         |
|   |        | 4.1.1.1 Onderste display regel                                           | 16         |
|   |        | 4.1.2 Toetsenbord                                                        | 16         |
|   | 4.2    | Programmeren & Setup                                                     | 17         |
|   |        | 4.2.1 Setup van de aansluiting                                           | 19         |
|   |        | 4.2.1.1 Type van de electrische aansluiting Setup                        | 19         |
|   |        | 4.2.1.2 Type van Voltage & Voltage Ratio (VT) Setup voor L1, L2, L3      | 19         |
|   |        | 4.2.1.3 Type van voltage & voltage Ratio (VT) Setup voor U Aux           | 19         |
|   |        | 4 2 1 5 Nulwaarde correctie                                              | 19         |
|   |        | 4.2.1.6 Check van de aansluiting                                         | 19         |
|   |        | 4.2.2 Setup van de stroomtangen                                          | 20         |
|   |        | 4.2.3 Setup van Minimum, Maximum & gemiddelde waarden                    | 20         |
|   |        | 4.2.3.1 Setup van de Integratie tijd                                     | 20         |
|   |        | 4.2.3.2 Reset van de gemiddelde Waarden & Maximum Vraag                  | 20         |
|   |        | 4.2.3.3 Reset van de Tellers                                             | 21         |
|   |        | 4.2.5 Setup van de taal                                                  | 21         |
|   |        | 4.2.6 Setup LCD                                                          | 21         |
|   |        | 4.2.6.1 Display Verlichting Setup                                        | 21         |
|   |        | 4.2.6.2 Display Orientatie Setup                                         | 22         |
|   |        | 4.2.6.3 Display Contrast & Helderheid Setup                              | 22         |
|   |        | 4.2.6.4 Menu Type Setup                                                  | 22         |
|   |        | 4.2.7 NOK Selup<br>4.2.8 Setup van de onderste displavregel              | 22         |
|   |        | 4.2.9 Setup van de tariefperioden                                        | 22         |
|   |        | 4.2.9.1 Configuratie & Reset van de Tariefperioden                       | 23         |
|   |        | 4.2.9.1.1 Selectie van de dagen waarop de tarieven gelden                | 23         |
|   |        | 4.2.10 EN 50160 Setup & Reset                                            | 24         |
|   |        | 4.2.11 Setup van de seriele communicatie                                 | 24         |
|   |        | 4.2.11.1 Test vall de Seriele Communicatie<br>4.2.12 Alarm Setur & Reset | 24         |
|   |        | 4.2.12.1 Alarm Configuratie                                              | 25         |
| 5 | Gebru  | uik van het Instrument & Consultatie van de metingen                     | 26         |
|   | 5.1    | Scrollen door de meetpaginas                                             | 26         |
|   | 5.2    | Menu voor de drie fase of twee fase aansluiting                          | 32         |
|   |        | 5.2.1 Voltages Menu                                                      | 32         |
|   |        | 5.2.2 Stromen Menu                                                       | 33<br>34   |
|   |        | 5.2.4 Tellers Menu                                                       | 36         |
|   |        | 5.2.5 Harmonischen Menu                                                  | 38         |
|   |        | 5.2.5.1 De Harmonischen Histogrammen                                     | 40         |
|   |        | 5.2.6 Golfvormen Menu                                                    | 41         |
|   |        |                                                                          | elcontrol  |
|   |        | - 3 -                                                                    | energy net |

|     |        |                                       | Man. NVIP3 – Rel 1.3 DUTCH (NL) |
|-----|--------|---------------------------------------|---------------------------------|
|     |        | 5.2.7 Snapshot Functie                | 42                              |
|     |        | 5.2.8 EN 50160 Menu                   | 42                              |
|     |        | 5.2.9 Alarm Menu                      | 43                              |
|     |        | 5.2.10 Transienten Menu               | 43                              |
|     |        | 5.2.10.1 Transienten Setup            | 44                              |
|     |        | 5.2.10.1.1 Keuze van de Input         | 44                              |
|     |        | 5.2.10.1.2 Voltage Grenswaarde        | 44                              |
|     |        | 5.2.10.1.3 Stroom Grenswaarde         | 44                              |
|     |        | 5.2.10.1.4 Grenswaarde nulstroom      | 44                              |
|     |        | 5.2.10.1.5 Transient Detectie Mode    | 44                              |
|     |        | 5.2.10.2 Aanloopstroom Setup          | 45                              |
|     |        | 5.2.10.2.1 Keuze van de Input         | 45                              |
|     |        | 5.2.10.2.2 Stroom Grenswaarde         | 45                              |
|     |        | 5.2.10.2.3 Duur van de Analyse        | 45                              |
|     |        | 5.2.10.2.4 Automatische Start         | 45                              |
|     |        | 5.2.10.2.5 Handmatige Start           | 46                              |
|     |        | 5.2.10.3 Display van de aanloopstroom | 45                              |
|     |        | 5.2.11 Datalog menu                   | 46                              |
|     |        | 5.2.11.1 Dataloggen                   | 46                              |
|     |        | 5.2.11.1.1 Bestands naam              | 46                              |
|     |        | 5.2.11.1.2 Opslag interval            | 47                              |
|     |        | 5.2.11.1.3 Handmatige Start           | 47                              |
|     |        | 5.2.11.1.4 Geprogrammeerde Start      | 47                              |
|     |        | 5.2.11.2 Inhoud van het uSD kaartje   | 47                              |
|     | 5.3    | Menu Eenfase aansluiting              | 48                              |
|     |        | 5.3.1 Voltage Menu (1fase)            | 48                              |
|     |        | 5.3.2 Stroom Menu (1fase)             | 48                              |
|     |        | 5.3.3 Vermogen Menu (1fase)           | 48                              |
|     |        | 5.3.4 Tellers Menu (1fase)            | 50                              |
|     |        | 5.3.5 Harmonischen Menu (1fase)       | 51                              |
|     |        | 5.3.6 Golfvormen Menu (1fase)         | 53                              |
| 6   | Onde   | rhoud                                 | 54                              |
|     | 6.1    | Nauwkeurigheids controle              | 54                              |
|     | 6.2    | Reparatie                             | 54                              |
|     | 6.3    | "Troubleshooting"                     | 54                              |
| 7   | Nano   | Studio Software                       | 55                              |
| 8   | Tech   | nische specificaties                  | 56                              |
| 9   | Acces  | soires & Reserve onderdelen           | 59                              |
| Арр | pendix | 1 – Modbus Adressenlijst Registers    | 60                              |

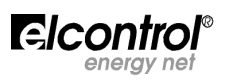

# 1 - PRESENTATIE

**De NanoVIP**<sup>3</sup> is een belangrijk instrument met nieuwe mogelijkheden om energie verbruik, vermogens en power quality op geavanceerde wijze te meten en te monitoren. Dit toestel kan alle parameters van een elektrische aansluiting meten, tonen op de display, verwerken en doorsturen (PC).

Vergeleken met de meeste andere power analysers, zijn de belangrijkste en unieke eigenschappen de volgende:

- Het nieuwe, moderne, elegante ontwerp dat dit toestel een *handheld* product en daarom een licht en gemakkelijk te gebruiken product maken – met de beste prestaties in zijn soort;
- Zeer efficient 128x128 pixels backlit grafisch LCD voor een zeer goede menu gestuurde display (multi-talige menus, golfvormen, histogrammen, menus, tekeningen, schemas, gebruikers vriendelijke menus, etc.) en een perfect zicht, zelfs vanaf een afstand;
- *4 spannings meet-kanalen* (3 met gemeenschappelijke nul + 1 onafhankelijk AUX-kanaal) tot 600V CAT III, in staat tot het continu meten van voltage met een nauwkeurigheid van ±0.25% + SF err.;
- ✓ 5 stroom ingangen (3 stuks onafhankelijk + 1 voor de nulleider + 1 auxiliary) in staat tot het continu meten van voltage (dus stroom met de meegeleverde stroomtangen) met een nauwkeurigheid van ±0.25+SF err.;
- Uitgerust met *flexibele stroomtangen* tot 3000A. Traditionele stroomtangen waarvan de trafoverhouding door de grbuiker kan worden ingesteld, kunnen ook worden gebruikt.
- "High performance battery pack" met meer dan 24 uur autonomie, zodat uitgebreide metingen zonder gebruik van externe power supply kunnen worden gedaan;
- Krachtige maar compacte externe power supply, te gebruiken met alle typen stopcontacten (USA/JP, EU, UK, AU);
- Membraan toetsen met 10 dubbel-functie toetsen om gemakkelijker door de menus te scrollen en gemakkelijke toegang tot de verschillende functies;
- Gebruik van een 16-bit microprocessor, die de mogelijkheid geeft metingen van alle standaard waarden(V I P Q A F PF THD% etc.) in true root mean square (TRMS) waarden uit te drukken, zowel als:
  - Meting van minimum, gemiddelde en maximum momentele waarden in *4 quadranten* (afgenomen en gegenereerd).
  - Afgenomen en geproduceerde energie tellers (kWh kVA kVAr), eventueel met password bescherming.
  - *Power quality analyse* door meting van:
    - Spanning en stroom harmonischen (alle 7 input kanalen) tot aan de 50-ste orde;
    - Netwerk interrupties & micro-interrupties
    - *Dips* (brownouts)
    - Swells (overvoltages)
    - *EN50160 test* (referentie standard voor power quality)
  - Loggen van speciale gebeurtenissen (laatste 5 alarmen, 5 dips, 5 swells, 5 interrupties)
  - Energie meting in 4 verschillende tariefperioden met instelbare tijden
  - Voor drie-fase en iedere enkel-fase!!!
  - Voor aansluiting op 6 verschillende electrische systemen (enkel-fase; twee-fase; 3-leider drie-fase(on gebalanceerd); 4-leider drie-fase (ongebalanceerd); 3-leider drie-fase (gebalanceerd); 4-leider drie-fase (gebalanceerd).
  - Middenspanning voltage aansluiting
  - De gebruiker bepaald de te tonen waarden op de display.
- Multitalige menus (Engels, Italiaans, Duits, Spaans, Frans).
- Automatische test van de aansluiting om de correcte aansluiting te testen.
- Micro SD geheugen kaart voor langdurige meet-campagnes.
- Speciale PC software, voor de geavanceerde analyse van de op de uSD kaart opgeslagen data.

# 1.1 – Gebruik bedoeld voor

V

De NanoVIP<sup>3</sup> is een meettoestel ontworpen voor hen die een nauwkeurig en gemakkelijk te gebruiken product nodig hebben. Het is gericht op gebruikers die hun electrische installatie beter willen begrijpen en Energy Managers, installateurs, electriciens, onderhouds monteurs, voor diagnose en aanpassingen, of voor het inzicht nodig voor integrale consultatie op het gebied van electrisch vermogen.

NanoVIP<sup>3</sup> stelt de gebruiker in staat tot:

- Belastingen te monitoren, verbruik en gerelateerde kosten;
- Te checken of nieuwe installatie correct gedimensioneerd zijn;
- Oververhitting en gebrekkige isolatie ten gevolge van harmonische overbelasting te voorkomen;
- Ieder problem met de power factor (cosinus phi) correctie op te lossen;
- Pieken in de belasting te ontdekken en te elimineren, om daarmee gecontracteerd vermogen te reduceren;
- Vermogen en verbruik in verschillende tariefperioden te monitoren;
- Met AC/DC metingen, de prestatie van UPSs te checken en te beoordelen;

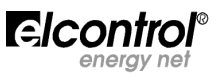

- Signalen te meten inclusief asymmetrische signalen voor de PWM controle op omvormers;
- De oorzaak van problemen ten gevolge van "low power quality" te ontdekken (aanwezigheid van harmonischen, interrupties, overloads, dips, onbalans in fasevoltage, etc.), die tot productie stilstand kunnen leiden, en die de levensduur van electrische en mechanische componenten negatief beinvloeden;
- Snelle fluctuaties en variaties in stroom en spanning te identificeren;
- Aanloopstromen van machines en uitrusting te meten.

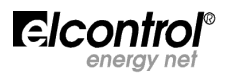

## 2 – VEILIGHEID EN GARANTIE

De NanoVIP<sup>3</sup> is ontworpen en getest in overeenstemming met de laatste van kracht zijnde richtlijnen, en voldoet aan alle technische en veiligheids normen. Om het product te beschermen en het veilige gebruik ervan te garanderen dient u de volgende instructies volgens de CE markering op te volgen.

#### Voorzichtig! Leest u eerst deze instructies alvorens het instrument in gebruik te nemen!

# 2.1 – Gebruikers' Veiligheid

- Dit instrument is bedoeld voor gebruik door gediplomeerd personeel.
- De aansluiting en onderhouds werkzaamheden mogen alleen uitgevoerd worden door gekwalificeerd en geautoriseerde personen omdat het anders gepaard kan gaan met electrocutie, brand of explosies.
- Voor een juist en veilig gebruik van het instrument, zowel als voor alle installatie en onderhoudswerkzaamheden moet de gebruiker altijd voldoen aan de standaard veiligheidsprocedures. De fabrikant kan niet aansprakelijk worden gesteld als hieraan niet voldaan wordt.
- Voordat u het toestel aansluit, zowel als voor ieder ander gebruik, onderhoud of reparatiewerkzaamheid, moet het instrument, zowel als het distributiepaneel waaraan het instrument aangesloten wordt, ontkoppeld zijn van iedere spanningsbron.
- Voordat u het instrument aanzet, dient u er zeker van te zijn dat de maximum spanning die op de spanningsingangen wordt aangesloten 1000VAC fase/fase of 600VAC fase/nulleider is.
- Als het toestel niet langer veilig gebruikt kan worden, moet het uit gebruik genomen worden en maatrgelen moeten worden getroffen om het opnieuw te gebruiken.Veilig gebruik is niet mogelijk in de volgende gevallen:
  - ! Als er zichtbare schade aan het instrument is;
  - ! Als het instrument niet meer werkt;
  - ! Nadat het instrument voor een lange periode is opgeslagen onder slechte omstandigheden;
  - ! Als het instrument tijdens transport is beschadigd.

Vindt u het symbool rechts – op het product of ergens anders – raadpleegt u dan onmiddellijk de handleiding.

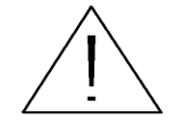

# 2.2 - EC, RoHS & WEEE Verklaring van Conformiteit

Fabrikant:

Product:

Van toepassing zijnde Richtlijnen:

#### **ELCONTROL ENERGY NET S.r.l.**

Via Vizzano 44 40044 Sasso Marconi (BO) - Italy

NanoVIP<sup>3</sup> / NanoVIP<sup>2</sup> Vermogens Analysator

93/68/EEC Electrische laagspannings apparat. 89/336/EEC and 2004/108/EC (EMC -Electromagnetic Compatibility); 2006/95/EC - 72/23/EEC (LVD – Laagspannings richtlijn); 2002/95/EC (RoHS); 2002/96/EC en 2003/108/EC (WEEE).

12CDC27 door Lem S.r.l. aangemelde instantie

Jaar van aanmelding:

Certificaat:

Referentie standaarden van toepassing voor EC compliantie:

EN 61010-1 EN 61326 EN 61326/A1 EN 61326/A2 EN 61326/A3

2012

# 2.3 - Referentie Standaarden

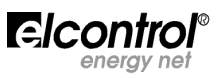

| Standaard   | Titel                                                                                                    | Beschrijving                                                                                                    | Int. Link                                                                                            |
|-------------|----------------------------------------------------------------------------------------------------|----------------------------------------------------------------------------------------------------|----------------------------------------------------------------------------------------------------|
| EN 61010-1  | Benodigdheden voor veilig<br>werken met electrische<br>uitrusting voor het meten,<br>regelen en laboratorium<br>gebruik. | Algemene veiligheids voorwaarden voor<br>electrisch gereedschap voor<br>professioneel, industrieel en educatief<br>gebruik.<br>Electrische test en meet, regel en<br>laboratorium apparatuur.                                                                                                    | Identiek aan<br>IEC 61010-1:2001-02<br>EN 61010-1:2001-03                                            |
| EN 61326    | Electrische uitrusting voor het<br>meten, besturing en<br>laboratorium gebruik.<br>EMC vereisten.                        | Deze standaard specificeert de minimum<br>eisen voor immuniteit en straling<br>betreffende electromagnetische<br>compatibiliteit (EMC) voor electrisch<br>gereedschap, functionerend mbv. een<br>netaansluiting of batterij van minder dan<br>1000 VAC of 1500 VDC. Dit gereedschap<br>is bedoeld voor professioneel, industrieel-<br>process, industrieel-productie en<br>educatief gebruik. Ook gereedschap en<br>apparatuur voor berekeningen, inclusief<br>test en meetapparatuur, apparatuur voor<br>regelen en laboratorium gebruik; en<br>accessoires bedoeld voor gebruik met<br>bovenstaande apparatuur valt hieronder. | Identiek aan<br>IEC 61326-1: 1997-03<br>EN 61326-1:1997-04<br>EN 61326-1 Ec:1998-01                  |
| EN 61326/A1 | Electrische uitrusting voor het<br>meten, regelen en<br>laboratorium gebruik.<br>EMC vereisten.                          | Deze aanvulling wijzigt de eisen van de<br>immuniteits test verwoordt in de<br>Standaard IEC EN 61326 voor de<br>hieronder genoemde toepassingen:<br>Gebruik in een industriële omgeving; in<br>laboratoria of test en meetopstellingen<br>met electromagnetisch geregerelde<br>omgeving; draagbare test en meet<br>uitrusting met batterijvoeding of gevoed<br>wordende vanuit het meetcircuit.                                                                                                    | Identiek aan<br>IEC 61326-1/A1: 1998-05<br>EN 1326/A1: 1998-06<br>EN 61326-1 Ec:1998-09              |
| EN 61326/A2 | Electrische uitrusting voor het<br>meten, regelen en<br>laboratorium gebruik.<br>EMC vereisten.                          | Deze wijziging betreft een toevoeging aan<br>de basis Standaard met meer<br>gedetailleerde specificaties betreffende<br>test configuraties, werkomstandigheden<br>en criteria voor de prestatie van zekere<br>uitrusting bedoelt voor toepassingen waar<br>geen special EMC vereisten gelden.<br>Enkele voorbeelden hiervan:<br>oscilloscopen, logic analysers, spectrum<br>analysers, digitale multimeters, etc.                                                                                                    | Identiek aan:<br>IEC 61326-1/A2: 2000-08<br>EN 61326/A2: 2001-05                                     |
| EN 61326/A3 | Electrische uitrusting voor het<br>meten, regelen en<br>laboratorium gebruik.<br>EMC vereisten.                          | Deze wijziging op IEC EN 61326 (IEC 65-<br>50) voegt regelgevende Annexes E & F<br>toe aan de basis Standaard, betreffende<br>test configuraties, werkomstandigheden,<br>en criteria voor de prestatie van<br>draagbare test, meet- en monitoring<br>apparatuur die gebruikt wordt in<br>laagspannings distributie systemen.                                                                                                    | Identiek aan:<br>IEC 61326:2002-02<br>(Annex E & F);<br>IEC 61326/Ec1:2002-07<br>EN 61326/A3:2003-12 |

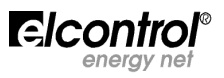

#### GARANTIE BEPALINGEN

Elcontrol garandeert dat iedere NanoVIP<sup>3</sup> geen defecten heeft, overeenkomt met de specificaties en geschikt is voor de door Elcontrol genoemde toepassingen voor een periode van <u>twaalf (12) maanden vanaf uw gedocumenteerde datum van aankoop</u> of, bij afwezigheid van die datum, de datum van calibratie. De garantie omvat defecte hardware onderdelen, maar geen software, verbruiksartikelen, arbeids- en transport kosten.

Reparatie onder garantie zal alleen plaatsvinden wanneer Elcontrol productiefouten heeft gemaakt of onderdelen van slechte kwaliteit heeft toegepast.

De garantie zal niet van toepassing zijn wanneer het defect is ontstaan door: incorrect voedingsspanning, swells, onjuiste aansluiting, geknoei, reparaties of modificaties uitgevoerd zonder voorafgaande toestemming van de fabrikant, ongelukken of gebruik voor andere doelen dan waarvoor het instrument is gemaakt. Schade als gevolg van foutief gebruik of schade veroorzaakt door derden, wordt niet gedekt.

Defecte producten moeten worden geretourneerd aan de importeur/distributeur in het land van aankoop of naar Elcontrol DELIVERED DUTY PAID.

Een verzoek om reparatie onder garantie zal moeten worden vergezeld van een aankoopbewijs met datum. De garantie zal niet worden verleend als de betaling voor aankoop van het product niet is gebeurd binnen de op de factuur van de leverancier vermelde datum, noch als het defecte product wordt geretourneerd vanuit een land anders dan vanwaaruit het is verkocht, tenzij voorzien van de goedkeuring van de fabrikant.

#### DEFECTEN RAPPORT

ledere defecten rapportage betreffende geleverde producten - of aanwijsbaar of latent – moet in geschreven vorm aan Elcontrol worden toegestuurd.

De koper kan geen producten terugsturen zonder de toestemming van Elcontrol tenzij volgend op een juridische uitspraak.

In beide gevallen moet het product dan binnen 10 dagen teruggestuurd worden

Zou de koper een juridische procedure starten, om welke reden dan ook, de verplichting om de factuur binnen de op de factuur gestelde termijn te betalen, blijft ten allen tijde overeind.

In het geval de koper het toestel op enigerlei wijze heeft gemodificeerd, op welke manier ook, dan wordt is geen enkele juridische procedure ontvankelijk.

Geschillen over kwesties die technisch niet vermeden kunnen worden, zoals die die de kwaliteit van het plastic, de textuur, de kleur, de opdruk van de iconen op het toetsenbord, productieprocessen en soortgelijke aspecten die niet echt een mankement van het toestel betreffen, kunnen geen onderdeel van een garantieclaim uitmaken.

Elcontrol behoudt zich het recht voor om veranderingen die het product niet verouderen of de prestatie nadelig beïnvloeden, aan te brengen. Zulke veranderingen kunnen geen onderdeel zijn van een claim.

Wanneer ook Elcontrol een claim ontvangt betreffende de conditie van een product, kwaliteits defecten of het niet voldoen aan de technische specificaties, zal Elcontrol het recht hebben, in zijn enige omzichtigheid, het product zonder kosten in rekening te brengen, te vervangen, te repareren of te crediteren.

leder vorm van schade ten gevolge van verkeerd gebruik, wordt niet vergoed.

In het geval van ingrepen aan het product tijdens de garantieperiode, zullen alle transportkosten tengevolge van de reparatie of vervanging van defecte onderdelen voor rekening van de koper komen.

#### BEPERKING VAN AANSPRAKELIJKHEID

Behalve de toestelgarantie betreffende, zal Elcontrol op geen enkele manier aansprakelijkheid dragen voor directe of indirect schade opgelopen door toedoen van de gebruiker, zoals – maar niet beperkt tot – materiaal schade, schade door winstverlies en verlies, schade aan documenten, data-archieven, schade ten gevolge van claims van derden of andere claims, resulterend uit toepassingen verkregen door de koper voor hemzelf of derden, met de hulp – of het gebruik – van producten gekocht van Elcontrol.

#### LAATSTE BEPALINGEN

Deze garantie voorwaarden hebben voorrang op alle andere afspraken die partijen mogelijk met elkaar hebben gemaakt in gesproken of schriftelijke vorm voor de aankoop van een NanoVIP<sup>3</sup>. Iedere vorm van op die manier aangegane verplichtingen of garanties zijn ongeldig.

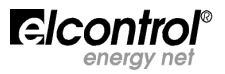

# 3 – Beschrijving en wijze van aansluiten.

Met de NanoVIP<sup>3</sup> is het mogelijk metingen direct te bekijken , maar ook uitgebreide meetsessies te doen.

Het instrument is uitgerust met rubber randen om het bestand te maken tegen vallen en om het prettig in de hand te houden. Een uitvouwbare steun maakt het mogelijk het toestel rechtop te zetten.

De NanoVIP<sup>3</sup> heeft stroom en spanningsinputs.

De figuur hieronder geeft aan waar die zich bevinden. Er zijn 3 spanningsingangen **U1**, **U2** en **U3**, en een ingang voor de nulleiderl (**N**), en 4 onafhankelijke stroomingengen **I1**, **I2**, **I3**, **In**.

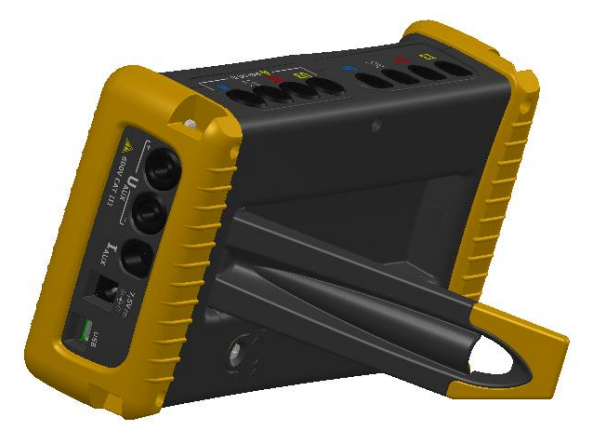

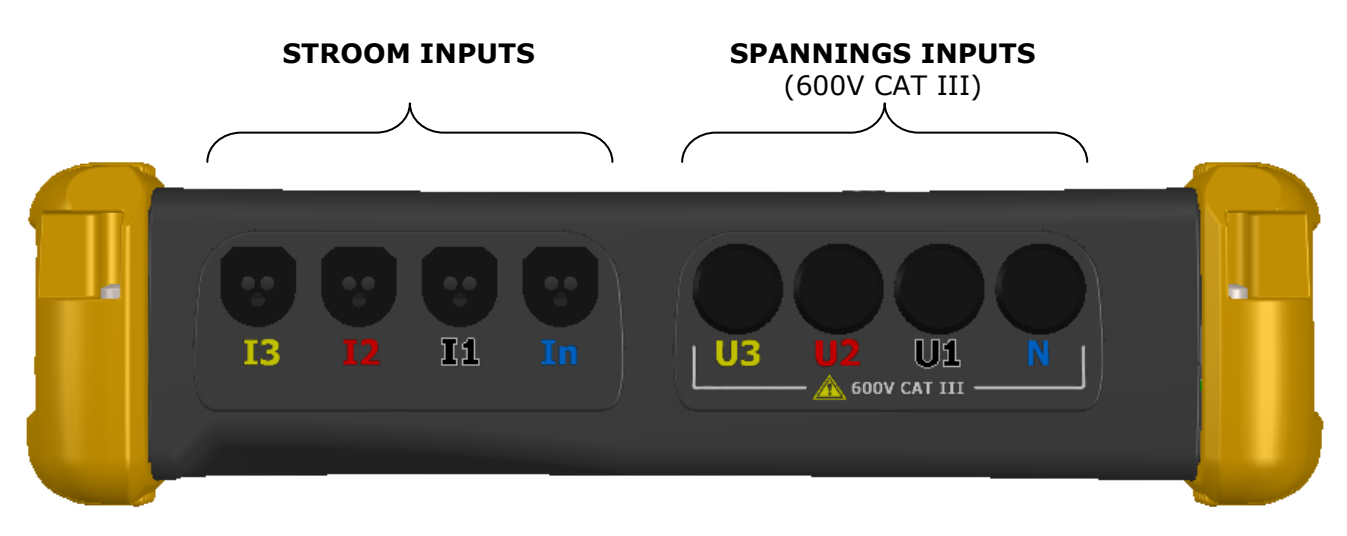

De spanningskabels die bij het toestel zijn geleverd moeten worden aangesloten op de corresponderende kleur. Uiteraard mogen ook andere kabels mits  $\varnothing$ 4mm en gecertificeerd voor tenminste 600V CAT III, gebruikt worden.

Op de stroominputs kunnen de flexibele mini-stroomtangen worden aangesloten die bij het toestel geleverd zijn en met gekleurde ringetjes aan de kabel gemarkeerd zijn en die moeten corresponderen met de kleur van de

stroominputs. Afhankelijk van de specifieke vereisten van de meting kunnen ook andere Elcontrol stroomtangen aangesloten worden. Voor detail hierover, lees daarvoor de Sect. 9 – Accessoires & Reserve onderdelen.

Een onafhankelijke extra spanningsmeting en stroommeting ( $U_{AUX}$ ) en ( $I_{AUX}$ ) zijn op de rechterzijkant van het toestel aanwezig. De kabels en stroomtangen daarvoor zijn optioneel. (zie Sectie. "ACCESSOIRES").

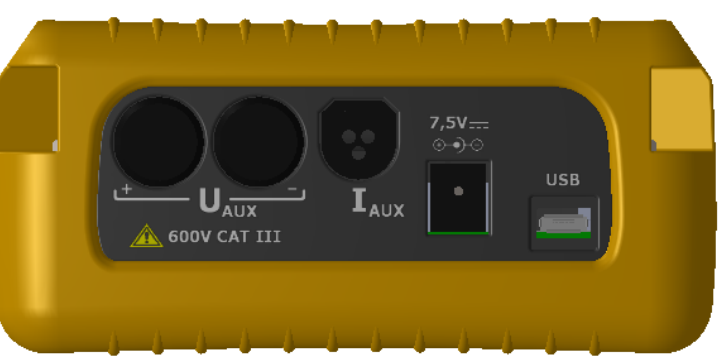

# 3.1 - Power Supply

De NanoVIP<sup>3</sup> is uitgerust met een externe power supply die op de daarvoor bestemde plug kan worden aangesloten (zie afbeelding hierboven 7,5 V) op ieder stopcontact (USA/JP, UK, EU, AU) met spanning  $100\div240V \sim \pm 10\%$  en frequetie 47÷63 Hz.

Het instrument is ook uitgerust met een NiMh oplaadbaar battery pack, die een autonomie van meer dan 24 uur garandeerd. De batterijen worden geladen wanneer het toestel wordt aangesloten op de hierboven genoemde externe power supply. De batterijen worden niet geladen door de USB aansluiting.

Als de NanoVIP<sup>3</sup> niet wordt gebruikt voor een lange tijd, dan is het raadzaam het toestel iedere 2 maanden aan het net te laden omdat wanneer de batterijen helemaal leeg raken ze mogelijk niet zijn te herladen.

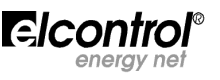

# 3.2 - USB Poort

De USB poort van de NanoVIP<sup>3</sup> kan aangesloten worden op de PC met de bijgeleverde kabel. Deze aansluiting maakt het de gebruiker mogelijk de MODBUS meetregisters uit te lezen met de Elcontrol PC Energy Studio Manager software.

De USB communicatie maakt het ook mogelijk de firmware (interne software) van het instrument te upgraden.

**OPMERKING**: Als de PC de aanwezigheid van het toestel niet automatisch detecteert, download u dan de drivers vanaf <u>www.ftdichip.com/Drivers/VCP.htm</u>

#### 3.3 – Geheugen kaart

De NanoVIP<sup>3</sup> is uitgerust met een mogelijkheid een 2 GB uSD memory kaart in te steken, deze kan gebruikt worden om meetdata op op te slaan (Sectie. 5.2.11.2), snelle transienten (Sectie. 5.2.10.1) en aanloopstromen (Sectie. 5.2.10.2) te meten.

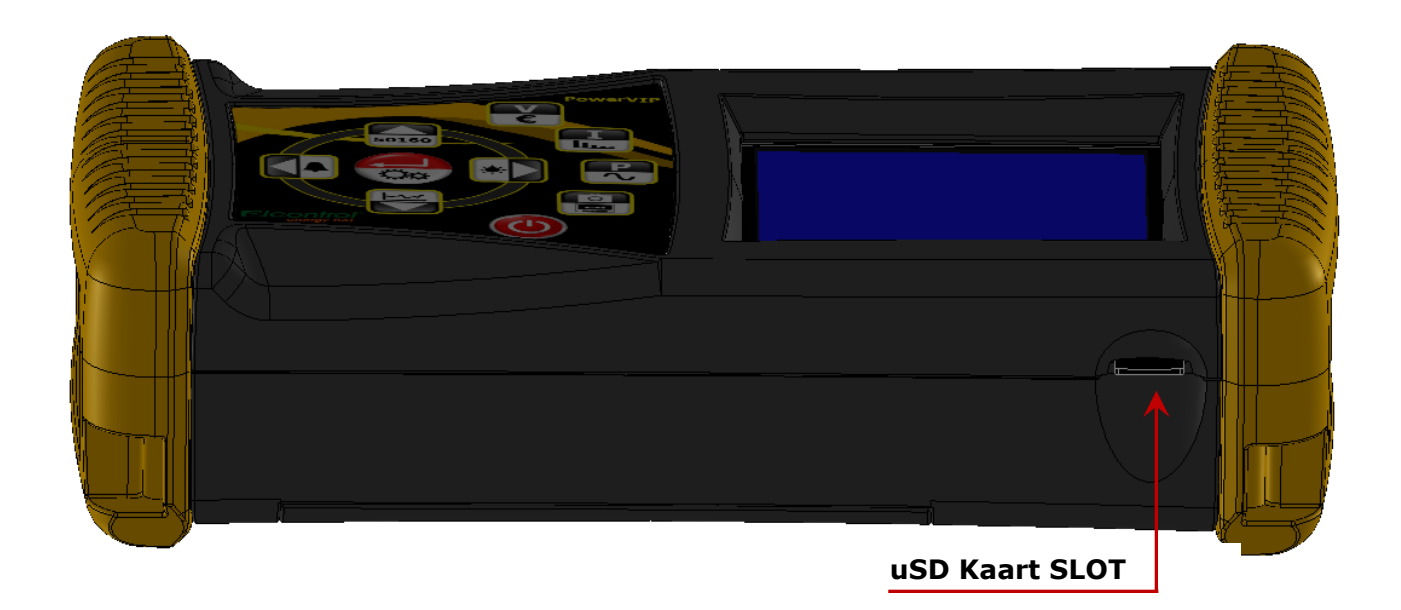

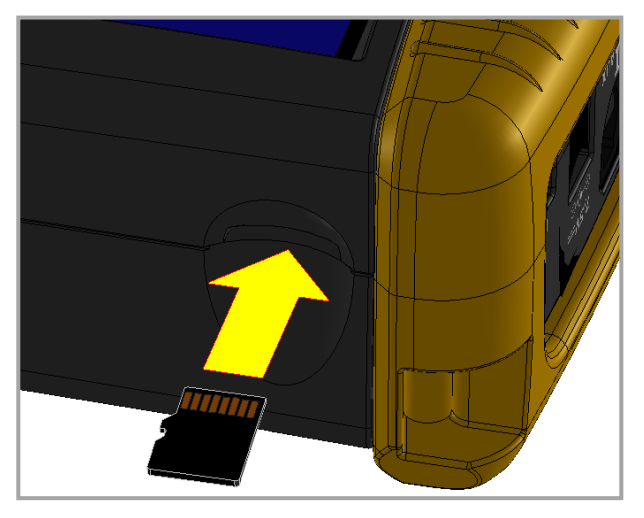

De geheugen kaart moet met de contacten naar boven gericht, zoals hiernaast te zien is, worden ingestoken.

**OPMERKING:** Het slot is van het push-push type (de kaart wordt geplaatst en uitgenomen door ertegenaan te drukken). Probeert u het niet uit te trekken want dit beschadigt de connector.

Neemt u de kaart niet uit terwijl data op de kaart wordt weggeschreven, want hiermee verliest u alle data.

De geheugen kaart wordt met het toestel geleverd en bevat de:

- User Manual
- PC software (en software manual)

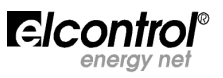

# 3.4 – Electrische aansluitingen

Enkele voorbeelden kunt u hierna bekijken (zie Sectie. 4.2.1.1).

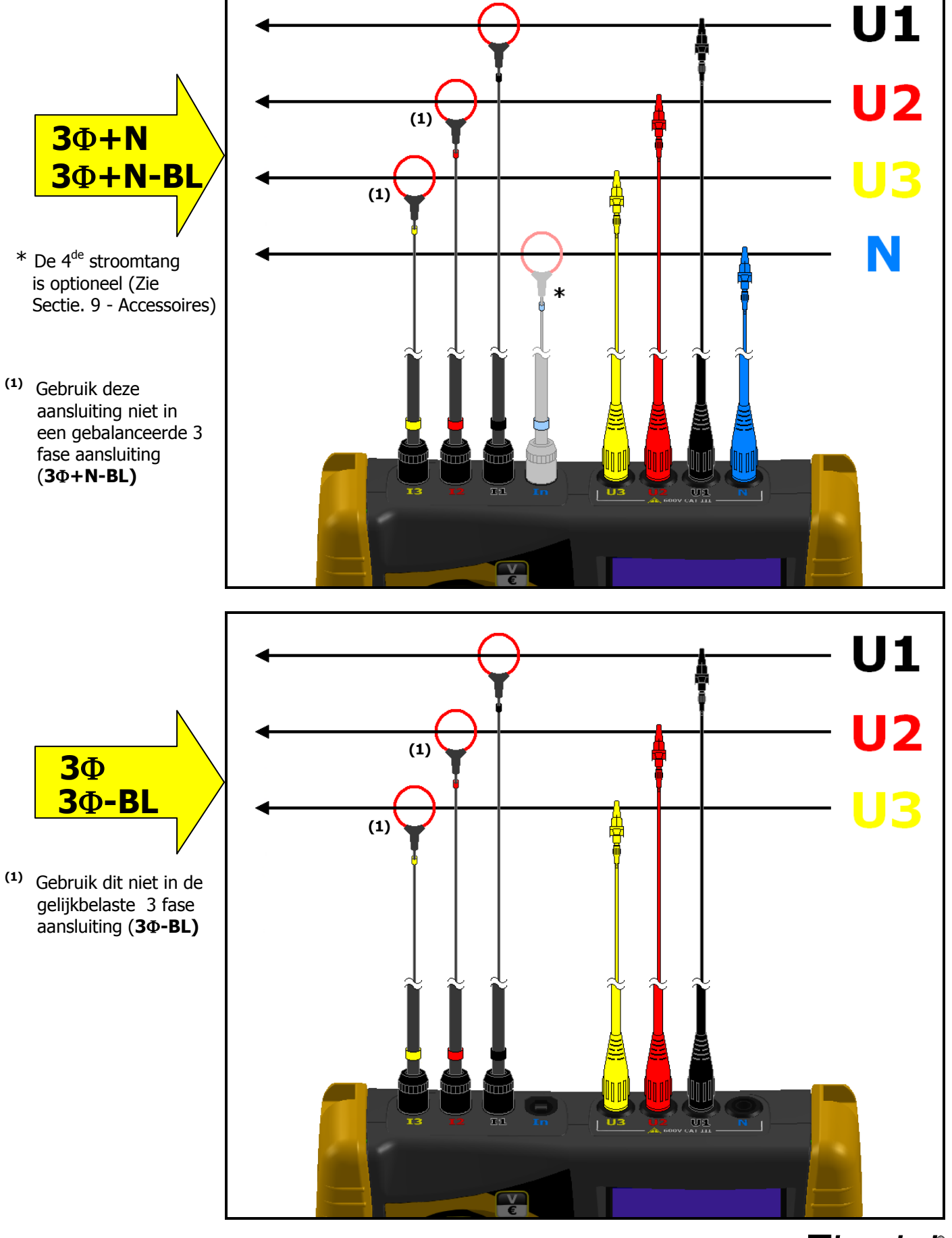

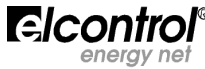

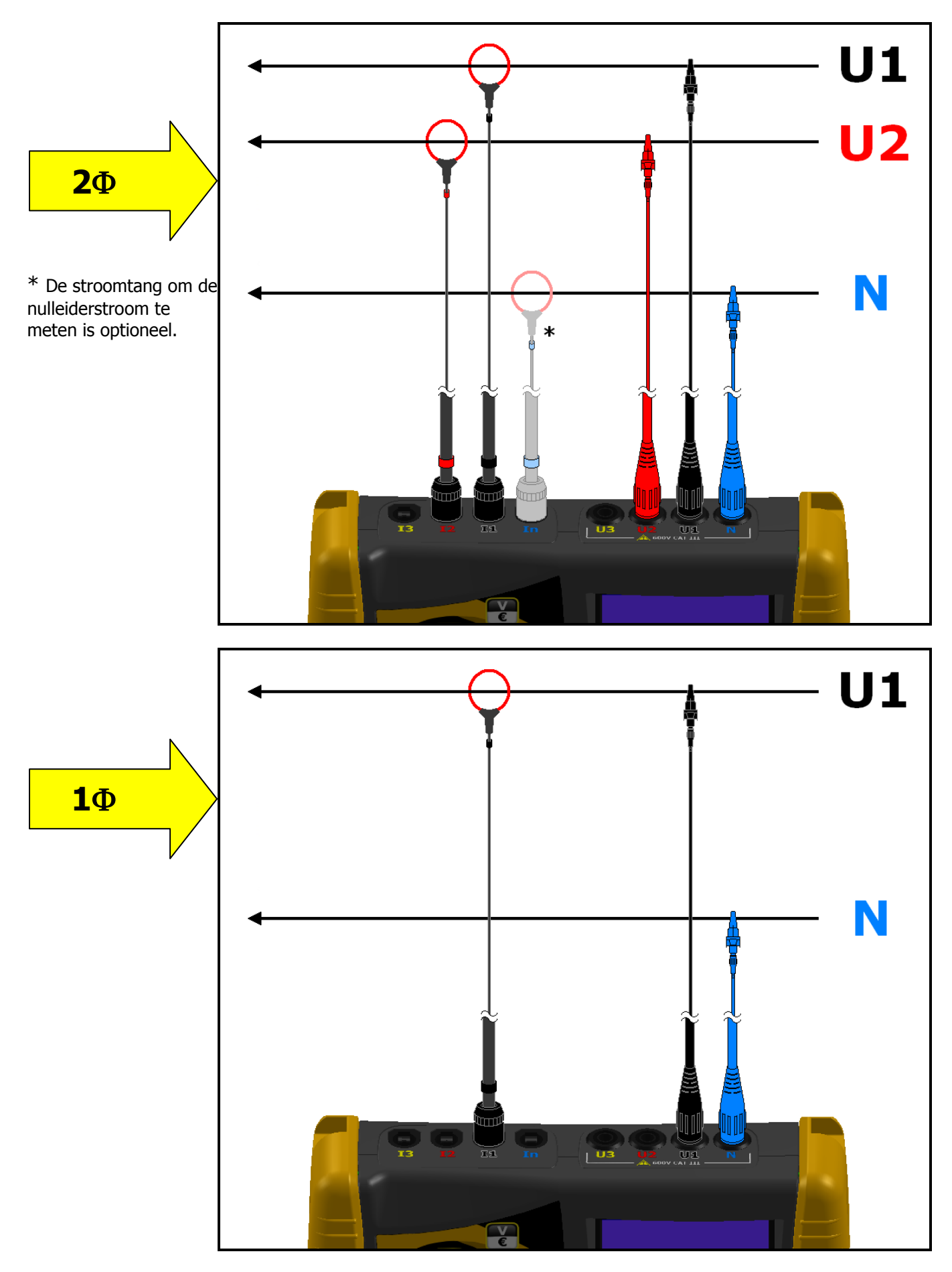

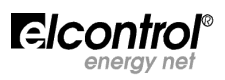

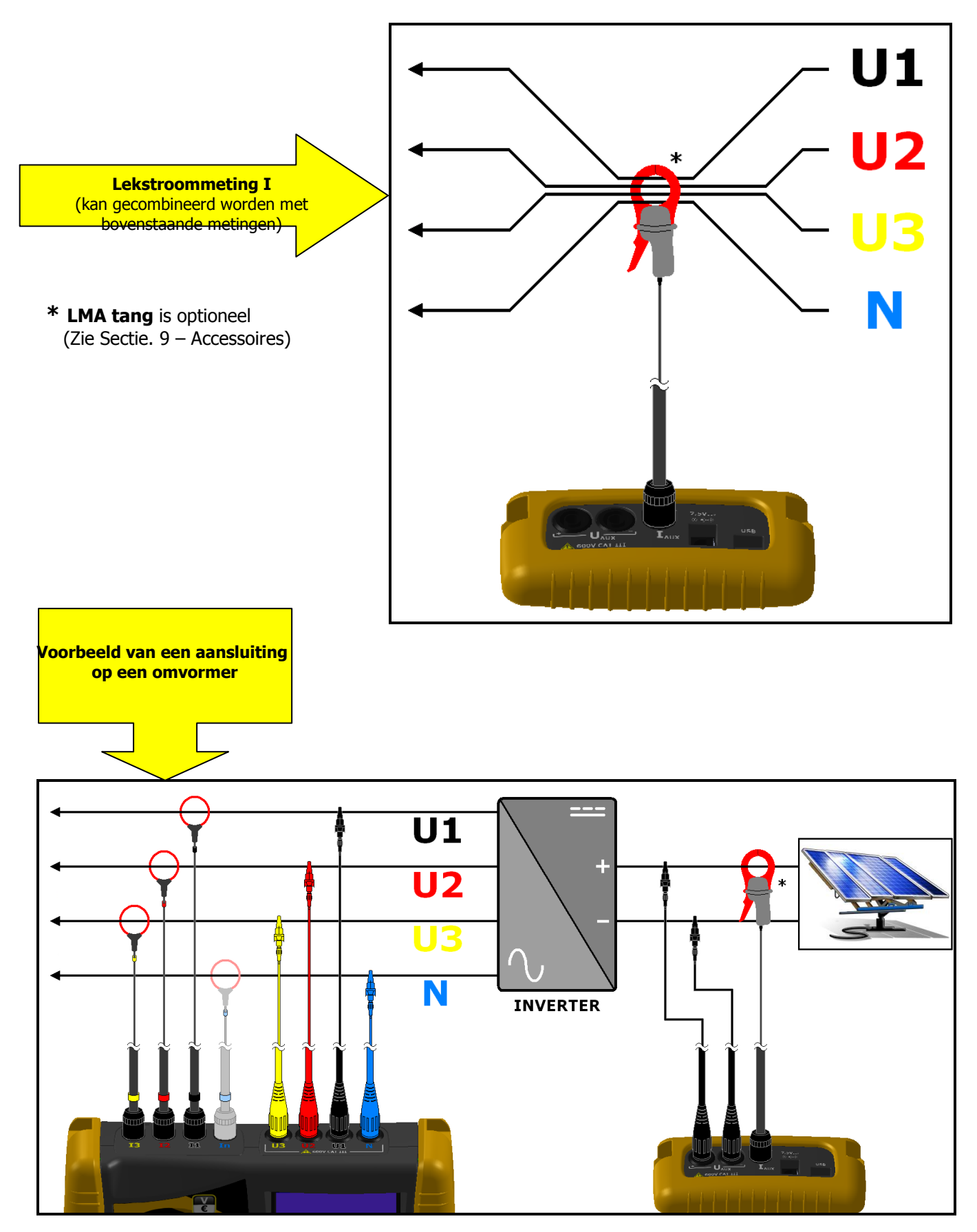

\* **DC stroomtang** en spanningskabels zijn optioneel (Zie Sectie. ACCESSOIRES)

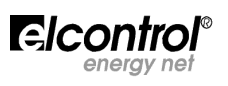

# 4 - START-UP

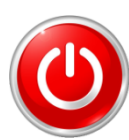

Voordat u de NanoVIP<sup>3</sup> aanzet dient u eerst de aansluiting op het net te verzorgen. Het best schakelt u daarbij de spanning van de te meten installatie eerst af. Is de aansluiting van het toestel compleet, zet u dan de spanning op de installatie en daarna het toestel aan door tenminste 3 seconden op de **POWER** toets te drukken (dezlfde actie schakelt het toestel ook weer uit).

Bij het aanzetten, wordt het volgende scherm voor een paar seconden zichtbaar:

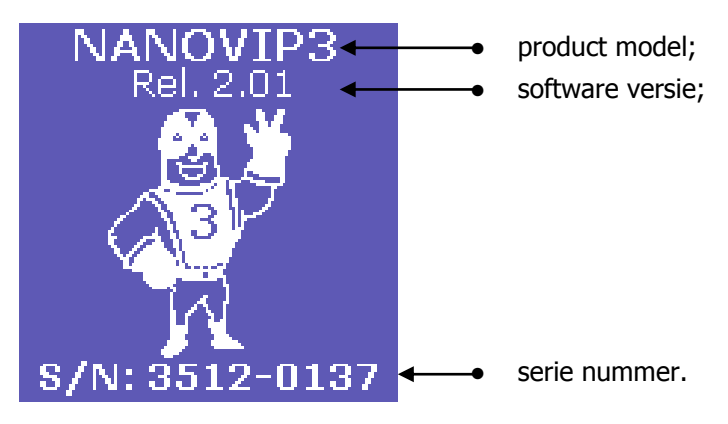

# 4.1 - User Interface

5 \_11

Voor uw gemak is de NanoVIP<sup>3</sup> uitgerust met een graphische LCD en een membraan keypad met een duidelijke "klik", in detail beschreven in Sectie. 4.1.2.

De software architectuur van het instrument is verdeeld in MENUS, meer specifiek SETUP en MEASUREMENT Menus. Ieder menu bestaat uit een aantal paginas welke zijn beschreven in de volgende sectie.

# 4.1.1 – Beschrijving van de Setup & Meetpaginas

Een typisch SETUP Menu bestaat uit:

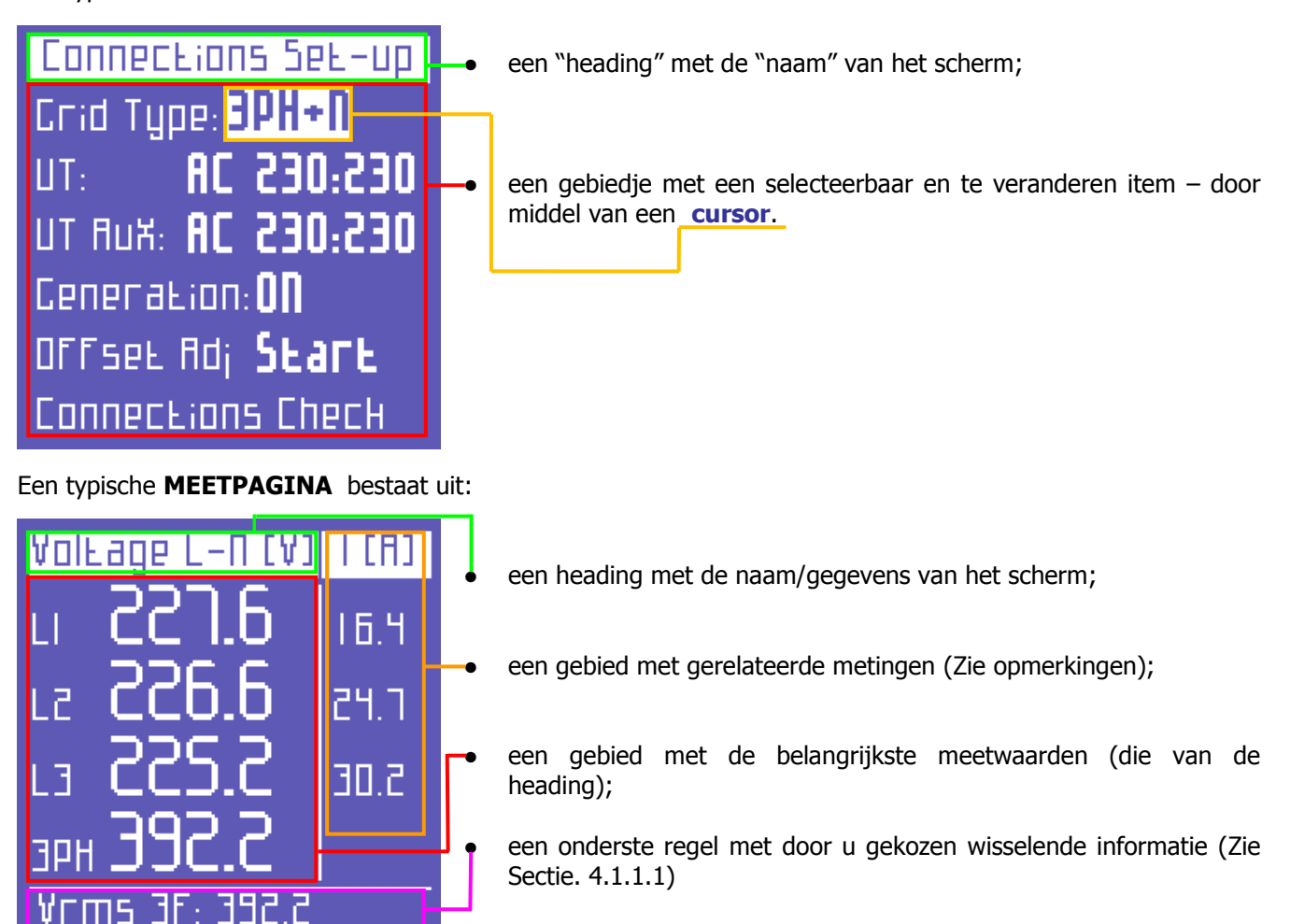

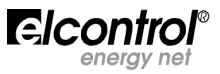

**OPMERKING**: afhankelijk van de bladzijde is de onderste regel niet aanwezig.

#### 4.1.1.1 – Onderste regel

Dit gebied toont informatie van de status van het instrument, zoals:

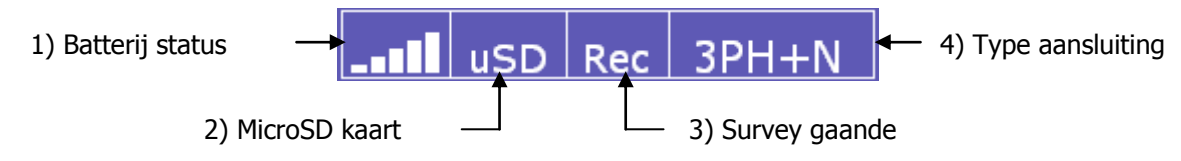

- 1) Geeft batterij status aan.
- 2) Geeft aan of de geheugenkaart aanwezig is.
- 3) Geeft aan of een survey gaande is of dat er een surveyschema is geprogrammeerd, zoals dat beschreven wordt in Sectie. 5.2.10
- 4) Geeft het type aansluiting weer (Sectie. 4.2.1.1)

Aanvulling op bovenstaande: de onderste regel toont na elkaar de 3 door u gekozen parameters. (Sectie. 4.2.8).

#### 4.1.2 - Toetsenbord

Het toetsenbord van de NanoVIP<sup>3</sup> bevat 9 dubbel functie toetsen. De functie van de toets varieert naar gelang de toets of kort of voor ongeveer 3 seconden wordt ingedrukt.

Dit resulteert in 12 functie toetsen, een joystick met de Enter functie en de "pijl" toetsen en een toets om het SETUP menu direct te kiezen welke u de mogelijkheid geeft het toestel efficient en direct te programmeren en te gebruiken.

De ON/OFF toets moet ook ongeveer 3 seconden worden ingedrukt.

Wanneer u in de SETUP een waarde of gegeven in een gekozen veld wilt veranderen (Sectie. 4.2), kunt u door de  $\checkmark$  of  $\checkmark$  toets ingedrukt te houden de waarde sneller ophogen dan wanneer u de toets steeds eenmalig kort ingedrukt zou houden.

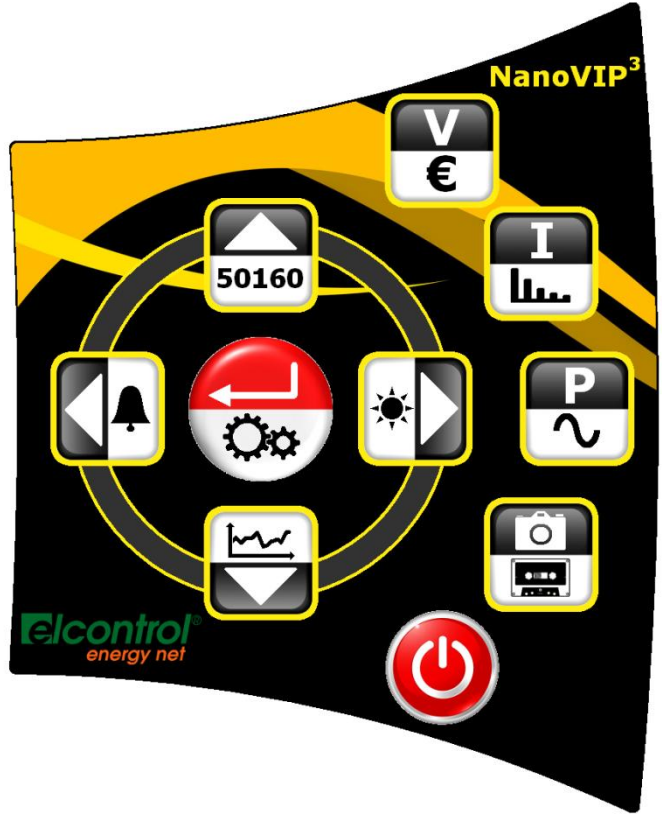

# Opmerking

De toetsen zijn gemaakt met een metalen kapje. Een voelbare en hoorbare "klik" bevestigt de toetskeuze. Deze technologie is betrouwbaarder dan het klassieke membraam toetsenbord. Drukt u echter niet te hard om de toetsen niet te beschadigen.

Het gebruik van de menustructuur kan gemakkelijk worden aangeleerd door de Setup Diagrammen (Sectie. 4.2) en de meetwaarde Diagrammen (Sectie. 5.1). Onderstaande tabel geeft een algemene beschrijving van de toetsen.

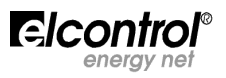

|               | FUNCTIE                                                                                                    |                                                      |  |
|---------------|----------------------------------------------------------------------------------------------------|------------------------------------------------------|--|
| Toets         | Druk kort                                                                                                    | Druk en houd vast voor 3 seconden                    |  |
|               |                                                                                                    | Schakel het instrument <b>ON</b> en <b>OFF</b>       |  |
| <b>V</b><br>€ | Toegang tot het <b>VOLTAGE</b> Menu                                                                                                    | Toegang tot het <b>COUNTERS</b> Menu                 |  |
| I             | Toegang tot het <b>STROMEN</b> Menu                                                                                                    | Toegang tot het <b>HARMONICS - THD - Cosφ</b> Menu   |  |
|               | Toegang tot het <b>VERMOGENS</b> Menu                                                                                                    | Toegang tot het <b>GOLFVORMEN</b> Menu               |  |
|               | Snapshot Functie: Hiermee neemt u een snapshot van de parameters en toont u deze op de display gedurende de gewenste tijd.                                                                                                    | Toegang tot het <b>DATALOG</b> Menu                  |  |
|               | <ul> <li>Toegang tot het AUX kanaal.</li> <li>Na op</li></ul>                                                                                                    | Toegang tot <b>PHOTOVOLTAIC</b> (indien geactiveerd) |  |
|               | <ul> <li>Hiermee "scrollt" u omlaag door de meetpaginas.</li> <li>Beweegt u de cursor omlaag in de setup pages.</li> <li>Vermindert u een gekozen waarde in de setup paginas</li> </ul>                                             | Toegang tot het <b>TRANSIENTEN</b> Menu              |  |
|               | <ul> <li>Hiermee verlaat u het AUX channel.</li> <li>Na op - gedrukt te hebben scrollt u door de harmonics, trends, dips, interruptions, en alarmen menus.</li> </ul>                                                               | Toegang tot het <b>ALARMEN</b> Menu                  |  |
| 50160         | <ul> <li>Hiermee scrollt u omhoog door de meetpaginas.</li> <li>Beweegt u de cursor omhoog in de setup pages.</li> <li>Vermeerdert u een gekozen waardein de setup paginas.</li> </ul>                                              | Toegang tot het EN 50160 Menu                        |  |
|               | <ul> <li>Hiermee selecteert u een parameter die verandert moet worden in de setup paginas.</li> <li>Toegang tot een meet-sub-pagina of submenu. In dit geval wordt ENTER in de rechter onderhoek van de display getoond.</li> </ul> | Toegang tot het <b>SETUP</b> Menu                    |  |

# 4.2 - Programmeren & Setup

Druk ong. 3 seconden op 😳 om naar het configuratie menu te gaan. Connections Set-up Gebruik de  $\blacktriangle$  en  $\triangledown$  toetsen om de te configureren parameter te kiezen. Crid Type: 3PH+N Druk op ← en de cursor start te knipperen. Gebruik ▲ en ▼ om de 0E5:0E5 JR geselecteerde waarde te veranderen. UT: Druk opnieuw op 🛁 om de gekozen waarde te bevestigen. De cursor stopt 065:065 38 :Kun TU met knipperen. Druk op ▶ en ◀ om door de setup paginas te bladeren, zoals in het Ceneration: ON stroomschema hieronder is te zien. Zoals u in het stroomschema zien kunt hebben de menus een "loop"structuur, SEALE čeno Adj: 👘 d.w.z. wanneer de laatste pagina is gepasseerd, is de eerste pagina weer Connections Check terug.

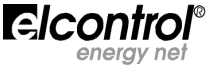

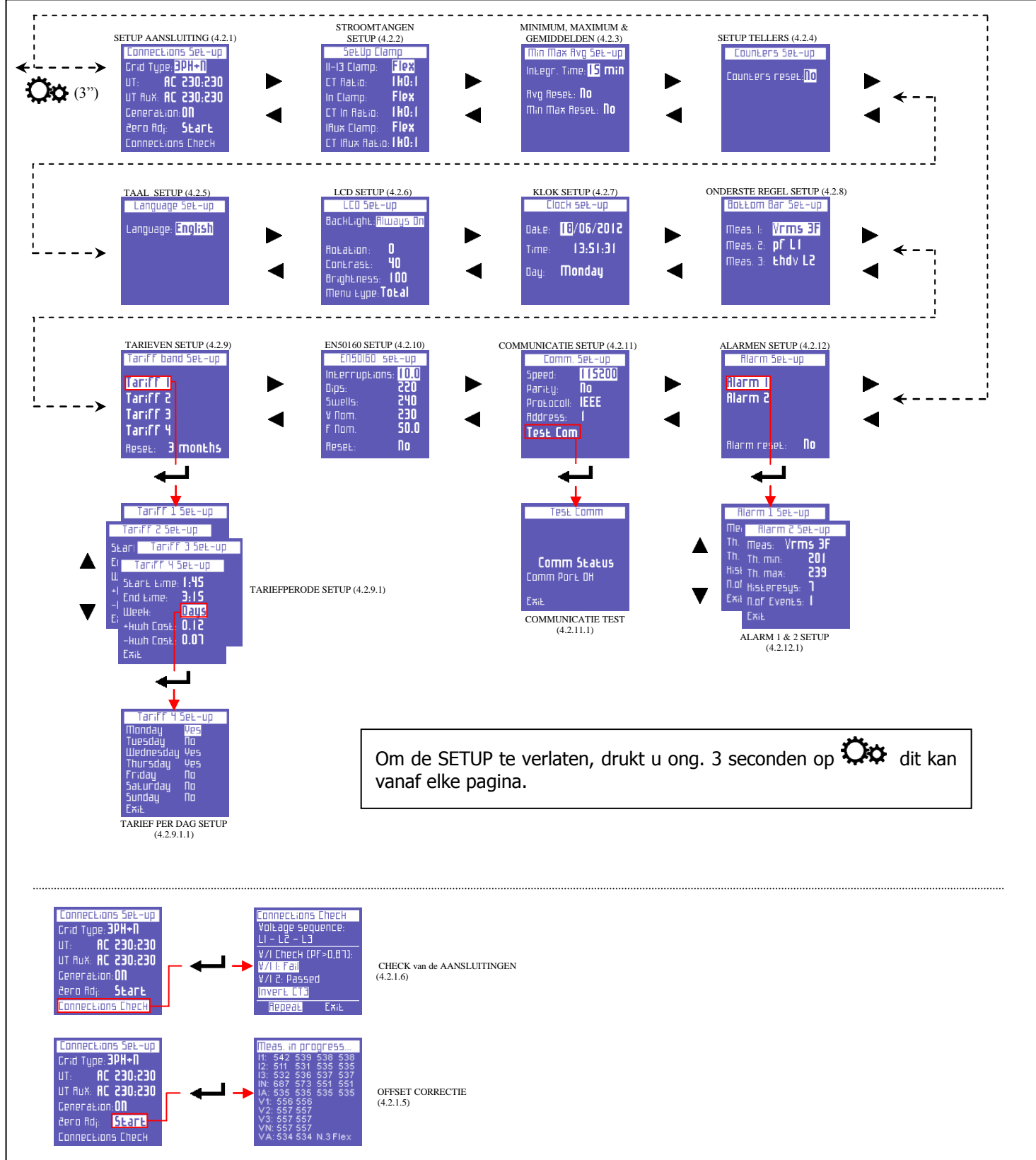

# Stroomschema van het Setup Menu

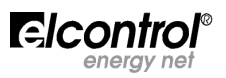

# 4.2.1 - Setup Aansluitingen

# Connections Set-up Crid Type: **3PH+N** UT: **AC 230:230** UT RuX: **AC 230:230** Ceneration: **ON** Ceneration: **ON** Ceneration: **Start** Connections Check

Met dit menu kunt u:

- Het type aansluiting van het toestel op het elektrische net kiezen (Sectie. 4.2.1.1).
- Keuze maken voor een eventuele spanningstransformatie voor L1, L2, en L3 (Sectie. 4.2.1.2).
- Keuze maken voor de spanningstransformatie voor de AUX spanningsingang (Sectie. 4.2.1.3).
  - Activeer/deactiveer meten in de cogeneration mode (Sect. 4.2.1.4).
- Automatische aanpassing van het nul waarde niveau van de meetkanalen (Sectie. 4.2.1.5).
- Check van de aansluiting van het toestel en de relevante "probes"in het net (Sectie. 4.2.1.6).

# 4.2.1.1 – SETUP van het Type van de Electrische aansluiting

Hiervoor kiest u het menu **CONNECTIONS SETUP**, zet de cursor op **GRID TYPE** en selecteer een van de volgende opties (Zie Sectie. 3.2):

- **3PH+N-BL** = gebalanceerd drie-fase systeem met nul (Pagina 12)
- **3PH-BL** = gebalanceerd drie-pfase systeem zonder nul (Pagina 12)
  - **3PH** = ongebalanceerd drie-fase systeem zonder nul (Pagina 12)
  - **3PH+N** = ongebalanceerd drie-fase systeem met nul (Pagina 12)
- **2PH** = twee-fase systeem (Pagina 13)
- **1PH** = enkel-fase systeem (Pagina 13)

# 4.2.1.2 – Setup van de spanningstrafoverhouding (VT) voor L1, L2, L3

De NanoVIP<sup>3</sup> kan zowel AC en DC meten. De gebruiker selecteert de te analyseren spanning, **AC** (wisselstroom) of **DC** (gelijkstroom).

Wanneer spanningen hoger dan 600 VAC moeten worden gemeten dan moet een spanningstrafo gebruikt worden, de gebruikte trafo verhouding kan in het toestel worden ingeprogrammeerd (default waarde = 1), max. verhouding is (1 op 60000).

# 4.2.1.3 – Setup van de spanningstraoverhouding (VT) voor de U AUX

Hetgeen onder 4.2.1.2 beschreven staat, is ook van toepassing op het kanaal U Aux.

# 4.2.1.4 – Setup van de Cogeneratie (ook opgewekt vermogen meten)

De NanoVIP<sup>3</sup> kan ook geconfigureerd worden voor een systeem waarbij vermogen en energie worden gegenereerd. Om dat te doen, plaats de cursor op **GENERATION** en selecteer **ON**.

Door **OFF** te selecteren zal het instrument gegenereerd vermogen als afgenomen vermogen beschouwen!

**OPMERKING**: wanneer u de instelling van Generation ON naar Generation OFF verandert, <u>zullen de tellers van</u> <u>het gegenereerd vermogen niet worden gereset</u>.

# 4.2.1.5 – Offset correctie

<u>Nadat u de meetsnoeren en stroomtangen heeft losgemaakt van de installatie,</u> plaatst u de cursor op **START** en drukt u op ← om de offset te corrigeren, in het geval u die waarnam. Gedurende deze procedure verschijnt op de display een lijst met getallen (10-20"). Wanneer deze procedure is verlopen zal het toestel automatisch terugkeren naar de CONNECTIONS SETUP pagina.

# 4.2.1.6 – Check van de aansluitingen

Eenmaal aangesloten op de elektrische installatie en geconfigureerd voor deze aansluiting kan het toestel de juiste aansluiting op het net op juistheid controleren. Het toestel doet dat door een controle op de arbeidsfactor (PF) ( De PF waarde moet overeenkomen met de waarde getoond in het scherm).

Plaats de cursor op **Connection Check** en druk op — om de check uit te voeren. De uitkomst wordt op het scherm getoond.

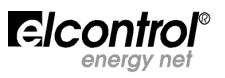

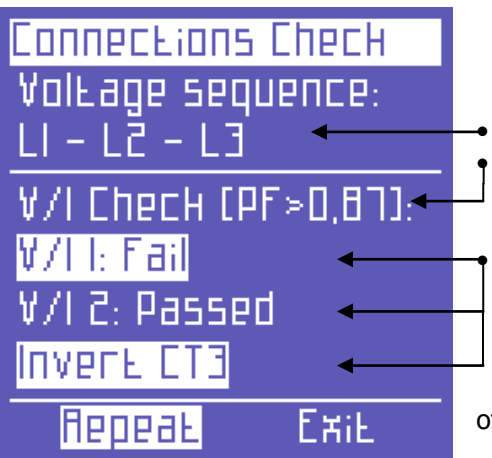

Fase volgorde van de spanningsaansluiting

Drempelwaarde van de gemeten PF die nodig is om de analyse correct uit te voeren (als de PF lager is dan deze waarde kan de check geen geldige informatie opleveren)

Check van de corresponderende spanning en stroom van iedere fase en mogelijke foutmelding:

**Ok** = Aansluiting is correct

**Invert CT** = Draai de stroomrichting door de stroomtang om

**Failed** = De gemeten spanning en stroom corresponderen niet of de PF is lager dan de drempelwaarde

Selecteer "Repeat" om de check opnieuw uit te voeren.

Selecteer "Exit" om terug te gaan naar de CONNECTIONS SETUP pagina.

# 4.2.2 – Setup van de stroomtangen

| Se£Up Clamp                   | O  |
|-------------------------------|----|
| II-13 Clamp: Flex -           | -• |
| CT Ratio: 140:1-              | -• |
| In Clamp: Flex ←              | -• |
| CT In Ra£io: IHO:I←           | -• |
| IRux Clamp: Flex -            | -• |
| CT IRUX Ratio: <b>140:1</b> - | -• |

Μίη Μαχ Ανό δεξ-υρ

Min Max Reset: NO <

Integr. Time: 15

Avg Reset: **NO** 

Op deze pagina kan u selecteren:

- Het type gebruikte sensor voor I1, I2, I3, b.v. **Flex** (niet versterkte flexibele sensors) of **AC/DC** (stroomtang);
- de trafoverhouding van de sensors voor I1, I2, I3 (druk op en houdt vast  $\blacktriangle$  of  $\triangledown$  om de snelheid van het scrollen te verhogen);
- het type gebruikte sensor voor In, b.v. **Flex** (niet versterkte flexibele sensor) of **AC/DC** (stroomtang);
  - De trafoverhouding van de sensor voor In (druk op en houdt vast  $\blacktriangle$  of  $\triangledown$  om de snelheid van het scrollen te verhogen);
- het type gebruikte sensor voor Iaux, b.v. **Flex** (niet versterkte flexibele sensor) of **AC/DC** (stroomtang);
- de trafoverhouding van de sensor voor Iaux (druk op en houdt vast ▲ of ▼ om de snelheid van het scrollen te verhogen).

# 4.2.3 – Setup van het Minimum, Maximum & Gemiddelde

min

Op deze pagina kunt u:

- De integratietijd kiezen, dat is de tijd waarover de gemiddelde waardes en maximum vraag (demand) worden berekend.
- Reset de gemiddelde waarden en de maximum vraag.
- Reset de minimum en de maximum momentele waarden.

# 4.2.3.1 – Setup van de Integratie Tijd

Plaats, om de integratietijd te wijzigen, de cursor op **INTEGR. TIME** en selecteer de gewenste tijd in minuten (default waarde = 15 min).

# 4.2.3.2 - Reset van de Gemiddelde waarden & Maximum Vraag

Plaats, om de gemiddelde waarden en de maximum demand, op nul te zetten, de cursor op **AVG RESET** en selecteer **YES**.

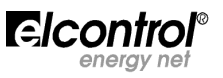

#### 4.2.3.3 - Reset van de Minimum & Maximum Waarden

Plaats, om de the minimum en maximum momentele waarden te resetten, de cursor op **RESET MIN MAX** en selecteer **YES**.

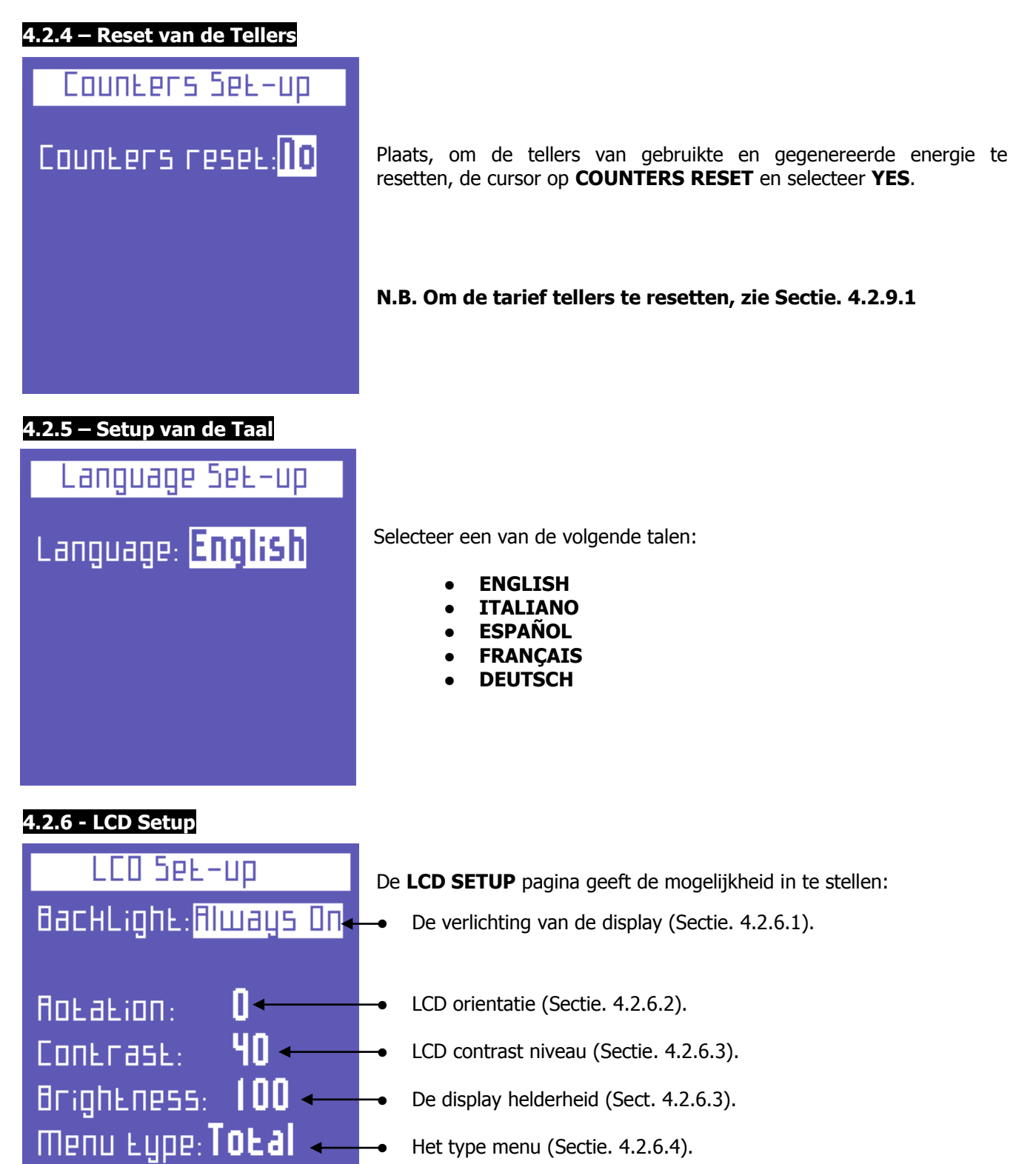

#### 4.2.6.1 - Verlichting Setup

De **LCD SETUP** pagina bevat de mogelijkheid de verlichting van de display in te stellen. Plaats de cursor op **BACKLIGHT** en selecteer:

- ALWAYS ON.
- DELAY OFF 15 SEC (de verlichting dimt, 15 seconden nadat de laatste toets was ingedrukt).
- **DELAY OFF 1 MIN** (idem, 1 minuut).

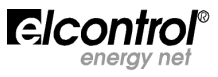

Houd er rekening mee dat de efficientie van de display vermindert met de tijd en het aantal uur date en bepaalde opbrengst is gekozen. Het is daarom raadzaam de display helderheid niet hoger dan 70 te kiezen (Sectie 4.2.6.3) en niet te vaak ALWAYS ON te kiezen.

**OPMERKING**: Het display gaat automatisch aan wanneer een alarm conditie overschreden wordt (Zie Sectie. 4.2.11.1).

#### 4.2.6.2 – Setup van de Display Orientatie

In zekere situaties is het handig de display te roteren. Als u het toestel rechtop zet, kan u de display 90° draaien.

#### 4.2.6.3 – Setup van het Contrast & de Helderheid

Om het contrast en de helderheid aan te passen, plaatst u de cursor op **CONTRAST** of **BRIGHTNESS** en vermeerdert of vermindert u de parameters door de relevante waarden te vermeerderen of te verminderen.

#### 4.2.6.4 – Setup van het Menu Type

Ondanks het gemakkelijk te gebruiken interface, kan de NanoVIP<sup>3</sup> een groot aantal functies en metingen uitvoeren. Als de gebruiker slechts een klein aantal daarvan nodig heeft is het mogelijk een deel van de functies en schermen uit te schakelen. Er zijn daarom 2 mogelijke keuzen:

- De FULL Menu, het complete menu dat alle schermen beschikbaar heeft (Zie Sectie. 5).
- Het **PARTIAL** Menu, dat alleen het Voltage, Stromen, Vermogens, Datalog, en Setup Menus laat zien, Hetgeen het toestel minder veelzijdig maar sneller in gebruik maakt.

**OPMERKING**: Het Partial Menu beperkt alleen de informatie op de display. Alle data wordt altijd opgeslagen. Als de gebruiker tijdens de meting omschakelt naar het Full Menu, zullen alle analyses van de periode daaraan voorafgaand ook getoond worden.

#### 4.2.7 – Setup van de Klok

Date:

Time:

Оац:

CIOCH SPE-UD

Monday

10/06/2015

13:51:31

| Deze pagina | geeft de | mogelijkheid | datum en | n tijd in f | te stellen. |
|-------------|----------|--------------|----------|-------------|-------------|
|-------------|----------|--------------|----------|-------------|-------------|

Het format is DD/MM/YYYY

#### 4.2.8 - Bottom Bar Setup

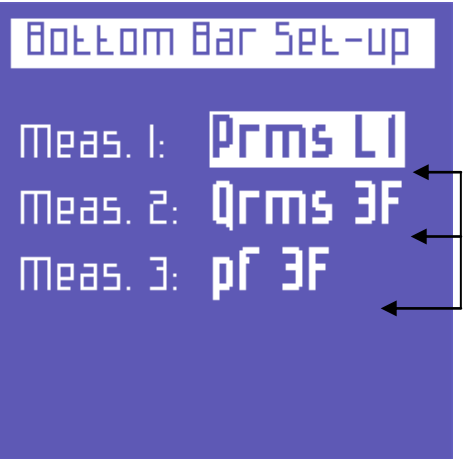

Op deze pagina kunt u de keuze maken welke 3 parameters (uit 63 stuks) onderaan de schermen van de meetpaginas verschijnen, als aanvulling op de aanduiding van het batterij niveau. Uit de volgende parameters kan gekozen worden:

Vrms 3F, Vrms L1, Vrms L2, Vrms L3, Irms 3F, Irms L1, Irms L2, Irms L3, Prms 3F, Prms L1, Prms L2, Prms L3, Qrms 3F, Qrms L1, Qrms L2, Qrms L3, Srms 3F, Srms L1, Srms L2, Srms L3, pf 3F", pf L1, pf L2, pf L3, thdv 3F, thdv L1, thdv L2, thdv L3, thdi 3F, thdi L1, thdi L2, thdi L3, KWh+3F, KWh L1, KWh L2, KWh L3, KVArh+3F, KVArhL1, KVArhL2, KVArhL3, KWh-3F, KVArh3F, KWh+F1, KWh+F2, KWh+F3, KWh+F4, Clock, Freq, In, Unbal, n.dip, n.swell, n.int, Vaux, Iaux, Paux, Qaux, Saux, PFaux, FRaux, CosPhi L1, CosPhi L2, CosPhi L3.

**OPMERKING**: Selecteert u op alledrie de plaatsen dezelfde parameter, dan ziet u alleen die parameter onderaan verschijnen.

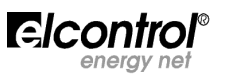

# 4.2.9 - Setup van de tariefperioden Tariff band Set-up Tariff 1 Tariff 2 Tariff 3 Tariff 4 Reset: 3 months -

Kies met de cursor de tariefperiode die je wilt instellen.

Druk daarna op — om toegang te krijgen tot de configuratiepagina en reset het submenu (Sectie. 4.2.9.1).

 Deze functie reset de voorgaande metingen (voor alle 4 tariefperioden). De volgende opties zijn beschikbaar: NEVER - 1 MONTH - 2 MONTHS - 3 MONTHS

# 4.2.9.1 – Configuratie en reset van de tariefperioden

| Таг:ГГ 1 Бен-ир           | Deze pagina geeft de mogelijkheid de volgende parameters in te stellen voor iedere tariefperiode: |
|---------------------------|---------------------------------------------------------------------------------------------------|
| SEARE Eime: 1:45          | <ul> <li>start tijd (met 15 minuten intervallen);</li> </ul>                                      |
| End Lime: 3:15 -          | <ul> <li>eind tijd (met 15 minuten intervallen);</li> </ul>                                       |
| Week: Days —              | <ul> <li>toegang tot de subpagina om de dag te kiezen waarop het tarief</li> </ul>                |
| -+НШП Cast: <b>0.12 —</b> | <ul> <li>de prijs per opgenomen kWh (in de van toepassing zijnde munt);</li> </ul>                |
| -ншћ Сазь: <b>0.07 —</b>  | <ul> <li>de opbrengst van de gegenereerde kWh (zelfde als boven);</li> </ul>                      |
| ЕжіЕ 🗸                    | <ul> <li>terug naar de "Tariffs Setup" pagina (Sect. 4.2.9).</li> </ul>                           |

**OPMERKING**: Laat de tijd van de verschillende tariefperioden niet overlappen. Ook niet wanneer u een verandering in de tijd doorvoert. <u>Om 12:00 's nachts te kiezen, kies 0:00.</u>

# 4.2.9.1.1 – Keuze van de dag

| Таг:ГГ Ч : | Бев-ир |
|------------|--------|
| Monday     | Yes    |
| Tuesday    | Πο     |
| Wednesday  | Yes    |
| Thursday 🗍 | Yes    |
| Friday 🗍   | Πο     |
| Saturday   | Πο     |
| Sunday 🗍   | Πο     |
| Exil       |        |

Op deze pagina kunt u de dagen kiezen waarop een tariefperiode van toepassing moet zijn. Om dat te doen, kiest u de dag en drukt u op  $\blacktriangleleft$  of  $\blacktriangleright$  om de staus te veranderen.

Selecteer "Exit" en druk op ← om terug te gaan naar de "Tariff Setup" pagina (Sectie. 4.2.9.1).

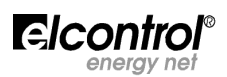

# 4.2.10 - EN 50160 Setup & Reset

Zoals beschreven in de norm EN 50160, bestaat het fenomeen "voltage disturbances" (swells, dips, interruptions, etc.) niet uit vaste afwijkingen t.o.v. de standard nominale waarden door middel waarvan de term power quality kan worden geevalueerd.

Het is daarom aan de gebruiker om te bepalen of bepaalde spanningsverstoringen schadelijk zijn of dat ze kunnen worden genegeerd, dit alles gebaseerd op het type installatie, de productie, of de aangesloten gebruiker, etc.

De EN 50160 SETUP pagina stelt u in staat om de grenswaarden nodig om de 50160 TEST correct uit te voeren (Sectie. 5.1.7).

| ENSOIGO set-up |         | De volgende parameters kunnen ingesteld worden:                                         |  |
|----------------|---------|-----------------------------------------------------------------------------------------|--|
| Interruptions: | 10.0++  | Vrms waarde waaronder een interruptie wordt herkend;                                    |  |
| Dips:          | 055     | Vrms waarde waaronder een dip wordt herkend;                                            |  |
| Swells:        | 240 🕂   | Vrms waarde waarboven een swell wordt herkend;                                          |  |
| ¥ Nom.         | 065     | Nominale voltage;                                                                       |  |
| F Nom.         | 50.0 ++ | Nominale frequentie;                                                                    |  |
| Reset:         | No 🕂    | Reset van de opgeslagen data van alle verstoringen die in het geheugen zijn opgeslagen. |  |

# 4.2.11 – Setup van de Seriele Communicatie

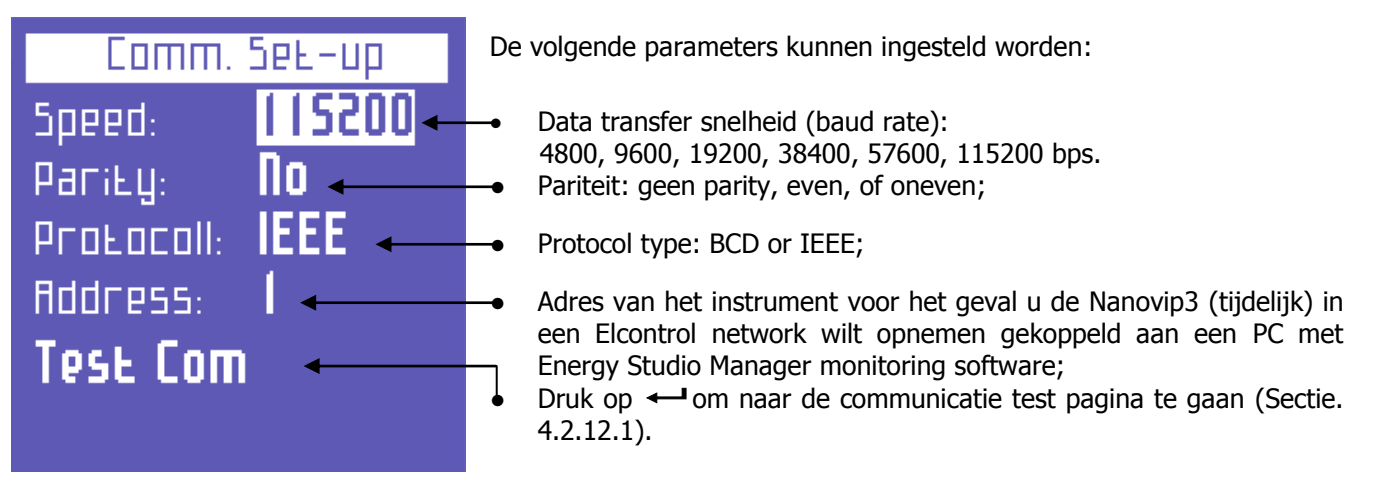

**OPMERKINFG**: Indien u de modbus registers wilt consulteren, zie Appendix 1 onderaan deze handleiding.

# 4.2.11.1 – Test van de Seriele Communicatie

Met deze mogelijkheid kunt u zowel de communicatie testen als testen Test Comm of het instrument goed werkt. Comm Status Dit veld geeft de huidige status weer: (b.v. No communication of Comm. OK) of het type error (checksum error, framing error, etc.) dat tijdens de communicatie optreedt. Сотт Рогь ОН 🔶 Terug naar de "Communicatie Setup" pagina (Sectie. 4.2.12). IE Xie OPMERKING: in het geval van een continue error, check of de parameters goed zijn ingesteld (PC en instrument)

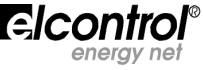

# 4.2.12 - Alarm Setup & Reset

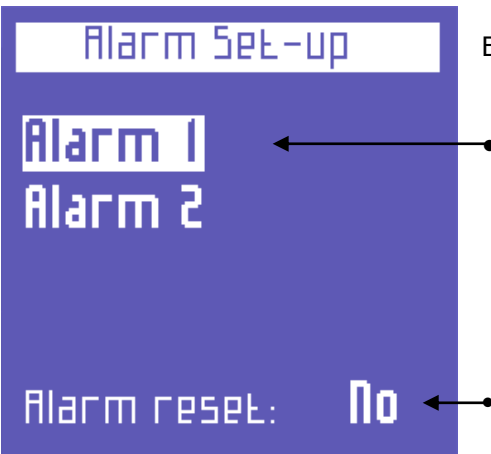

- Er kunnen 2 alarmen worden ingesteld op de NanoVIP<sup>3</sup>.
  - Plaats de cursor op een van de alarmen en druk op om toegang te krijgen tot het configuratie submenu.
  - Selecteer ALARM RESET en kies **YES** om alle opgeslagen alarmen te resetten die in het Alarm Menu voorkomen (Sectie. 5.2.9).

# 4.2.12.1 - Alarm Configuratie

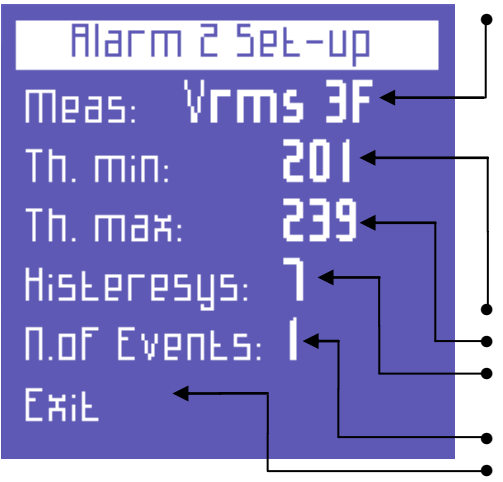

In het Alarm 1 of 2 configuratie submenu, selecteer **OFF** om het alarm uit te zetten of stel de gewenste parameter in en zet het alarm aan. De volgende parameters zijn beschikbaar: Vrms 3F, Vrms L1, Vrms L2, Vrms L3, Irms 3F, Irms L1, Irms L2, Irms L3, Prms 3F, Prms L1, Prms L2, Prms L3, Qrms 3F, Qrms L1, Qrms L2, Qrms L3, Srms 3F, Srms L1, Srms L2, Srms L3, pf 3F, pf L1, pf L2, pf L3, thdv 3F, thdv L1, thdv L2, thdv L3, thdi 3F, thdi L1, thdi L2, thdi L3, Freq, In, Unbal, Vaux, Iaux, Paux, Qaux, Saux, PFaux, FRaux, CosPhi L1, CosPhi L2, CosPhi L3. Stel de onderste alarmgrens in.

- Stel de bovenste alarmgrens in.
- Stel de hysterese in als percentage van de waarde (geldig voor de onder- en bovengrens).
- Stel het aantal over-schrijdingen in waarna het alarm af moet gaan. Ga terug naar de "Alarm Setup & Reset" pagina

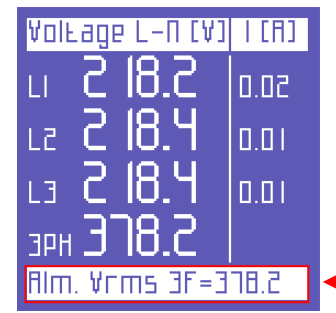

# **OPMERKING:**

Als een alarm afgaat zal het te zien zijn in de onderste regel van de meetpaginas, waar het alarm continu te zien blijft (scrollen door de meetpaginas, zoals beschreven in Sectie. 4.2.8, zal het doen verdwijnen) totdat het is "weggedrukt".

De laatste 5 alarmen zullen worden opgeslagen en kunnen worden gezien in het daarbij horende menu (Sectie. 5.2.8).

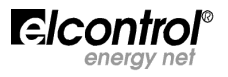

# 5 – GEBRUIK VAN HET INSTRUMENT & CONSULTATIE

Met de toetsen van de NanoVIP<sup>3</sup> kan je rechtstreeks naar de metingen gaan dankzij de praktische functie toetsen.

Druk op de gewenste toets om de meting te zien. Gebruik de pijl toetsen om door de verschillende paginas van het menu te gaan. De NanoVIP<sup>3</sup> beschikt over de volgende Meet- Menus:

| 1) <b>VOLTAGES</b> Menu ( <b>V</b> ):<br>Druk eenmaal kort op de toets.                                                                                                    | V<br>E                                                                           |
|----------------------------------------------------------------------------------------------------|----------------------------------------------------------------------------------|
| 2) <b>CURRENTS</b> Menu ( <b>I</b> ):<br>Druk eenmaal kort op de toets.                                                                                                    | I<br>Li.                                                                         |
| 3) <b>POWER</b> Menu ( <b>P</b> ):<br>Druk eenmaal kort op de toets.                                                                                                    | P<br>V                                                                           |
| <ol> <li>COUNTERS Menu (€):</li> <li>Druk en houd vast voor 3" en ga naar het menu.</li> </ol>                                                                                                    | V<br>€                                                                           |
| 5) HARMONICS Menu (السلة):<br>Druk en houd vast <b>voor 3</b> " en ga naar het menu.                                                                                                    | I<br>LL.                                                                         |
| <ol> <li>6) WAVEFORMS Menu (<sup>1</sup>):</li> <li>Druk en houd vast voor 3" en ga naar het menu.</li> </ol>                                                                                                    | P<br>V                                                                           |
|                                                                                                    |                                                                                  |
| 7) <b>AUX CHANNEL</b> Menu (►):<br>Druk eenmaal kort op de toets.                                                                                                    |                                                                                  |
| <ul> <li>7) AUX CHANNEL Menu (►):<br/>Druk eenmaal kort op de toets.</li> <li>8) SNAPSHOT Functie (Ê):<br/>Druk eenmaal kort op de toets.</li> </ul>                                                                                                    |                                                                                  |
| <ul> <li>7) AUX CHANNEL Menu (►):<br/>Druk eenmaal kort op de toets.</li> <li>8) SNAPSHOT Functie (Ê):<br/>Druk eenmaal kort op de toets.</li> <li>9) EN 50160 Menu (50160):<br/>Druk en houd vast voor 3" en ga naar het menu.</li> </ul>                                                                                                    | *)<br>()<br>()<br>()<br>()<br>()<br>()<br>()<br>()<br>()<br>()<br>()<br>()<br>() |
| <ul> <li>7) AUX CHANNEL Menu (►):<br/>Druk eenmaal kort op de toets.</li> <li>8) SNAPSHOT Functie ():<br/>Druk eenmaal kort op de toets.</li> <li>9) EN 50160 Menu (50160):<br/>Druk en houd vast voor 3" en ga naar het menu.</li> <li>10) ALARMS Menu (♠):<br/>Druk en houd vast voor 3" en ga naar het menu.</li> </ul>                                                                                        | * )<br>()<br>()<br>()<br>()<br>()<br>()<br>()<br>()<br>()<br>(                   |
| <ul> <li>7) AUX CHANNEL Menu (▷):<br/>Druk eenmaal kort op de toets.</li> <li>8) SNAPSHOT Functie (IÔ):<br/>Druk eenmaal kort op de toets.</li> <li>9) EN 50160 Menu (50160):<br/>Druk en houd vast voor 3" en ga naar het menu.</li> <li>10) ALARMS Menu (▲):<br/>Druk en houd vast voor 3" en ga naar het menu.</li> <li>11) TRANSIENTS Menu (韬):<br/>Druk en houd vast voor 3" en ga naar het menu.</li> </ul> |                                                                                  |

# 5.1 – Scrollen door de Meetpaginas

Wanneer u een meetpagina kiest, ziet u slechts de eerste pagina.

Druk op  $\blacktriangle$  of  $\triangledown$  om door de paginas te scrollen, resp.naar boven en naar onder.

In de Voltage, Currents, Power, Counters, Harmonics, en Waveforms Menus, kunt u door op  $\blacktriangleright$  te drukken, het auxiliary kanaal bekijken. Met de  $\blacktriangle$  en  $\checkmark$  pijlen kunt u door de waarden van het auxiliary kanaal menu heen scrollen. Drukt u op  $\blacktriangleleft$  om het auxiliary kannal menu te verlaten.

Bepaalde paginas (b.v. de harmonic histogrammen) bieden de mogelijkheid om door op de ← toets te drukken zekere sub-functies te bekijken. De stroomschemas van de meet-menus worden hieronder getoond.

**OPMERKING**: complete menus of specifieke paginas of parameters worden mogelijk niet getoond, afhankelijk van de instelling van het menutype (gekozen in de LCD configuratie) FULL of PARTIAL - Zie Sectie. 4.2.6.4) en/of door het type van de elektrische aansluiting (b.v. in de enkelfase aansluiting, kunt u de schermen met waarden van de 3 fasen afzonderlijk niet zien, en de structuur van veel andere paginas is dan gewijzigd.

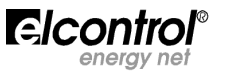

energy net

# Stroomschema van de MEETPAGINAS in de DRIEFASEN MET NULLEIDER aansluiting.

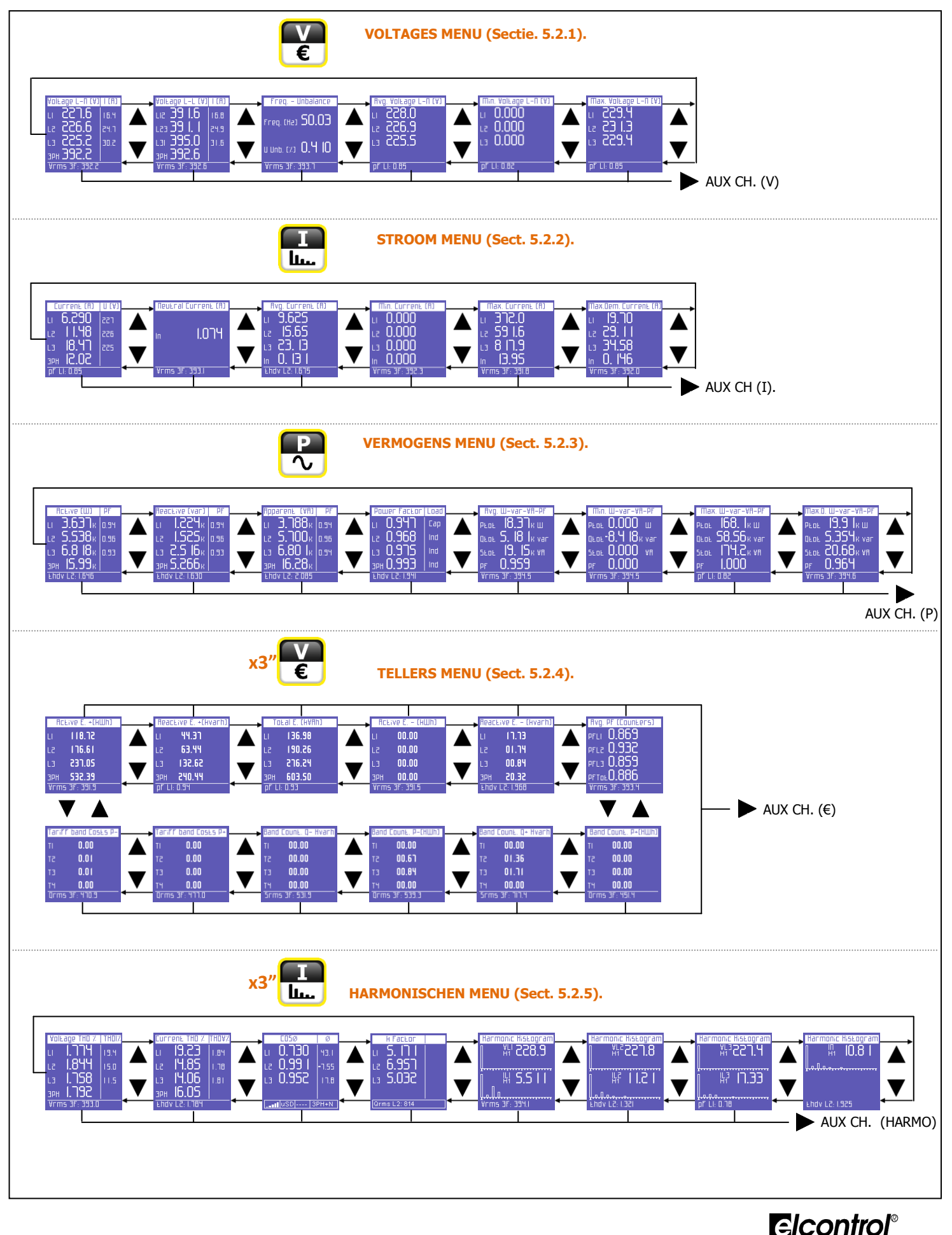

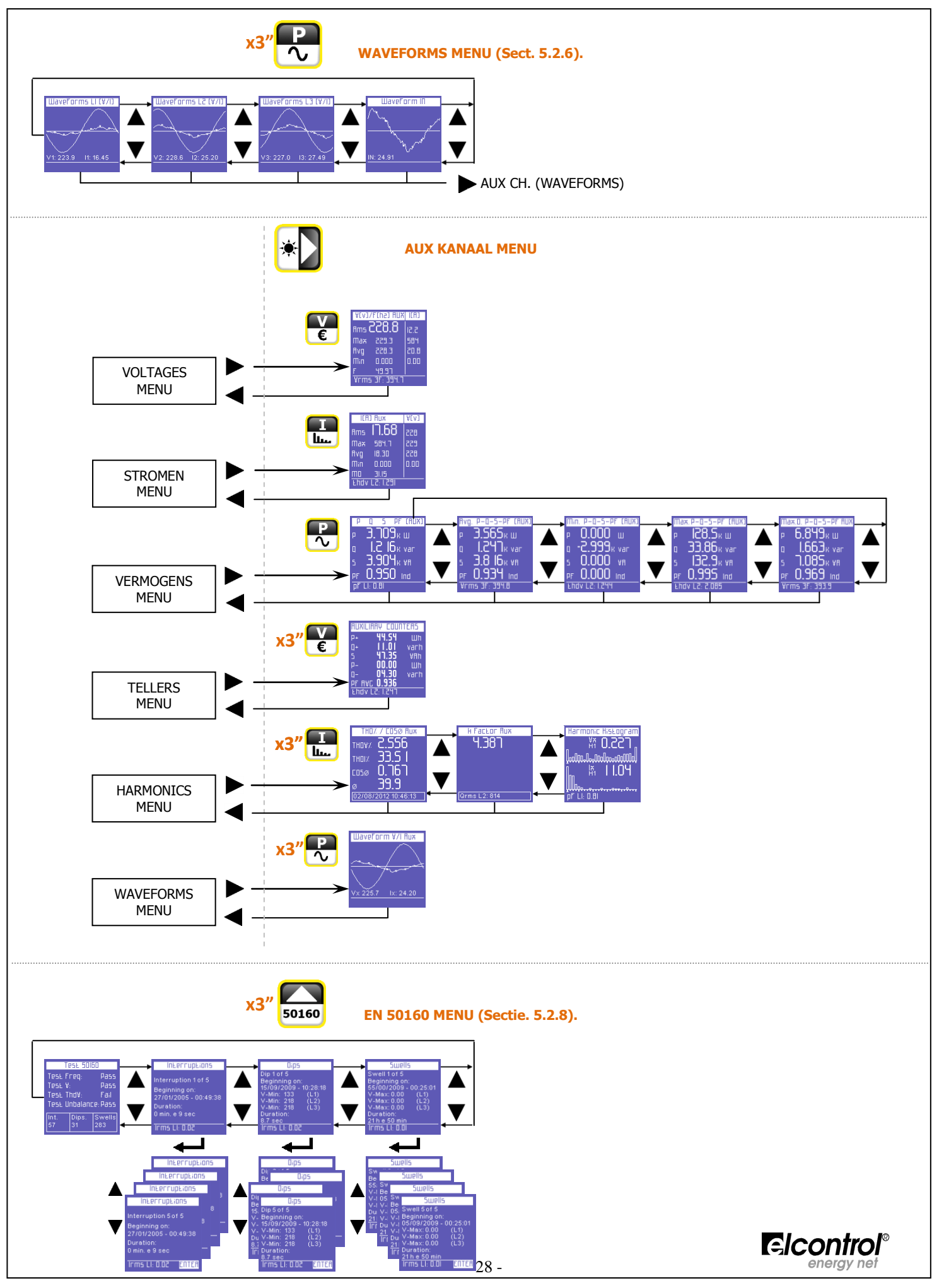

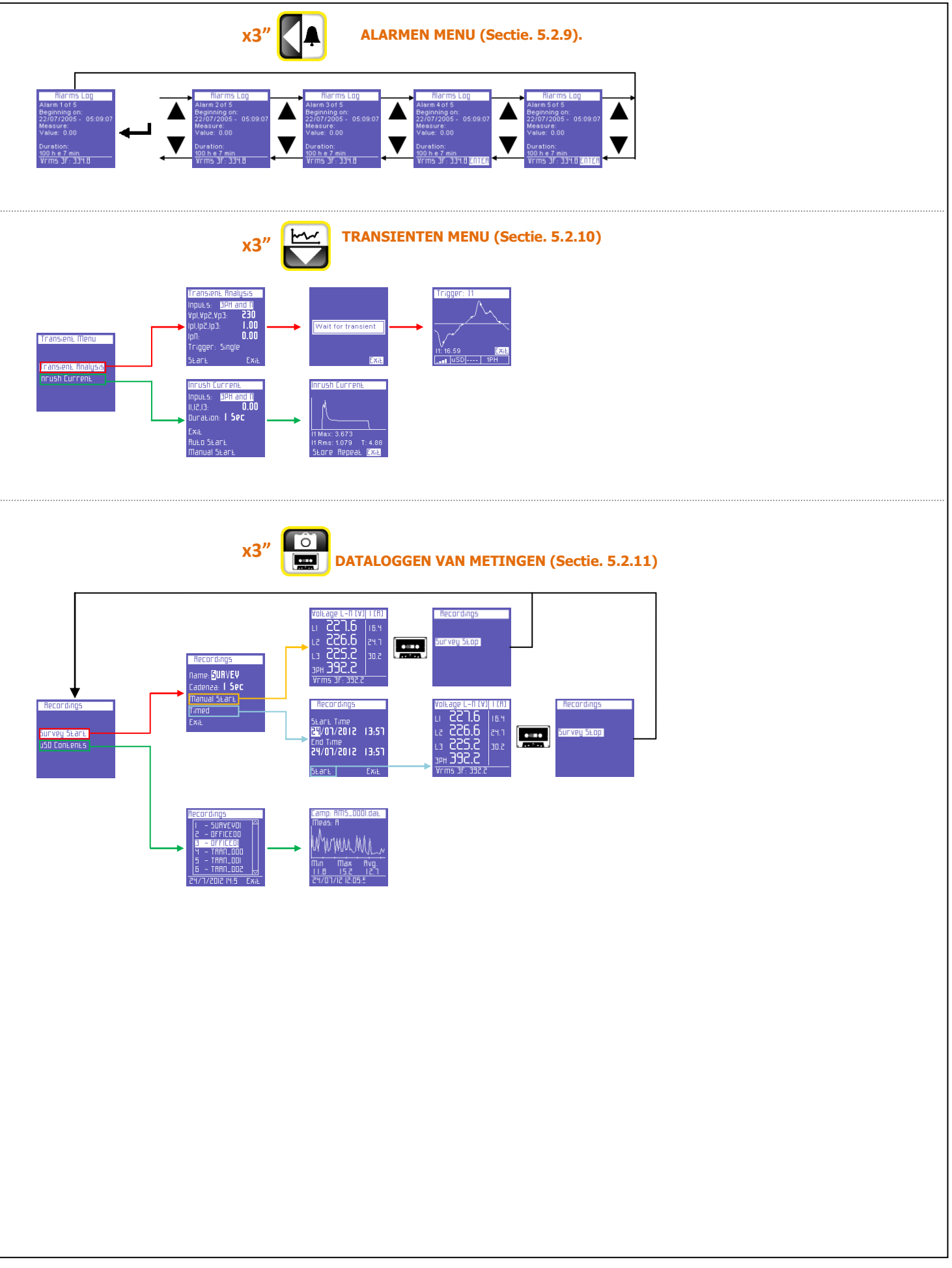

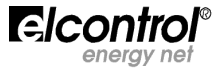

energy net

#### Stroomschema van de **MEETPAGINAS** in **ENKEL-FASE** aansluiting.

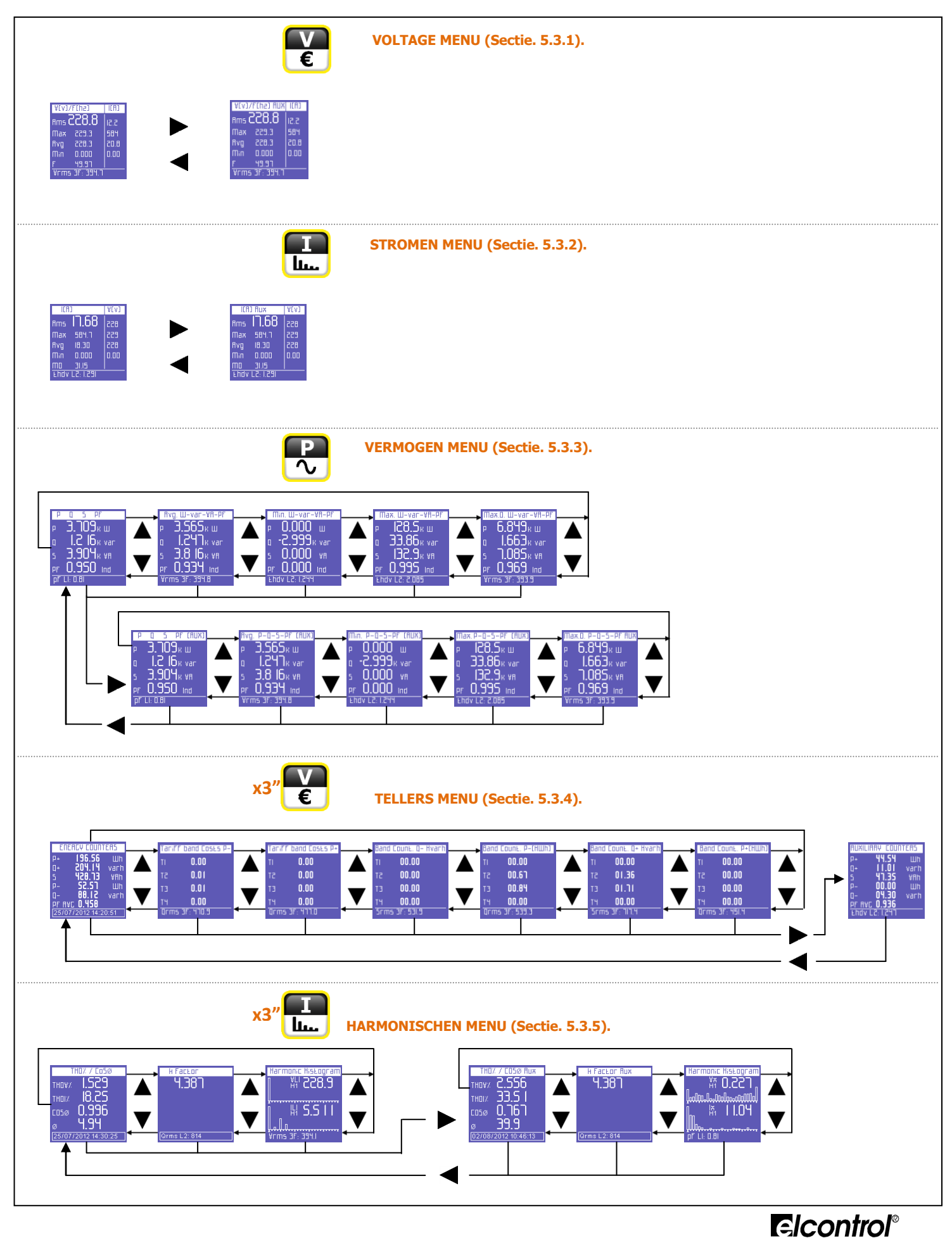

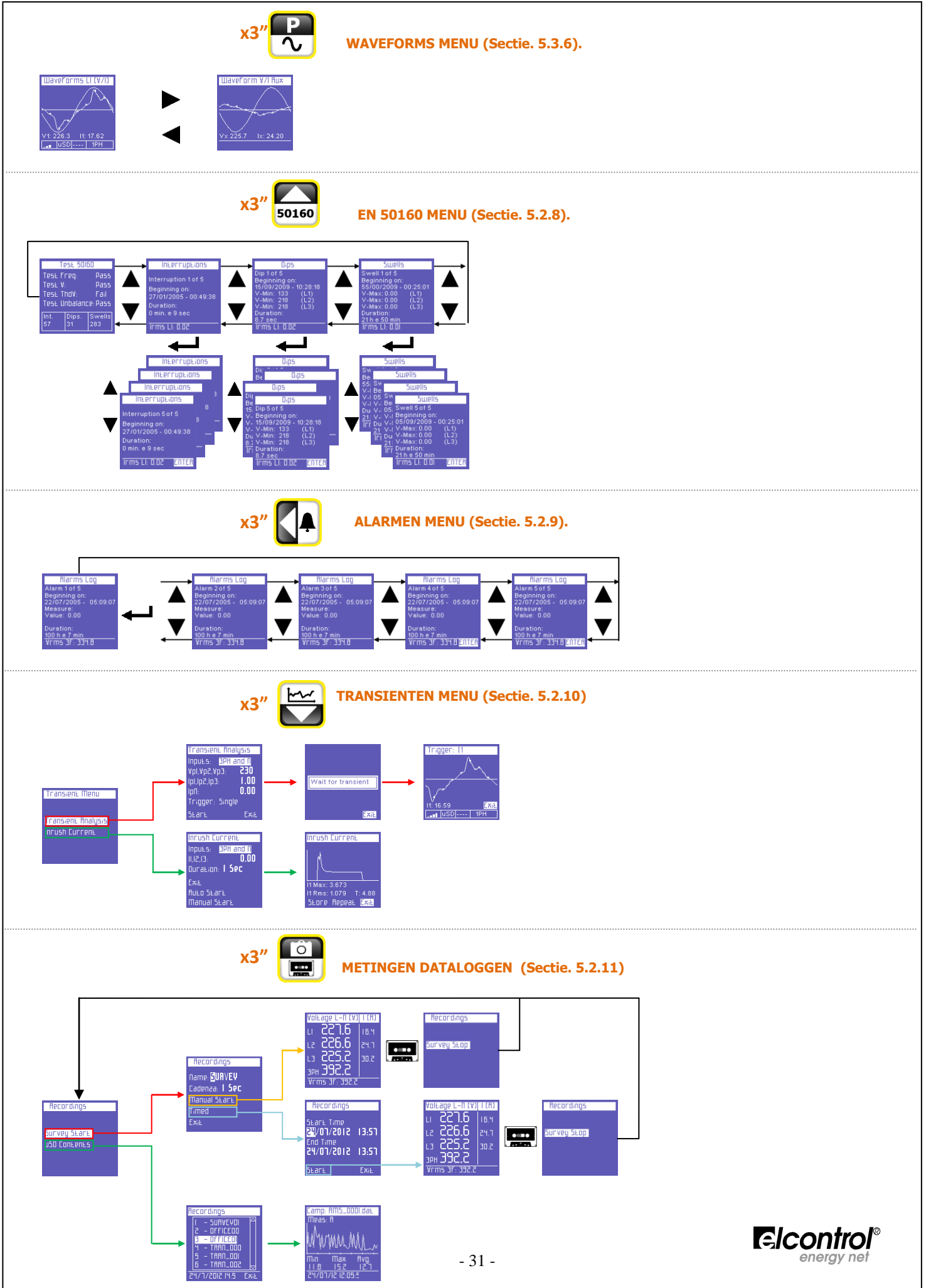

# 5.2 – Menu voor de Drie-fase of Twee-fase Aansluiting

Wanneer het toestel wordt aangezet of wanneer het Setup Menu verlaten wordt, ziet u de eerste pagina van NanoVIP<sup>3</sup> Voltages Menu. Zoals in de stroomschemas te zien is, hebben de menus een "loop"structuur, d.w.z. als u de laatste pagina bereikt heeft komt automatisch de eerste pagina in beeld. U kan in beide richtingen door de paginas scrollen.

Afhankelijk van de gekozen aansluiting in de SETUP, ziet u andere schermen.

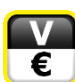

# 5.2.1 - Voltages Menu

| Vole           | age L-N (V). | 1[6] |  |
|----------------|--------------|------|--|
| LI             | 227.6        | 16.4 |  |
| L2             | 226.6        | 24.7 |  |
| L3             | 225.2        | 30.Z |  |
| ЭРН            |              |      |  |
| Vrms 3F: 392.2 |              |      |  |

Als gekozen is voor de aansluiting 3PH+N, 3PH+N-BL of 2PH (ongebalanceerde/gebalanceerde drie-fase aansluiting met nulleider of twee-fase aansluiting, - zie Sectie. 4.2.1.1), dan zal de eerste pagina de drie fase-nul voltages, de relevante fase stromen en het drie-fase (of twee-fase) voltage laten zien.

**OPMERKING:** Als een aansluiting zonder nulleider is gekozen zal deze pagina niet getoond worden.

Wanneer u door de paginas scrollt, zoals beschreven in Sectie. 5.1, zullen de volgende

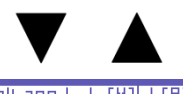

Vollage L-L (V) I (R) Liz 39 1.6 I 6.8 Lz3 39 1.1 24.9 L31 395.0 31.6 3PH 392.6 Vrms 3F: 392.6

Lijn spanningen en fase stromen.

paginas te zien zijn.

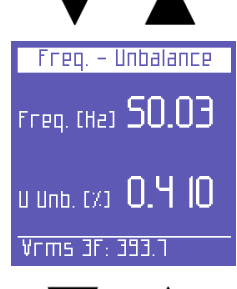

Frequentie (gemeten op L1) en onbalans.

**OPMERKING:** in een driefase system zal de onbalans een conditie weergeven waarin de effectieve waarden van de fasespanningen en/of de fasehoeken verschillen. Deze parameter is een van de criteria van de definitie van Power Quality (EN50160). Hoe lager dit getal is, hoe beter de kwaliteit. Voorbeeld: Faseonbalans geeft verhoogde slijtage aan electromotoren (b.v. lagers).

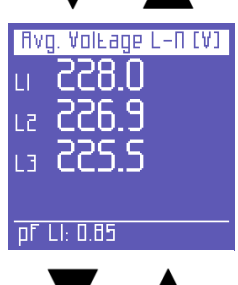

Gemiddelde spanningsniveaus (berekend op basis van de integratie tijd die geselecteerd is. Deze waarden kunnen worden gereset zoals beschreven in Sectie. 4.2.3).

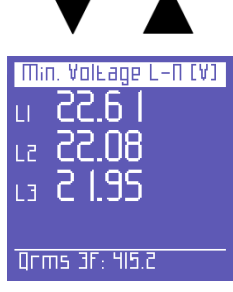

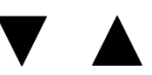

Minimum momentele waarden van het voltage (Kunnen worden gereset, Sectie. 4.2.3.3)

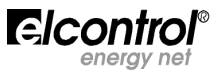

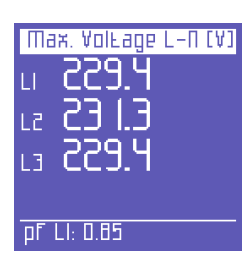

Maximum momentele voltage waarden (Kunnen worden gereset, zie in Sectie. 4.2.3.3)

Op iedere pagina van het Voltage menu, druk op ▶ om de overeenkomstige informatie te zien van het AUX kanaal. In het AUX Menu kan de gebruiker ook de andere metingen van dit kanaal zien (Stroom, Vermogen, Tellers, Harmonischen, Golfvormen) door de functie toetsen te gebruiken.

Drukt u op ◀ om het AUX menu te verlaten. U arriveert dan weer op de overeenkomstige meetpagina (stroom>stroom of voltage>voltage) van de 3 fasemetingen.

| ¥[v]/    | FChal AUX | 1CA) |
|----------|-----------|------|
| Rms C    | 28.8      | 5.51 |
| Шая      | E.255     | 584  |
| Rvg      | E.855     | 8.05 |
| Πіп      | 0.000     | 0.00 |
| <u>F</u> | 49.91     |      |
| Vrms     | 3F: 394.7 |      |

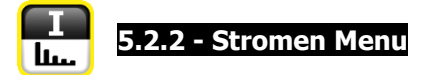

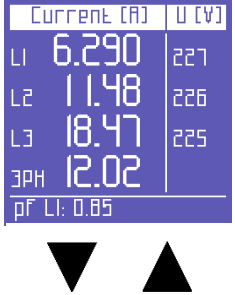

De eerste pagina van dit menu toont de stromen in iedere fase, zowel als driefase stroom (of twee-fase stroom, afhankelijk van de gekozen aansluiting) en de overeenkomstige voltages.

Wanneer u door de paginas scrollt, zoals beschreven in Sectie. 5.1, zal u de volgende paginas kunnen zien:

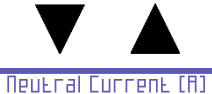

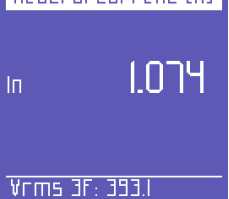

Nulleider stroom of, in het algemeen, het 4-de stroom kanaal. OPMERKING: Als een aansluiting anders dan 3PH+N of 3PH+N-BL (ongebalanceerd of gebalanceerd 3 fasen met nul - zie Sectie. 4.2.1.1) is gekozen, is de waarde altijd 0.000

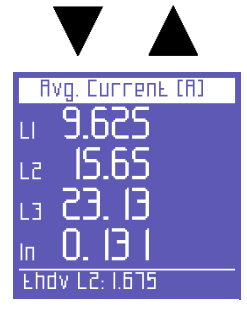

Gemiddelde waarde van de stromen in iedere fase (berekend op basis van de gekozen integratie tijd. Deze waarden kunnen worden gereset, zoals beschreven in Sectie. 4.2.3).

|     | ▼        | _     |     |
|-----|----------|-------|-----|
| Π   | lin. Cur | гепь  | [A] |
| LI  | 0.00     | )0    |     |
| 12  | 0.00     | )()   |     |
| L3  | 0.00     | )()   |     |
| In  | 0.00     | )0    |     |
| Огг | ns 3F: ! | 569.5 |     |
|     |          |       |     |

Gemeten minimum momentele stroomwaarden in iedere fase (kunnen worden gereset zoals beschreven in Sectie. 4.2.3.3).

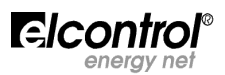

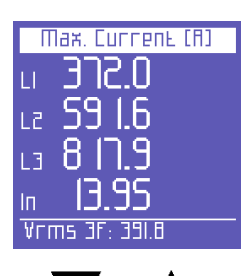

Gemeten maximum momentele stroomwaarden in iedere fase (Waarden kunnen worden gereset, zoals beschreven in Sectie. 4.2.3.3)

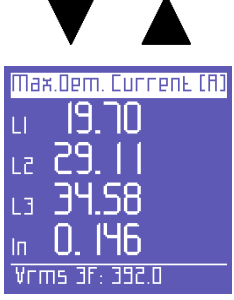

Piekbelasting, d.w.z. de hoogste gemiddelde stroomwaarde (berekend op basis van de gekozen integratietijd. De waarden kunnen worden gereset, Sectie. 4.2.3.2)

Op iedere pagina van het stromen Menu kunt u door op ► te drukken naar de stromen informatie gaan van het AUX kanaal. Vanuit het AUX Menu kan de gebruiker ook toegang krijgen tot de andere AUX Menus (Voltages, Vermogen, Tellers, Harmonischen, Golfvormen) door de overeenkomstige toetsen te drukken. Toets ◄ om het AUX Menu te verlaten en terug te gaan naar de 1-ste pagina van de overeenkomstige meetpagina

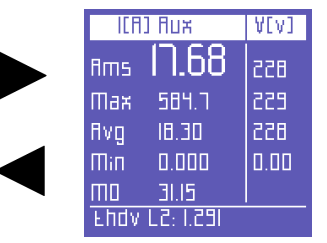

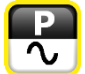

# 5.2.3 - Vermogens Menu

| ы 3.637к∣          | п 94 |
|--------------------|------|
|                    | 0.11 |
| le <b>5.538</b> k  | 0.96 |
| le <b>6.8 18</b> k | 0.93 |
| зрн <b>15.99</b> к |      |
| Ehdv L2: 1.646     |      |

De eerste pagina van dit menu toont het actieve vermogen (W) in iedere fase, in de driefase (of twee-fase) aansluiting en de corresponderende PF (arbeidsfactor) waarden. **OPMERKING**: Bij afspraak: actief vermogen krijgt een min-teken als het is gegenereerd en is positief als het is afgenomen.

Door te scrollen door de paginas van dit menu, zoals beschreven in Sectie. 5.1, zullen de volgende paginas verschijnen:

| Reactive (var)     | PF   |
|--------------------|------|
| и 1.224к           | 0.94 |
| le <b>1.525</b> k  | 0.96 |
| ца <b>2.5  б</b> к | 0.93 |
| эрн 5.266к         |      |
| Ehdv L2: 1.630     |      |

Reactief (blind-/capacitief-) vermogen (Var) in iedere fase in de drie-fase (of twee-fase) aansluiting, plus de corresponderende PF waarden.

**OPMERKING**: bij afspraak, het reactief vermogen is weergegeven als negatief bij capacitieve belasting en als positief als de belasting inductief is.

| ·                  |      |
|--------------------|------|
| Abbareuf (Ab)      | PF   |
| ы <b>Э.188</b> к.  | 0.94 |
| le <b>5.700</b> k  | 0.96 |
| ца <b>Б.80 І</b> к | 0.94 |
| эрн 16.28к         |      |
| Ehdv L2: 2.085     |      |

Schijnbaar vermogen (VA) in iedere fase bij een drie fase (of twee-fase) aansluiting, met de corresponderende PF waarden.

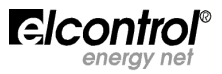

| Power Factor    | Load |
|-----------------|------|
| u 0.947         | Сар  |
| lz <b>0.968</b> | Ind  |
| L3 0.975        | Ind  |
| эрн 0.993       | Ind  |
| Ehdv L2: 1.941  |      |

PF waarden van iedere fase bij een driefase (of twee-fase) aansluiting en de van toepassing zijnde belasting (Ind = Inductieve belasting; Cap = Capacitieve belasting) **OPMERKING**: De PF is altijd positief. Bij afspraak: het wordt weergegeven als negatief wanneer het vermogen wordt gegenereerd en positief bij wanneer het wordt geabsorbeerd.

|      | •        |                |    |
|------|----------|----------------|----|
| Avg. | Ш-уа     | <b>r-V8-</b> ₽ | IF |
| PŁOŁ | 18.      | ЭЛкц           | J  |
| QŁOŁ | 5. 1     | <u>В</u> Ікі v | аг |
| SEDE | <u> </u> | <u>I</u> Sк v  | Ħ  |
| PF   | 0.9      | 59             |    |
| Vrms | i 3F: 3  | 94.5           |    |

De gemiddelde vermogens en PF (berekend op basis van de gekozen integratietijd. De Waarden kunnen worden gereset zoals beschreven in Sectie. 4.2.3).

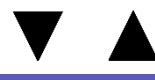

| Міл. Ш-хал-VA-PF |
|------------------|
| РЕЛЕ 0.000 Ш     |
| QEDE-8.4 18K VAR |
|                  |
|                  |
| Vrms 3F: 394.5   |
|                  |

Minimum momentele waarden van het totale vermogen en PF (de waarden kunnen worden gereset zoals beschreven in Sectie. 4.2.3.3)

| V             |               |
|---------------|---------------|
| - Маж. Ш-х    | /ar-VR-PF     |
| PEOE 16       | <u>В. Ікш</u> |
|               | .56к var      |
| SEOL I        | 1.Ск ₩8       |
| pf <b>1.0</b> | 00            |
| pF LI: 0.82   |               |
|               |               |

Maximum momentele waarden van het totale vermogen en PF (de waarden kunnen worden gereset zoals beschreven in Sectie. 4.2.3.3)

| Max.0. | Ш-уаг    | -VA-PF |
|--------|----------|--------|
| PEOE   | 19.9     | Ік ш   |
| QEDE _ | 5.35'    | к уаг  |
| SEDE C | 20.68    | Зк ил  |
| PF (   | J.96'    | 1      |
| Vrms ( | 3F: 394. | .6     |

Maximale vraag en relevante PF, d.w.z. de hoogste gemiddelde waarde van het vermogen (op basis van de integratie tiid. Reset van de waarden beschreven in Sectie. 4.2.3.2)

Op iedere pagina van het vermogen Menu kunt u door op ► te drukken naar de vermogen informatie gaan van het AUX kanaal. De eerste pagina toont actief, reactief en schijnbaar vermogen, zowel als de PF Gebruik ▲ en ▼ om door de paginas te scrollen (zie hieronder). Vanuit het AUX Menu kan de gebruiker ook toegang krijgen tot de andere AUX Menus (Voltages, Vermogen, Tellers, Harmonischen, Golfvormen) door de overeenkomstige toetsen te drukken.

Toets ◀ om het AUX Menu te verlaten en terug te gaan naar de 1-ste pagina van de overeenkomstige meetpagina.

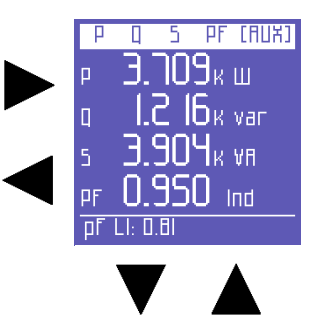

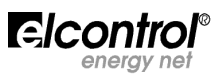

Gemiddelde vermogen en PF (arbeidsfactor), (berekend op basis van de ingestelde integratietijd. Reset van de waarden beschreven in Sectie. 4.2.3) van het AUX kanaal.

Minimum momentele waarden van vermogen en (Reset van de waarden zoals beschreven in Sectie. 4.2.3.3) van het AUX kanaal.

Maximum momentele waarden van vermogen en PF (Reset van de waarden zoals beschreven in Sectie. 4.2.3.3) van het AUX kanaal.

Pieken van de belasting en relevante PF, d.w.z. de hoogste gemiddelede vermogens piek (berekend op basis van de ingestelde integratietijd. Reset van de waarden als beschreven in Sectie. 4.2.3.2) van het AUX kanaal.

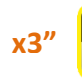

# 5.2.4 - Tellers Menu

aansluiting.

beschreven in Sectie. 5.1.

| Rc   | ыve E. +СНШһЭ |  |
|------|---------------|--|
| LI   | 118.72        |  |
| 12   | 176.61        |  |
| L3   | 231.05        |  |
| ЭРН  | 532.39        |  |
| ¥rms | 3F: 391.9     |  |
|      |               |  |

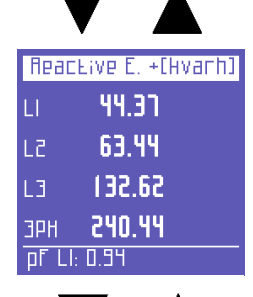

De tellers van het reactief afgenomen vermogen (**absorbed**) (+kVarh) in iedere fase en van het totaal van de drie- of tweefase aansluiting.

De eerste pagina van dit menu toont de tellers van het actief vermogen **absorbed** (afgenomen) (+kWh) in iedere fase en van het totaal van de drie- of twee-fase

Wanneer u door de paginas scrollt, zult u de volgende paginas kunnen zien (zoals

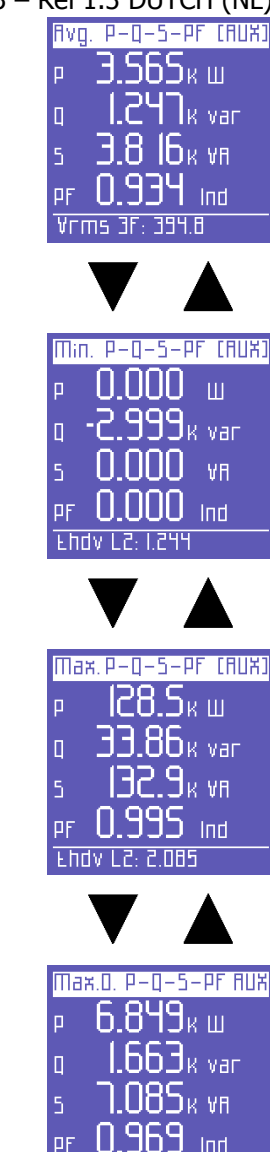

Vrms 3F

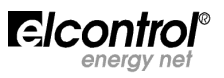

| To    | Eal E. (HVAh) |
|-------|---------------|
| LI    | 136.98        |
| L2    | 65.061        |
| L3    | 216.24        |
| ЭРН   | 603.50        |
| pr Ll | E E.O .       |
|       |               |

De tellers van het schijnbare vermogen (kVAh) in iedere fase en van het totaal van de drieof tweefase aansluiting.

|      | •              |
|------|----------------|
| RCF  | ive E. – CHWh3 |
| LI   | 00.00          |
| L2   | 00.00          |
| L3   | 00.00          |
| ЭРН  | 00.00          |
| Vrms | 3F: 391.5      |
|      |                |

De tellers van het gegenereerd actief vermogen (**generated**) (-kWh) in iedere fase en van het totaal van de drie-of tweefase aansluiting.

| React | .ive E. – [Hvanh] |
|-------|-------------------|
| LI    | 11.13             |
| L2    | 01.14             |
| L3    | 00.84             |
| ЭРН   | 56.05             |
| FUQA  | LZ: 1.968         |

De tellers van het reactief gegenereerd vermogen (**generated**) (-kVarh) in iedere fase en van het totaal van de drie of tweefase aansluiting.

| Rvg. PF (Counters) |
|--------------------|
| pfli <b>0.869</b>  |
| PFLZ 0.932         |
| pfl3 0.859         |
| pftol <b>0.886</b> |
| Vrms 3F: 393.4     |
|                    |

De gemiddelde PFs berekend als quotient kWh/kVAh (alleen de gehele waarde, niet het decimale deel is daarbij betrokken).

| Band | i Count. P+(HWh) |
|------|------------------|
| TI   | 00.00            |
| 51   | 00.00            |
| ΕT   | 00.00            |
| TЧ   | 00.00            |
| Qrm  | 5 3F: 451.4      |

Dez pagina toont de afgenomen of gegenereerde energie, en de daarbij horende kosten per tarief periode zoals gekozen in het Setup Menu (Sectie. 4.2.9).

De eerste pagina toont de afgenomen kWh tijdens de verschillende tariefperioden.

| Band           | Coune. Q+ Hvarh |
|----------------|-----------------|
| TI             | 00.00           |
| 51             | 01.36           |
| ТЭ             | 01.71           |
| TЧ             | 00.00           |
| 5rms 3F: 717.4 |                 |

De afgenomen kVArh tijdens de verschillende tariefperioden.

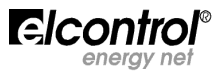

| Band | Count. P-(HWh) |
|------|----------------|
| TI   | 00.00          |
| T2   | 00.67          |
| ЕТ   | 00.84          |
| ΤЧ   | 00.00          |
| Qrms | 6 3F: 539.3    |

 Band Count. Q- Hvarh

 TI
 00.00

 T2
 00.00

 T3
 00.00

 T4
 00.00

 Srms 3F: 53I.9

| Tariff         | band Costs P+ |
|----------------|---------------|
| TI             | 0.00          |
| 51             | 0.00          |
| ET             | 0.00          |
| ТЧ             | 0.00          |
| Qrms 3F: 477.0 |               |
|                |               |

De gegenereerde kVArh tijdens de verschillende tariefperioden.

De gegenereerde kWh tijdens de verschillende tariefperioden.

De kosten van de afgenomen kWh tijdens de verschillende tariefperioden, uitgedrukt in de in de Setup gekozen geldeenheid (Sectie. 4.2.9.1).

| V      |               |
|--------|---------------|
| Tariff | band Costs P- |
| TI     | 0.00          |
| 51     | 0.01          |
| ΕT     | 0.01          |
| ТЧ     | 0.00          |
| Qrms   | 3F: 470.9     |

Het inkomen uitgedrukt in de gekozen geldeenheid (sectie. 4.2.9.1) ten gevolge van de gegenereerde kWh tijdens de verschillende tariefperioden.

Op iedere van de teller-paginas: druk op ► om toegang te krijgen tot de pagina die de overeenkomstige informatie verschaft over de AUX kanaal-tellers. In het AUX Menu kan de gebruiker ook naar de andere AUX kanaal-informatie zoals (Voltage, Stroom, Vermogen, Harmonischen, Golfvorm) door op de overeenkomstige functietoetsen te drukken.

Druk op  $\blacktriangleleft$  om uit de informatie van het AUX kanaal te gaan en terug te gaan.

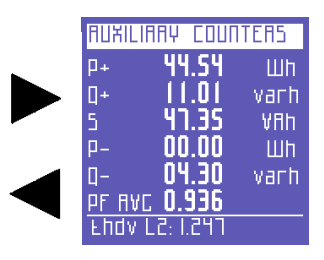

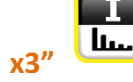

5.2.5 - Harmonischen Menu

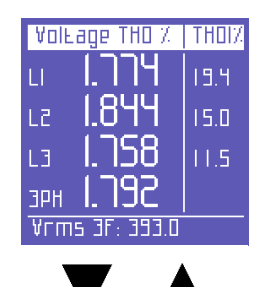

5.2.5 - Harmonischen Menu

De eerste pagina van dit menu toont de THD% (Total Harmonic Distortion) van de spanning van iedere fase en de gemiddelde spanning van de drie- of twee fase aansluiting, zowel als de THD% van de relevante fasestromen.

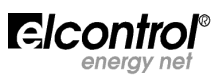

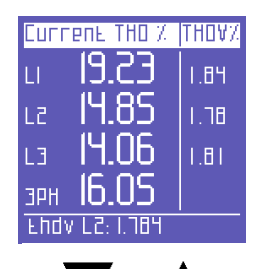

De volgende pagina toont de THD% van de stroom van iedere fase en de waarde van de drie fase (of twee fase) aansluiting, zowel als de THD% van de fase spanningen.

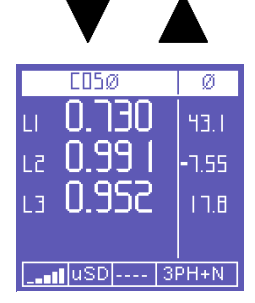

Deze pagina toont de  $\cos \phi$  van de 3 fasen en de hoek in graden (negatief als de stroom voorloopt op de spanning, dus als de belasting capacitief is)

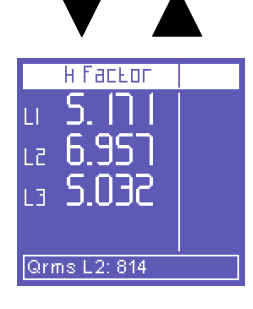

Dez pagina toont de K-factoren van de fasen

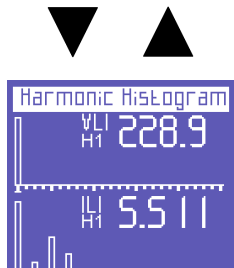

Deze pagina toont het histogram van de harmonischen van de spanning en de stroom van fase L1. Zie Sectie. 5.2.5.1 om te zien hoe u de rms waarden van iedere harmonische selecteert en er door heen scrollt.

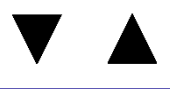

Vrms 31

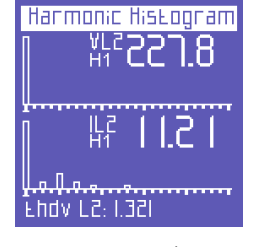

Deze pagina toont het histogram van de harmonischen van de spanning en de stroom van fase L2. Zie Sectie. 5.2.5.1 om te zien hoe u de rms waarden van iedere harmonische selecteert en er door heen scrollt.

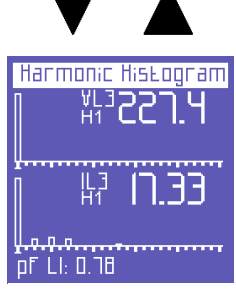

Deze pagina toont het histogram van de harmonischen van de spanning en de stroom van fase L3. Zie Sectie. 5.2.5.1 om te zien hoe u de rms waarden van iedere harmonische selecteert en er door heen scrollt.

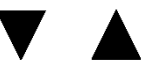

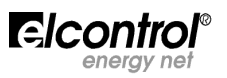

THOI%

C05ø

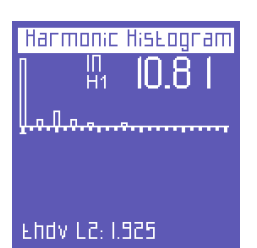

Deze pagina toont het histogram van de harmonischen van de spanning en de stroom van de nulleider. Zie Sectie. 5.2.5.1 om te zien hoe u de rms waarden van iedere harmonische selecteert en er door heen scrollt.

Op iedere van de harmonischen menu paginas; druk op  $\blacktriangleright$  om toegang te krijgen tot twee paginas die alle harmonischen data bevatten van het AUX kanaal. De eerste pagina toont de THD% van V en I. Gebruik  $\blacktriangle$  of  $\checkmark$  om de andere pagina te zien (zie onder). In het AUX Menu kan de gebruiker ook toegang krijgen tot de andere AUX kanaal menus (Voltages, Stromen, Tellers, harmonischen, Golfvormen), door de overeenkomstige toets in te drukken. Druk op  $\blacktriangleleft$  om het AUX menu te verlaten en terug te keren.

K factor van het AUX kanaal

Harmonischen histogram van voltage en stroom van het AUX kanaal.

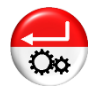

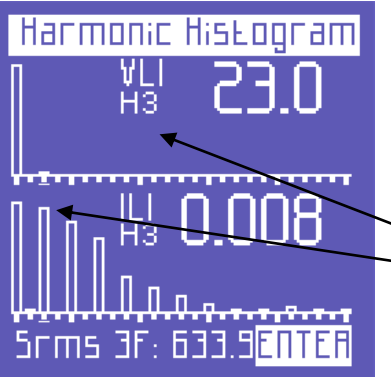

5.2.5.1 – Consultatie van de Harmonischen Histogrammen

Op iedere van de Harmonische Histogrammen paginas; druk op  $\leftarrow$  om de functie te activeren om numerieke waarden van de individuele harmonischen te zien en er doorheen te scrollen.

Druk op ► en ◀ om iedere individuele harmonische van het histogram te selecteren (tot de 50ste) en bekijk de relevante RMS waarden. De geselecteerde harmonische wordt gekenmerkt door:

- Het rangnummer;
- De cursor onder het histogram.

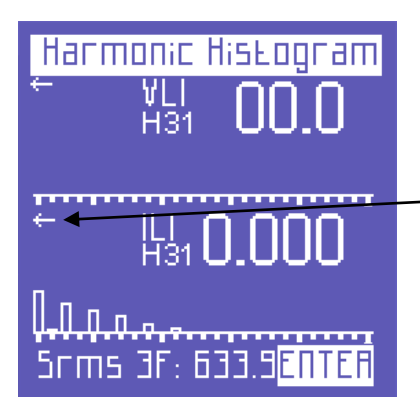

Over de 25ste harmonische – welke de laatste is die op een pagina kan worden weergegeven – zal het scherm verspringen, d.w.z. de eerste 25 harmonischen van het spectrum zullen naar links verdwijnen en de harmonischen van 26 tot aan 50 zullen verschijnen.

• Een pijl naar links duidt aan dat de informatie links van het scherm doorloopt.

Druk opnieuw op  $\leftarrow$  om terug te gaan naar de functie die u in staat stelt te scrollen door de paginas van het harmonischen menu.

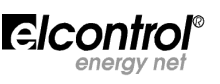

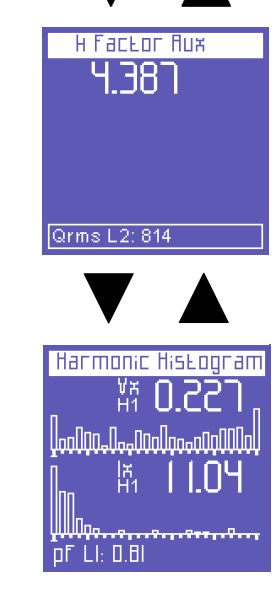

THO% / CO5Ø Rux -

33.S I

**7**9

02/08/2012 10:46:13

N 767

5.2.6 - Golfvormen Menu

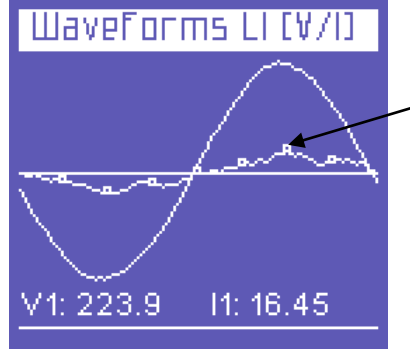

Dit menu toont de "real-time" golfvormen en de relevante spanning en stroom waarden.

• **OPMERKING**: De stroom kan van de spanning onderscheiden worden door kleine vierkante blokjes. De amplitude van de golfvorm is slechts een indicatie en is aangepast aan de schermgrootte.

De eerste pagina toont de L1 spanning en stroom golfvorm en de daarbij horende RMS waarden.

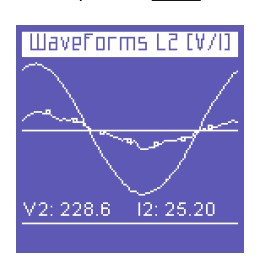

L2 spanning en stroom golfvorm en daarbij horende RMS waarden.

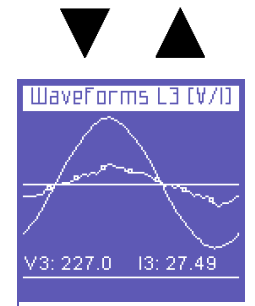

L3 spanning en stroom golfvorm en daarbij horende RMS waarde.

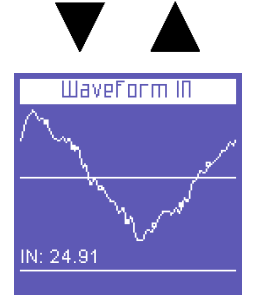

Nulleider stroom golfvorm en daarbij horende RMS waarden.

Op iedere van de golfvorm Menu paginas, druk op ► om toegang te krijgen tot de AUX kanaal golfvorm pagina. In het AUX Menu kan de gebruiker ook toegang tot de andere Aux kanaal Menus krijgen (Voltage, Stromen, Vermogen, Tellers, Harmonischen) door de daarbij horende toets in te drukken. Druk op ◄ om het Aux Menu te verlaten en terug te gaan.

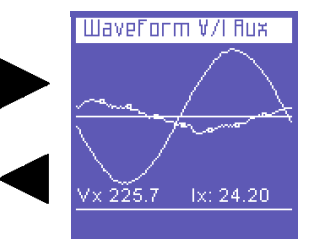

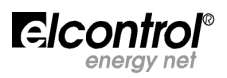

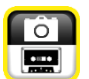

# 5.2.7 - Snapshot Functie

| ACFIA6 (M)         | PF   |
|--------------------|------|
| ы <b>2.6  Ч</b> к  | סר.ם |
| le <b>3.3  3</b> k | 0.89 |
| ца <b>2.396</b> к. | 0.90 |
| эрн 8.323к         |      |
| IUSD   3           | STOP |

Wanneer u gedurende de metingen op 🙆 toets drukt "bevriest" de display onmiddelijk en dat tegelijk met alle metingen. De metingen kunnen opnieuw gestart worden door dezelfde toets opnieuw in te drukken.

Nadat u de metingen bevroren hebt, kunt u alle andere meetpaginas bekijken om te zien hoe de andere metingen van dat bevroren moment eruit zien.

Het woord STOP verschijnt op de onderste regel om u te herinneren aan het feit dat de meting is gestopt.

**OPMERKING**: Het stoppen van de display stopt niet alleen de data op de display, maar het hele meet-proces. Dit betekent dat de data gedurende de stop niet wordt opgeslagen.

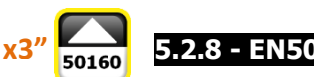

5.2.8 - EN50160 Menu

Dit menu geeft u de mogelijkheid enkele van de belangrijkste power quality parameters te zien.

| Test 50160                                                                 |             |               |
|----------------------------------------------------------------------------|-------------|---------------|
| TESE Freq: Pass<br>TESE V: Pass<br>TESE THOV: Fail<br>TESE Unbalance: Pass |             |               |
| Int.<br>57                                                                 | Dips.<br>31 | Swells<br>283 |

De eerste pagina laat de uitkomst van de EN50160 compliance test (Referentie Standaard voor power quality) zien, gemeten aan de hand van de parameters gekozen in het Setup Menu (Sectie. 4.2.10).

Er wordt een test uitgevoerd om te zien of frequentie, voltage, harmonic voltage distortion, en onbalans voldoen aan the bovengenoemde referentie Standaard en de nominale waarden in de Setup gekozen. Er is bovendien een tabel die het aantal interrupties, dips en swells laat zien die tijdens de meetperiode voorkwamen.

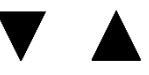

INTELLOUPTION

Interruption 1 of 5

Beginning on:

Irms LI: 0.02

Duration:

Deze paginas tonen de laatste 5 vastgelegde interrupties (indien ze voorkwamen).

**OPMERKING:** Volgens de norm EN50160 wordt een "interruptie" gedefinieerd als een spanningsdaling op alledrie de fasen gelijktijdig. De daling moet onder de 5% van de nominale waarde uitkomen. (Zie Setup, Sectie. 4.2.10). Echter, u kunt ook een andere grenswaarde dan deze kiezen.

De Start Datum en Tijd en Duur van iedere interruptie komt op de display.

Wanneer u door het EN50160 Menu scrollt, zal de meest recente interruptie automatisch in de display komen. Om de voorgaande interruptie te zien, scrollt u door de paginas met behulp van de ◀ en ► toetsen.

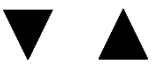

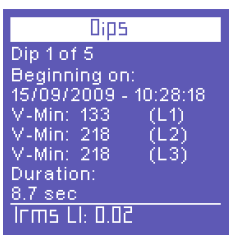

Deze paginas tonen de laatste 5 vastgelegde dips (indien ze voorkwamen).

**OPMERKING:** Volgens de norm EN50160 wordt een "dip" gedefinieerd als een daling van de spanning op een of meer fasen tot onder de 90% van de nominale V (Zie Setup, Sectie. 4.2.10). Echter, u kunt zelf een andere grenswaarde kiezen.

De Start Datum en Tijd, welke Fase(s), en Duur van iedere dip komen op de display.

Wanneer u door het EN50160 Menu scrollt, zal de meest recente dip automatisch in de display komen.

Om de voorgaande dips te zien, scrollt u door de paginas met behulp van de  $\triangleleft$  en  $\triangleright$  toets.

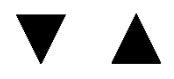

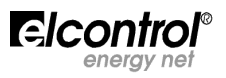

| Swells                |
|-----------------------|
| Swell 1 of 5          |
| Beginning on:         |
| 55/00/2009 - 00:25:01 |
| V-Max:0.00 (L1)       |
| V-Max:0.00 (L2)       |
| V-Max:0.00 (L3)       |
| Duration:             |
| 21 h e 50 min         |
| Irms LI: 0.01         |
|                       |

Deze paginas tonen de laatste 5 vastgelegde swells (indien ze voorkwamen).

**OPMERKING**: Volgens de norm EN50160 wordt een "swell" gedefinieerd als een verhoging van de spanning op een of meer fasen boven de 110% van de nominale V (Zie Setup, Sectie. 4.2.10). Echter, u kunt zelf een andere grenswaarde kiezen.

De start datum en tijd, op welke fase, en de duur van iedere swell worden op de display getoond.

Wanneer u door het EN50160 menu scrollt, toont de display de meest recente swell. Om de eerder voorgekomen swells te zien, scroll u met de  $\blacktriangleleft$  en de  $\blacktriangleright$  toetsen.

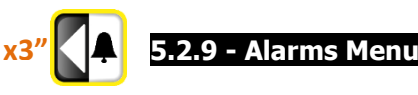

Dit menu onthoudt en toont de laatste 5 alarmen plus status. (Voor de Alarm Setup, zie Sectie. 4.2.11).

| Filarms Log<br>Alarm 1 of 5<br>Beginning on:<br>22/07/2009 - 05:09:07<br>Measure: Vrms 3F<br>Value: 109 | <ul> <li>Het menu toont automatisch de pagina met het laatste alarm.</li> <li>Ieder alarm wordt gekenmerkt door:</li> <li>Start Datum en Tijd;</li> <li>parameter die de grens overschreed;</li> <li>De waarde van de parameter die het alarm veroorzaakte;</li> </ul> |
|----------------------------------------------------------------------------------------------------|----------------------------------------------------------------------------------------------------|
| Duration:<br><u>1h e 7 min</u><br>Vrms 3F: 334.8                                                        | <ul> <li>duur van de gebeurtenis.</li> <li>Om eerdere alarmen te zien; scroll door de paginas met de          <ul> <li>a en ▶</li> <li>toetsen.</li> </ul> </li> </ul>                                                                                                 |

**OPMERKING**: Alarmen worden opgeslagen en dus dan getoond, aan het einde van een gebeurtenis, d.w.z. wanneer de betreffende parameter binnen de grenzen blijft.

# x3" S.2.10 - Transienten Menu Transient Menu Dit menu kan gebruikt worden om signal specifieke fenomenen en variaties te "vangen" en te analyseren. B.v.: Transient finalysis Snelle transienten (Sectie. 5.2.10.1). Inrush Eurrent Aanloop stromen (Sectie. 5.2.10.2).

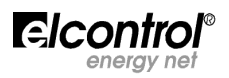

# 5.2.10.1 - Transienten Setup

|                            | 0  |
|----------------------------|----|
| Transient Analysis         | g  |
| Innuts: 3PH and 0 -        | •  |
|                            |    |
| VpI,Vp2,Vp3: <b>CJU</b>    | •  |
|                            |    |
| .hi'ihr'ihn: <b>i'nn</b> - | -• |
| IoN: <b>0.00</b> ←         | •  |
|                            |    |
| 1 rigger: Single 🛶 🛶 🛶     | -• |
| Frank Frank                |    |
| DEALE EXIE                 |    |
|                            | 5  |

Op deze pagina kunt u de grenswaarden instellen die het instrument zal gebruiken om de transienten te herkennen (d.w.z. de momentele swell of overstroom). De volgende parameters moeten worden ingesteld. • De te meten input kanalen (Sectie. 5.2.10.1.1).

- De spanningspiek grenswaarde (Sectie. 5.2.10.1.2).
- De stroompiek grenswaarde (Sectie. 5.2.10.1.3).

De nulleiderstroom grenswaarde – deze is natuurlijk niet aanwezig als in het "Inputs" veld "Auxiliary" is gekozen (Sectie. 5.2.10.1.4). De gekozen "vangst" methode (Sectie. 5.2.10.1.5).

# 5.2.10.1.1 – Keuze van de Input

De 2 beschikbare mogelijkheden zijn "Drie-fase" en "nulleider inputs" (3PH and N) of "Auxiliary input". **OPMERKING**: Dit veld geeft niet de electrische aansluiting aan; hier zal n.l. altijd staan "3PH and N", zelfs wanneer een enkelfase, tweefase of driefase zonder nul aansluiting wordt toegepast.

# 5.2.10.1.2 - Voltage Grenswaarde

Hier vult u de **piek** voltage grenswaarde in waarop het instrument zal reageren door de aanwezigheid van een transient te detecteren. U stelt "0" in om de functie uit te zetten.

# 5.2.10.1.3 – Stroom Grenswaarde

Hier vult u de **piek** stroom grenswaarde in waarop het instrument zal reageren door de aanwezigheid van een transient te detecteren. U stelt "0" in om de functie uit te zetten.

# 5.2.10.1.4 – Grenswaarde nulstroom

Hier vult u de **piek** nulstroom (In) grenswaarde in waarop het instrument zal reageren door de aanwezigheid van een transient te detecteren. U stelt "0" in om de functie uit te zetten.

# 5.2.10.1.5 – Transienten detectie methode

Transienten kunnen op 4 manieren gedetecteerd worden:

- **SINGLE TRIGGER**: slechts 1 transient (de eerste die voorkomt) zal gedetecteerd worden en getoont op de display, maar niet vastgelegd.
- **SINGLE TRIGGER + MEM**: hetzelfde als single trigger, maar de transient zal ook vastgelegd worden op de uSD kaart (Sectie. 5.2.11)
- AUTO TRIGGER: het instrument zal alle transienten detecteren en de laatste op de display tonen.
- **AUTO TRIGGER + MEM**: hetzelfde als auto trigger, maar alle transienten zullen ook op de uSD kaart worden vastgelegd (Sectie. 5.2.11)

**OPMERKING**: stel geen grenswaarden lager dan de nominale piekwaarde van het signal in om een continue stroom van transienten te voorkomen.

Nadat u alle parameters ingesteld heeft, selecteert u START om de transienten detectie te starten. Selecteer "Exit" om terug te keren naar Transient Menu (Sectie. 5.2.10).

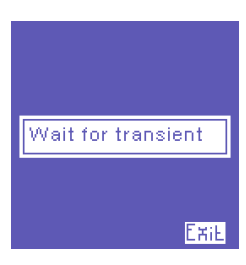

Een "wacht" pagina verschijnt. Het instrument zal in deze status blijven totdat een transient werkelijk plaatsvindt of de gebruiker op ← (Exit) drukt om terug te gaan naar de Transient Setup pagina (Sectie. 5.2.10).

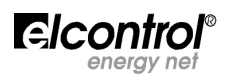

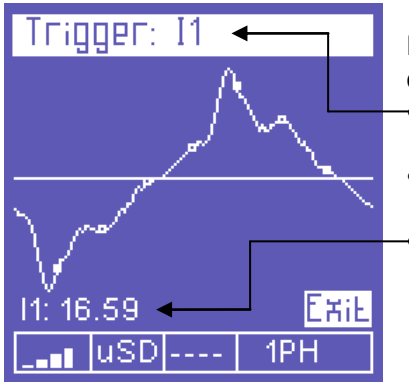

Detecteerd de NanoVIP<sup>3</sup> een transient, dan komt de volgende informatie op de display:

- Het kanaal (kanalen) waarin de transient voorkwam.
- Transient golfvorm.
- Bijbehorende piek waarde.

Om te scrollen door de transienten die op dezelfde tijd voorkwamen als degene in de display, (alle inputs die ook een transient hadden te verwerken staan in de heading van de display genoemd), gebruikt u de  $\blacktriangle$  en  $\triangledown$  toetsen.

Om dit menu te verlaten en terug te keren naar het Transienten Menu (Sectie. 5.2.10), druk op ← (Exit).

# 5.2.10.2 – Aanloopstroom Setup

Op iedere van de Transienten Menu paginas (Sectie. 5.2.10), kunt u "Inrush Current" (aanloopstroom) selecteren om de configuratiepagina daarvan te selecteren.

| Inrush Current      | De volgende parameters kunnen ingesteld worden:                |
|---------------------|----------------------------------------------------------------|
| InpuEs: 3PH and N - | • De te meten input kanalen (Sectie. 5.2.10.2.1).              |
| II,I2,I3: 0.00←     | • De RMS waarde van de stroomgrenswaarde (Sectie. 5.2.10.2.2). |
| Ouration: 1 Sec 🛛 🛶 | • De duur van de analyse (Sectie. 5.2.10.2.3).                 |
| ExiE                |                                                                |
| Rueo Seare          | • Automatische start (Sectie. 5.2.10.2.4).                     |
| Manual Start        | Handmatige start (Sectie. 5.2.10.2.5).                         |

# 5.2.10.2.1 – Keuze van de input

De 2 beschikbare mogelijkheden zijn "Drie-fase" en "nulleider inputs" (3PH and N) of "Auxiliary input".

**OPMERKING**: Dit veld geeft niet de electrische aansluiting aan; hier zal n.l. altijd staan "3PH and N", zelfs wanneer een enkelfase, tweefase of driefase zonder nul aansluiting wordt toegepast.

# 5.2.10.2.2 - Stroomgrenswaarde

Hier kiest u de stroomgrenswaarde uitgedrukt in RMS amperes die het instrument gebruikt om een stroom waarde als "inrush current" (aanloopstroom) te detecteren. Hier kiest u een waarde iets hoger dan de nominale stroom Inom.

Omdat de NanoVIP<sup>3</sup> de waarde van de aanloopstroom niet vooraf kan weten, zal het, aan de hand van de gekozen grenswaarde, de meest voor de hand liggende (versterkings-)schaal kiezen om een zo nauwkeurig mogelijke meting te doen. Echter, de inschatting kan incorrect zijn, waarna het instrument u zal suggereren een nieuwe meting te doen (Sectie. 5.2.10.3).

# 5.2.10.2.3 – Duur van de Analyse

Hier kiest u de maximale duur (in seconden) van de aanloopstroom analyse.

# 5.2.10.2.4 - Automatische Start

Als de automatische start is gekozen zal het instrument wachten tot de aanloopstroom plaats heeft en dan automatisch detecteren (Sectie. 5.2.10.3).

**OPMERKING**: Als een ongeschikte grenswaarde is gekozen zal het instrument geen enkele aanloopstroom waarnemen; het zal in de standby mode blijven. Om deze toestand te verlaten, druk op **-**.

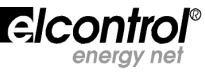

# 5.2.10.2.5 - Handmatige Start

Als handmatige start wordt geselecteerd zal het instrument iedere stroom (zonder dat een geselecteerde grenswaarde als startsignaal wordt gebruikt) gedurende de ingestelde duur van de analyse detecteren. Aan het einde van de detectieperiode wordt de golfvorm op de display getoond. (Sectie. 5.2.10.3).

# 5.2.10.3 – Display van de aanloopstroom

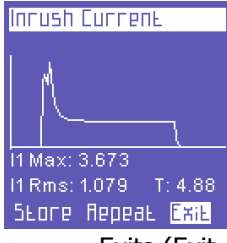

Wanneer een aanloopstroom is vastgelegd zal de volgende informatie worden getoond:

- Golfvorm;
- Maximum waarde;
- RMS waarde;
- Duur.

Dit scherm wordt getoond totdat de gebruiker:

- Exits (Exit = Terug naar de Setup pagina, Sectie. 5.2.9.2).
- De meting met dezelfde instellingen herhaalt (Repeat).
- De meting op de uSD kaart opslaat (Store, Sectie. 5.2.10).

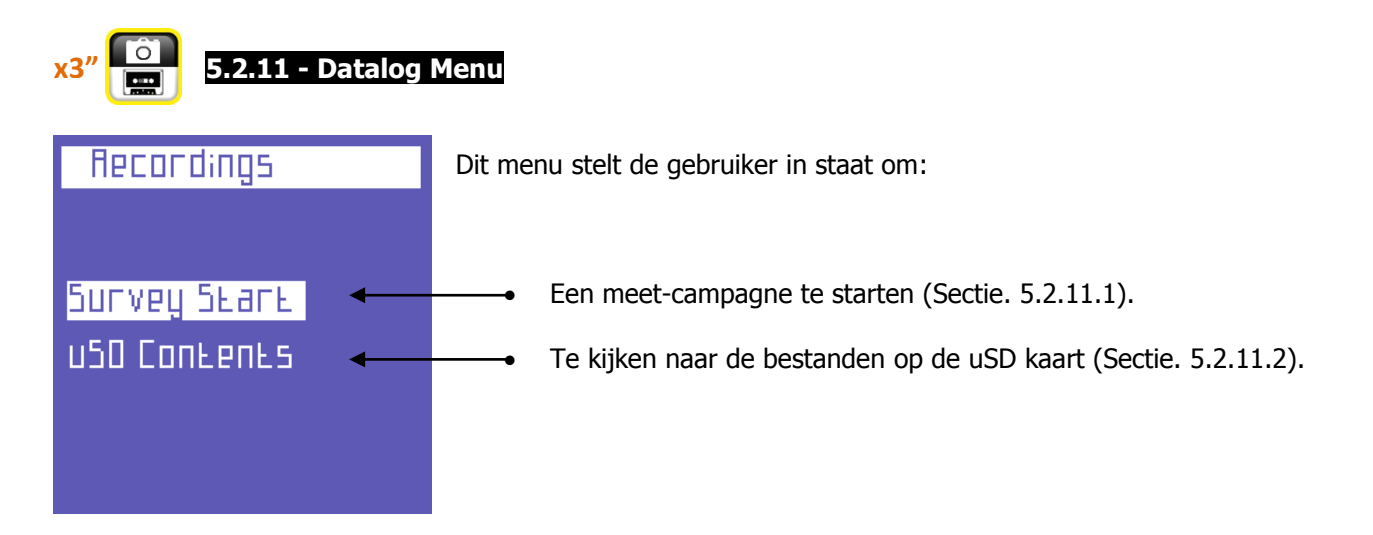

# 5.2.11.1 - Dataloggen

Selecteer "Start Campaign" om naar de configuratie pagina te gaan.

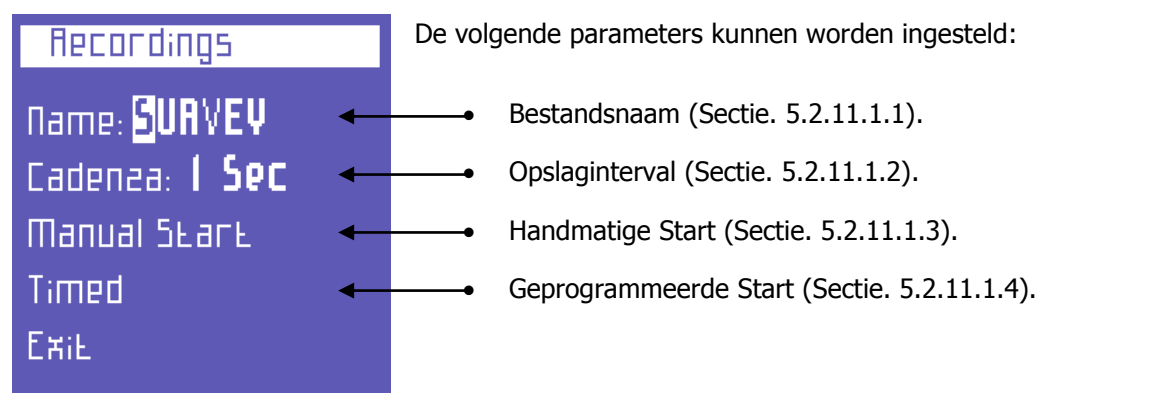

# 5.2.11.1.1 - Bestandsnaam

Om een naam toe te kennen, plaats de cursor op het eerste karakter, druk op  $\leftarrow$  en verander het karakter met de  $\blacktriangle$  en  $\nabla$  toetsen.

De keuze van de andere karakters gaat net zo: beweeg de "flashing" cursor met de  $\blacktriangleright$  en  $\blacktriangleleft$  toetsen en verander het karakter zoals hierboven beschreven. De naam moet 6 alphanumerieke karakters hebben (als dezelfde naam aan meer dan 1 campagne is toegekend, voegt de Nanovip nog een rangnummer toe, b.v. Survey01).

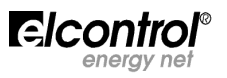

# 5.2.11.1.2 – Opslag interval

Deze parameter bepaald de snelheid waarmee de NanoVIP<sup>3</sup> the data opslaat.

De volgende opties zijn beschikbaar: 1'' - 5'' - 30'' - 1' - 5' - 15'. Het is duidelijk dat het opslag interval bepaald hoe snel het geheugenkaartje is. Een opslaginterval van 1 seconde gedurende een lange tijd geeft een flinke hoeveelheid data en zal tijdrovend te analyseren zijn. Het is daarom aan te bevelen bij het bepalen van deze parameters onderstaande tabel te volgen, hoewel er goede redenen kunnen zijn om het toch anders te doen.

| Duur van de campagne     | Aanbevolen opslaginterval | Maximum gebruik geheugen |
|--------------------------|---------------------------|--------------------------|
| Tot aan 12 uur           | 1 seconde                 | 217 Mbyte                |
| Van 12 tot 48 uur        | 5 seconden                | 174 Mbyte                |
| Van 48 uur tot 2 weken   | 30 seconden               | 204 Mbyte                |
| Van 2 weken tot 1 maand  | 60 seconden               | 217 Mbyte                |
| Van 1 tot 6 maanden      | 5 minuten                 | 264 Mbyte                |
| Van 6 maanden tot 1 jaar | 15 minuten                | 176 Mbyte                |

# 5.2.11.1.3 - Handmatige Start

Selecteer "Manual Start" om een campagne onmiddellijk te starten. De NanoVIP<sup>3</sup> zal automatisch de eerste pagina van het Voltage Menu tonen.

Als "Rec" te zien is op de onderste regel van de display (Sectie. 4.1.1.1) is de campagne daadwerkelijk gestart. Om de campagne te stoppen, ga terug naar het Menu, waar de "Stop" functie verschijnt, en druk op ← om de campagne te stoppen en terug te gaan naar het "Measurement Campaigns Menu" (Sectie. 5.2.11).

# 5.2.11.1.4 - Geprogrammeerde Start

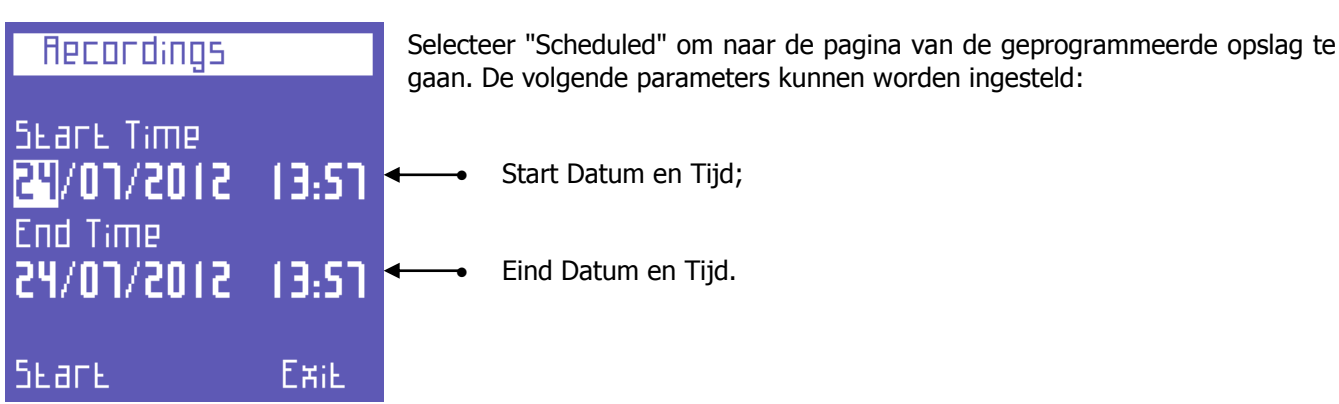

Door "Start" te kiezen, zal de NanoVIP<sup>3</sup> automatisch naar de eerste pagina van het Voltages Menu gaan.

Om er zeker van te zijn dat de campagne correct geprogrammeerd is, check de "Prg" melding op de onderste regel (Sectie. 4.1.1.1).

Om een campagne (die al bezig is) te stoppen of een al geprogrammeerde campagne te verwijderen, ga terug naar het Menu, waar de "Stop" functie verschijnt, en druk op ← om de campagne te stoppen en terug te gaan naar het "Measurement Campaigns Menu" (Sectie. 5.2.11).

# 5.2.11.2 – Inhoud van het uSD kaartje

Selecteer "uSD Content" om de opgeslagen bestanden te zien.

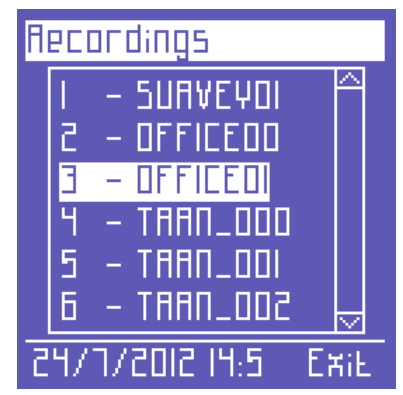

Er zijn 3 typen van opgeslagen data:

- Handmatige of geprogrammeerde campagnes (Sectie. 5.2.11.1).
- "Fast transients" (Sectie. 5.2.10.1).
- Aanloop stromen (Inrush currents) (Sectie. 5.2.10.2).

Meet-campagnes zijn gekenmerkt door hun naam, terwijl transienten en aanloopstromen worden gekenmerkt door hun afkortingen TRANS (transienten) en INRU (inrush/aanloop), respectievelijk, terwijl ze opeenvolgend genummerd worden.

Om door de opgeslagen data te scrollen, druk op de  $\blacktriangle$  en  $\triangledown$  toetsen.

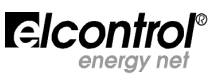

# 5.3 – Menu eenfase aansluiting

Zoals eerder vermeld, zodra de eenfase aansluiting is gekozen, zal het toestel automatisch een andere menustructuur kiezen, waarbij de niet van toepassing zijnde 3-fasen instellingen en metingen zullen verdwijnen. De informatie zal daardoor in een kleiner aantal paginas worden weergegeven.

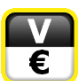

# 5.3.1 - Voltage Menu (1fase)

| V[v]/F[ha]  [A] |           |      |
|-----------------|-----------|------|
| 5.51 8.855 am   |           |      |
| Шах             | E.255     | 584  |
| Avg             | E.855     | 8.05 |
| Шіп             | 0.000     | 0.00 |
| F               | 49.97     |      |
| Vrms            | 3F: 394.7 |      |

Deze pagina laat de RMS voltage, de maximum, de gemiddelde, en de minimum waarde zien, de frequentie en de overeenkomstige stroomwaarden.

Minimum en maximum waarden van het voltage kunnen worden gereset zoals beschreven in Sectie. 4.2.3.3, terwijl de gemiddelde waarde gereset kan worden zoals beschreven in Sectie. 4.3.3.

Druk op ► om toegang te krijgen tot de pagina met de informatie van het AUX voltage kanaal. In het AUX Menu kan de gebruiker ook de andere waarden (Stroom, Vermogen, Tellers, Harmonischen, Golfvorm) van het AUX kanaal zien door op de bijbehorende toets te drukken.

Druk op  $\blacktriangleleft$  om het AUX menu te verlaten en terug te gaan naar de eerste pagina van het bijbehorende menu.

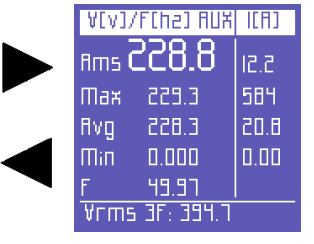

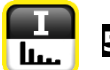

# 5.3.2 - Stroom Menu (1fase)

| ICFI | ]         | V[V] |
|------|-----------|------|
| Ams  | 17.68     | 855  |
| Мах  | 584.7     | 225  |
| Avg  | 18.30     | 855  |
| Шіп  | 0.000     | 0.00 |
| ШΟ   | 31.15     |      |
| Endv | LZ: 1.291 |      |

Deze pagina toont de RMS stroom, de maximum, de gemiddelde, de minimum value, en de maximum demand (piekbelasting berekend op basis van de ingestelde integratietijd), en de overeenkomstige spanningen.

Minimum en maximum stroom waarden kunnen worden gereset zoals beschreven in Sectie. 4.2.3.3, terwijl de gemiddelde waarde gereset kan worden als beschreven in Sectie. 4.3.3, , de maximum demand zoals beschreven in Sectie. 4.2.3.2.

Druk op ► om toegang te krijgen tot de pagina met de informatie van het AUX voltage kanaal. In het AUX Menu kan de gebruiker ook de andere waarden (Stroom, Vermogen, Tellers, Harmonischen, Golfvorm) van het AUX kanaal zien door op de bijbehorende toets te drukken.

Druk op  $\blacktriangleleft$  om het AUX menu te verlaten en terug te gaan naar de eerste pagina van het bijbehorende menu.

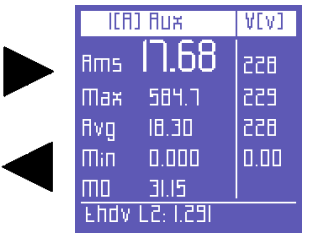

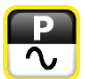

# 5.3.3 - Power Menu (1fase)

| Р  | Q           | 5  | PF  |     |
|----|-------------|----|-----|-----|
| р  | <u>Э</u> .٦ | 09 | Эк  | Ш   |
| Q  | <u>[</u> .2 |    | Ĵк. | vаг |
| 5  | <u> </u>    | ٥  | IR. | ¥Ħ  |
| PF | 0.9         | 5  | J   | nd  |
| p٢ | LI: 0.8     |    |     |     |
|    |             |    |     |     |

Deze pagina toont actief, reactief en schijnbaar vermogen, en de PF (inclusief een aanduiding inductief of capacitief).

**OPMERKING**: Bij afspraak:

- Actief vermogen krijgt een min-teken wanner vermogen wordt opgewekt en is positief als het vermogen wordt opgenomen.
- Reactief vermogen krijgt een min-teken als het capacitief is en is positief als het inductief is.
- De arbeidsfactor PF krijgt een min-teken als actief vermogen wordt gegenereerd en is positief als het actief vermogen wordt opgenomen.

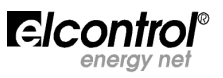

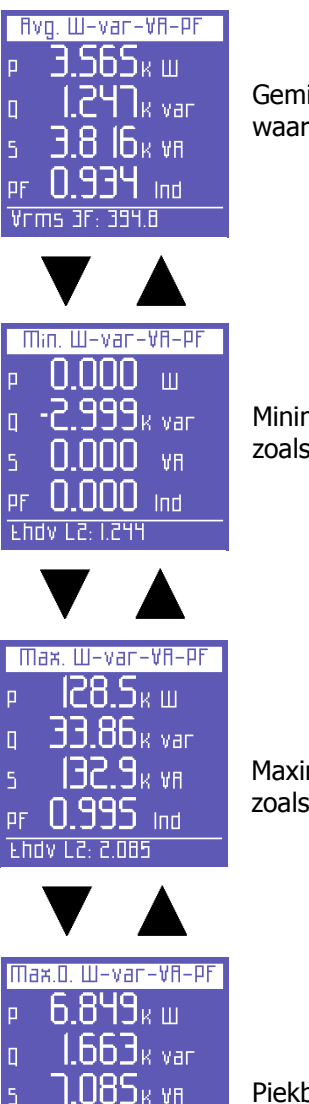

0.969 Ind

Vrms 3F: 393.9

ΡF

Gemiddeld vermogen en PF (berekend op basis van de ingestelde integratie tijd. De waarden kunnen worden gereset zoals beschreven in Sectie. 4.3.3).

Minimum momentele waarden van het vermogen en PF (waarden kunnen worden gereset zoals beschreven in Sectie. 4.2.3.3).

Maximum momentele waaden van het vermogen en PF (waarden kunnen worden gereset zoals beschreven in Sectie. 4.2.3.3).

Piekbelasting van het vermogen en PF, dat zijn de hoogste gemiddelde waarden (berekend op basis van de ingestelde integratie tijd. De waarden kunnen worden gereset zoals beschreven in Sectie. 4.2.3.2).

Op iedere van de Vermogen Menu paginas; druk op ► om toegang te krijgen tot een serie paginas die betrekking hebben op de AUX kanaal vermogens. De eerste pagina laat actief, reactief en schijnbaar vermogen zien, zowel als de PF. Gebruik de ▲ en ▼ pijlen om te scrollen door de paginas (Zie hieronder). In het AUX Menu, kan de gebruiker Voltage, Stromen, Tellers, Harmonischen en golfvorm zien door de relevante toets in te drukken.

Druk op  $\blacktriangleleft$  om het AUX menu te verlaten en terug te gaan naar de eerste pagina van het bijbehorende menu.

Gemiddeld vermogen en PF van het AUX kanaal (berekend op basis van de ingestelde integratietijd. Waarden kunnen worden gereset zoals beschreven in Sectie. 4.2.3).

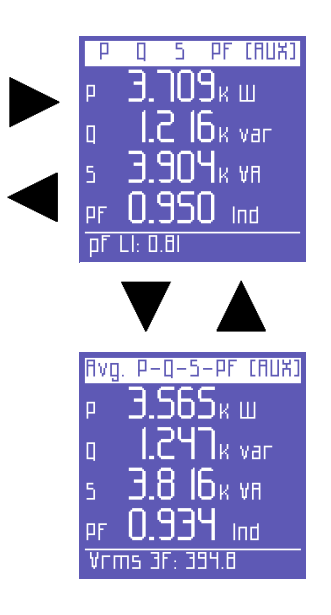

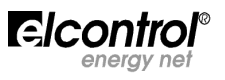

#### Man. NVIP3 – Rel 1.3 DUTCH (NL)

Min. P-Q-5-PF (AUX) 0.000 Ш 2 999<sub>K var</sub> ٧R Ind Ehdv Li Max.P-Q-5-PF (AUX) 128.5к ш. <u>ЭЭ.86</u>к var D <u>ВС.9</u>к ул 5 N 995 ΡF Ind Ehdv L2: 2 NB5 Маж.О. Р-Q-5-РГ АИХ 6.849<sub>8 m</sub> 1.66Э<sub>к var</sub> D Эк үн 5 DF Ind

Vrms 3F

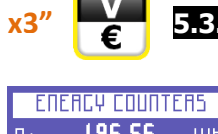

# 5.3.4 - Tellers Menu (1fase)

Waarden kunen worden gereset zoals beschreven in Sectie. 4.2.3.2).

gereset zoal beschreven in Sectie. 4.2.3.3).

Minimum momentele waarden van het vermogen en PF van het AUX kanaal

Maximum momentele waarden van het vermogen en PF (waarden kunnen worden

Piekbelastingen en de relevante PF, d.w.z. de hoogste waarde van het gemiddelde vermogen van het AUX kanaal (berekend op basis van de ingestelde integratie tijd.

(waarden kunnen worden gereset zoals beschreven in Sectie. 4.2.3.3).

| ЕПЕ   | ACA CONU.      | reris - |
|-------|----------------|---------|
| P+    | 196.56         | Шh      |
| Q+    | 204.14         | vanh    |
| 5     | 428.13         | ۷AP     |
| Р-    | 52.51          | Шh      |
| Q-    | 99.12          | vanh    |
| PF RV | <u>c 0.458</u> |         |
| 25/07 | 72012 14:2     | 0:51    |

Tellers van het afgenomen (P+Q+) en gegenereerde (P-Q-) vermogen, en de gemiddelde waarde van de PF berekend met de kWh/kVAh ratio.

| Band Count. | Р+(НШI |
|-------------|--------|

|      | EGGINE. I | CTTCCTT |
|------|-----------|---------|
| TI   | 00.00     |         |
| 51   | 00.00     |         |
| ΕT   | 00.00     |         |
| ΤЧ   | 00.00     |         |
| Qrms | 3F: 451.4 |         |

Deze pagina toont de tellers van het afgenomen en of het gegenereerde vermogen en de energie kosten voor de in de SETUP gekozen tariefperioden (Sectie. 4.2.9). De eerste pagina laat de kWh zien van het afgenomen vermogen in de verschillende tariefperioden.

|      | •           |         |
|------|-------------|---------|
| Band | Count. Q+   | - Hvanh |
| TI   | 00.00       |         |
| 51   | 01.36       |         |
| ΕT   | 01.11       |         |
| TЧ   | 00.00       |         |
| 5rm  | 5 3F: 117.4 |         |

De tellers van de afgenomen kVArh gedurende de verschillende tariefperioden.

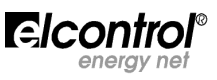

| Band | Count. Ρ-(HШh) |
|------|----------------|
| TI   | 00.00          |
| 5T   | 00.67          |
| ΕT   | 00.84          |
| ΤЧ   | 00.00          |
| Qrms | 5 3F: 539.3    |

 Band Count. Q- Hvarh

 TI
 00.00

 T2
 00.00

 T3
 00.00

 T4
 00.00

 Srms 3F: 53I.9

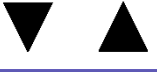

| Tariff | band Costs P+ |
|--------|---------------|
| TI     | 0.00          |
| 51     | 0.00          |
| ΕT     | 0.00          |
| TЧ     | 0.00          |
| Qrms   | 3F: 477.0     |

De kosten van de afgenomen kWh gedurende de verschillende tariefperioden, uitgedrukt in de in het Setup Menu gekozen, munteenheid (Sectie. 4.2.9.1).

| Тапіпп | band Co   | ISES P- |
|--------|-----------|---------|
| TI     | 0.00      |         |
| 5T     | 0.01      |         |
| ΕT     | 0.01      |         |
| ТЧ     | 0.00      |         |
| Qrms   | 3F: 470.5 | 3       |

Idem dito voor de gegenereerde kWh (Setup, sectie. 4.2.9.1).

De gegenereerde kWh gedurende de verschillende tariefperioden.

De gegenereerde kVArh gedurende de verschillende tariefperioden.

Op iedere van de teller menu paginas, druk op ► om toegang te krijgen tot de informatie van de AUX kanaal tellers. In het AUX Menu kan de gebruiker ook toegang krijgen tot de andere Auxiliary kanaal Menus (Voltage, Stroom, Vermogen, Harmonischen, Golfvormen) door de overeenkomstige toets te kiezen.

Druk op  $\blacktriangleleft$  om het Auxiliary Menu te verlaten en terug te gaan naar de eerste pagina van het bijbehorende menu.

| RUXILIA   | AA CONL  | ITER5 |
|-----------|----------|-------|
| <b>Р+</b> | 44.54    | Шh    |
| Q+        | 11.01    | vanh  |
| 5         | 47.35    | ¥8h   |
| P-        | 00.00    | Шh    |
| Q-        | 04.30    | varh  |
| PF RVC    | 0.936    |       |
| Endv Li   | 2: 1.247 |       |

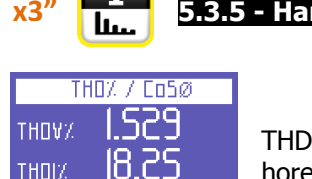

0.996

494

25/07/2012 14:30:25

C05ø

ø

5.3.5 - Harmonischen Menu (1fase)

THD% (Total Harmonic Distortion) voor voltage en stroom,  $Cos\phi$  waarde en de daarbij horende hoek in graden (het negatieve teken geeft aan dat de stroom voor loopt op de spanning en dat de belasting dus capacitief is).

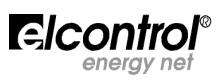

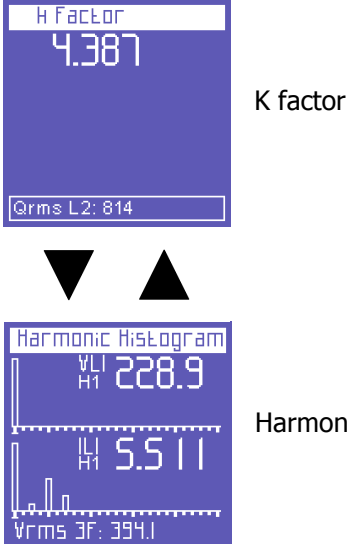

Harmonischen histogram van stroom en spanning.

Op iedere pagina van de Harmonischen Menu paginas, druk op  $\blacktriangleright$  om toegang te krijgen tot twee paginas met alle informatie van de harmonischen op het AUX kanaal. De eerste pagina toont de THD% van V en I. Gebruik  $\blacktriangle$  of  $\checkmark$  om de andere pagina te zien (zie hieronder). In het AUX Menu kan de gebruiker ook de andere Auxiliary kanaal Menus zien (Voltage, Stroom, Tellers, Harmonischen, Golfvormen), door te drukken op de relevante functie-toets.

Druk op ◀ om het Auxiliary Menu te verlaten en terug te gaan naar de eerste pagina van het bijbehorende menu.

K factor van het AUX kanaal

Harmonische histogram van het auxiliary voltage en de stroom.

**OPMERKING**: Om het volledige beeld van de histogrammen van de harmonischen te begrijpen (tot aan de 50ste harmonische), zie Sectie. 5.2.5.1.

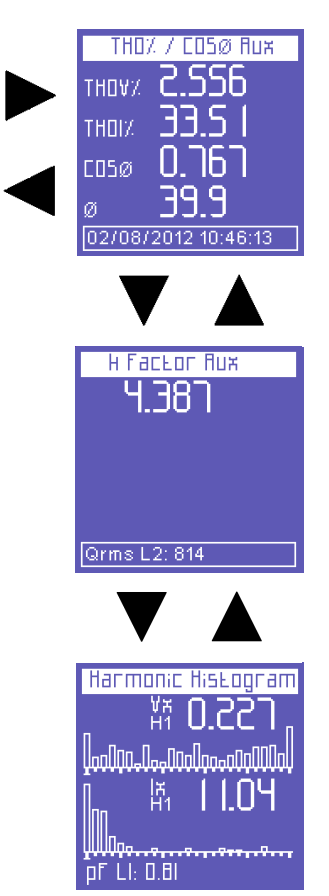

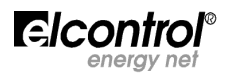

x3" P 5.3.6 - Golfvormen Menu (1fase)

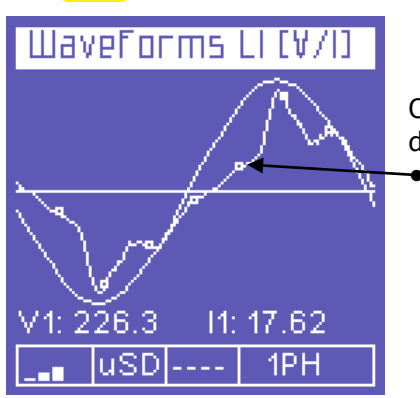

Op deze pagina kunt u de golfvorm van de spanning en stroom zien, alsmede de RMS waarden daarvan.

**OPMERKING**: De stroomvorm wordt gemarkeerd door kleine vierkantjes. De amplitude van de golfvorm is aangepast aan de grootte van het display en heeft geen relatie met de absolute waarde.

Op de Golfvorm Menu pagina, druk op ► om toegang te krijgen tot de golfvorm op het AUX kanaal. In het AUX Menu kan de gebruiker ook toegang krijgen tot de andere waarden van de Auxiliary Kanaal Menus (Voltage, Stromen, Vermogen, Tellers, Harmonischen) door op de overeenkomstige toetsen te drukken.

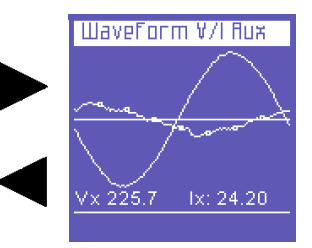

Druk op  $\blacktriangleleft$  om het Auxiliary Menu te verlaten en terug te gaan naar de eerste pagina van het bijbehorende menu.

**OPMERKING**: de "**EN 50160**", "**Transients**", "**Alarms**", en "**Measurement Campaigns**" Menus, zowel als de "**Snapshot**" functie zijn voor de enkelfase instelling identiek aan de 3 fasen instelling. Zie Sectie. 5.1.7/8/9/10/11.

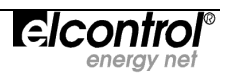

# 6 - ONDERHOUD

De NanoVIP<sup>3</sup> behoeft geen speciaal onderhoud. Het dient te worden behandeld zoals elk electronisch apparaat.

- Houd het instrument schoon met een zachte en schone doek (the edges must not be frayed).
- Gebruik geen zeephoudende noch corrosieve, noch schurende producten.
- Sla het instrument niet op in ruimten waar de luchtvochtigheid en/of de temperatuur de toegestane waarden overschrijden.

## 6.1 – Nauwkeurigheids controle

Het is niet mogelijk aan te geven met welke regelmaat een nauwkeurigheids check moet worden uitgevoerd omdat dit van het gebruik (intensief, sporadisch, omgevingscondities) afhangt.

De gebruiker zou daarom periodiek de nauwkeurigheid moeten vergelijken met een ander toestel (van een "hogere" categorie). Om te beginnen zou dat een keer per jaar moeten gebeuren en vervolgens met een aan de uitkomst daarvan aangepaste frequentie.

Als een nieuwe calibratie vereist is, kan het toestel hiervoor aan de fabrikant teruggezonden worden.

Indien het toepasselijk wordt geacht, kan de nauwkeurigheidscheck ook door de fabricant worden uitgevoerd. **OPMERKING**: Het calibratie laboratorium van Elcontrol Energy Net is momenteel het enige voor dit doel geautoriseerde laboratorium.

# 6.2 - Reparatie

De NanoVIP<sup>3</sup> is een geraffineerd electronisch product van Elcontrol Energy Net.

Iedere poging een defect toestel te repareren zonder over de know-how te beschikken kan een veiligheidsrisico betekenen.

Het is daarom dat reparaties, onderhoudswerkzaamheden, noch calibraties door ongeautoriseerd personeel (of "derden") mogen worden uitgevoerd. De garantie op het product zal in deze gevallen zijn vervallen.

# 6.3 - Troubleshooting

• Het instrument schakelt niet aan.

De batterij is leeg. Sluit het toestel aan op het net.

• Het instrument meet niet correct.

Controleer of de ingestelde stroom en spannings verhoudingen overeenkomen met de werkelijke situatie. (Sectie. 4.2.1 en 4.2.2).

Controleer de stroomrichting van de stroomtangen (kijk naar de richting van de pijl op de stroomtang) en pas die eventueel aan (Sectie. 4.2.1.6).

Controleer de fase volgorde van de stroomtangen (Sectie. 4.2.1.6).

• De display is slecht afleesbaar.

Check de instelling van helderheid en het contrast van de LCD (Sectie. 4.2.6.3).

• <u>De display dimt na een paar seconden.</u>

Check de instellingen van de screensaving (Sectie. 4.2.6.1).

- <u>De display blijft continu aan, zelfs wanneer de set-up anders vermeldt.</u> Checkof ere en video alarm actief is (Sectie. 4.2.12).
- Bepaalde paginas van het menu worden niet getoond.

Verzeker u ervan dat de menu setting op "Full" staat en niet "Partial" (Sectie. 4.2.6.4). Verzeker u ervan dat de "connection" type setting correct is uitgevoerd (Sectie. 4.2.1.1).

• Een groot aantal alarmen is af gegaan.

Verzeker u ervan dat een passende alarm hysterese is ingesteld (Sectie. 4.2.12.1).

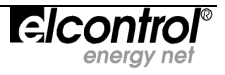

# 7 - NANOSTUDIO SOFTWARE

NANOSTUDIO Software is een eenvoudig en practisch gereedschap om de meetcampagnes, uitgevoerd met de NANOVIP<sup>3</sup> te analyseren.

NANOSTUDIO is compatible met WINDOWS XP, WINDOWS VISTA, en WINDOWS7. Om het te installeren, voer de SETUP.EXE uit die op de uSD kaart is te vinden en volg de instructies die verschijnen op het scherm van de PC.

Dankzij deze software, zal de gebruiker in staat zijn alle gebeurtenissen die in de meetcampagne zijn opgeslagen te analyseren, de metingen naar een EXCEL bestand te exporteren, rapportages te maken, etc.

Om NANOSTUDIO te gebruiken, zie de handleiding die zich op de Usd kaart bevindt. De software kan de schermen in de engelse taal tonen.

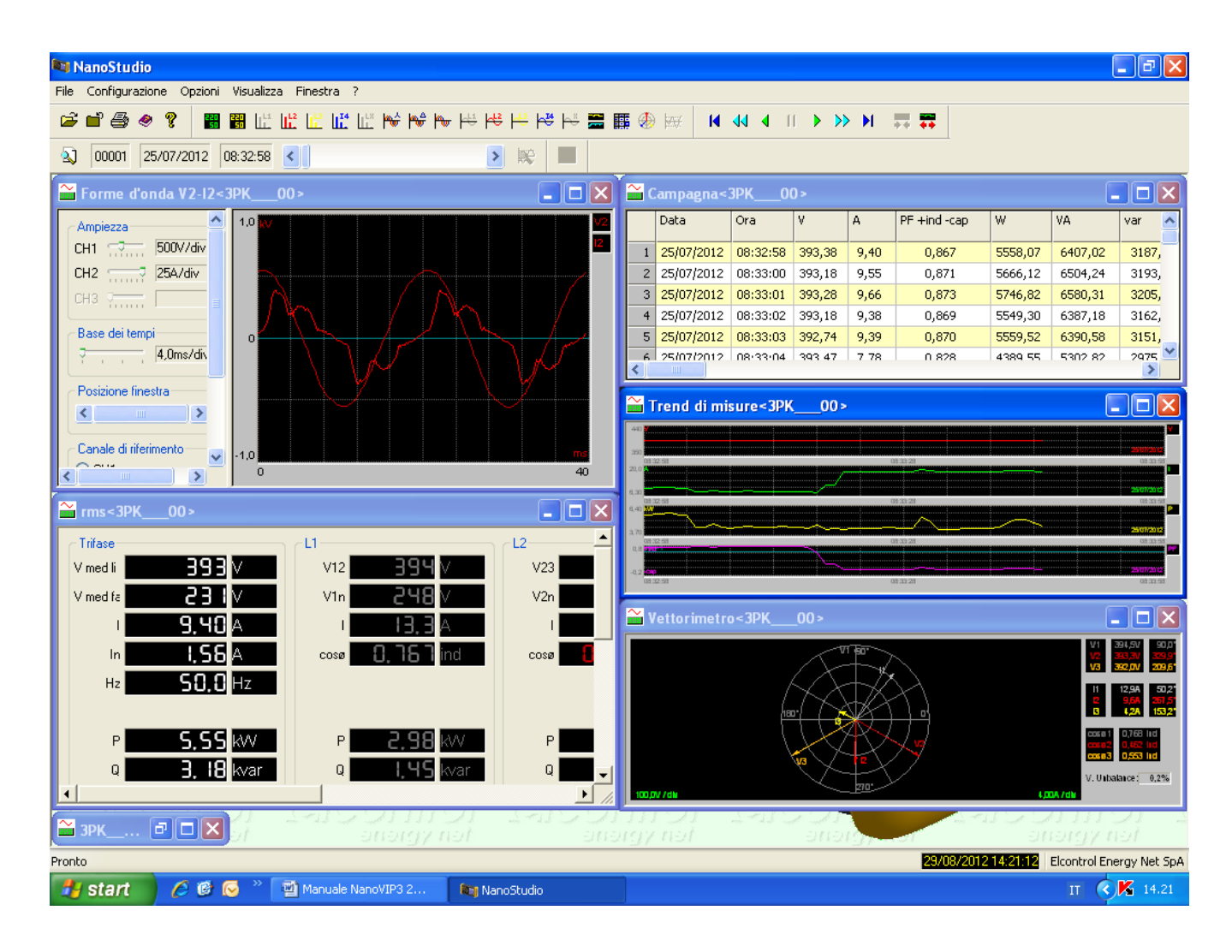

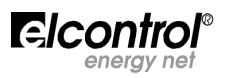

# 8 – TECHNISCHE SPECIFICATIES

| KOFFER:                             |                                                                                                    |
|-------------------------------------|----------------------------------------------------------------------------------------------------|
| Afmetingen                          | 203x116x53mm                                                                                                    |
| Materiaal                           | ABS with self-extinguishing V0 grade                                                                                                    |
| Protection class                    | IP30                                                                                                    |
| Gewicht                             | 580 g                                                                                                    |
| DISPLAY:                            |                                                                                                    |
| Afmetingen                          | 68x68mm                                                                                                    |
| Туре                                | 128x128 FSTN Negative dot matrix graphic LCD                                                                                                    |
| Backlight                           | Witte LED                                                                                                    |
| Taalkeuze                           | Engels - Spaans - Italiaans - Duits - Frans                                                                                                    |
| TOETSENBORD:                        |                                                                                                    |
| Туре                                | Membraan keypad met 10 double-function toetsen                                                                                                    |
| VOEDINGSAANSLUITING:                |                                                                                                    |
| Externe power supply                | wandcontact switching; input 100-240VAC ±10% 47-63Hz met<br>uitwisselbare stekker; output 7.5VDC - 12W                                                                                       |
| Batterij set                        | 4 x AA NiMh 2100mAh                                                                                                    |
| Autonomie van de batterij lading    | >24h                                                                                                    |
| AANSLUITINGEN:                      |                                                                                                    |
| Voltages                            | Flexibele kabels L = $1.5m$ ; $2.5mm^2 - 36A$ ; $1000V$ CAT III - $600V$ CAT IV met een 4mm, 90° geisoleerde connector, en een krokodilleklem met een 45mm opening (for sections up to 32mm) |
| Stromen                             | Elcontrol Energy Net uitwisselbare stroomsensors                                                                                                    |
| METINGEN:                           |                                                                                                    |
| Traditionele electrische analyse    | V, I, P, Q, S, F, PF, THD(V)%, THD(I)%, cosφ, φ, pieken, minima, maxima, gemiddelden, max. demands, etc.                                                                                     |
| Nulleiderstroom                     | Gemeten                                                                                                    |
| Drie fase energietellers            | kWh, kVArh, kVAh, zowel afgenomen als gegenereerd                                                                                                    |
| Energietellers voor iedere fase     | kWh, kVArh, kVAh, zowel afgenomen als gegenereerd                                                                                                    |
| Cogeneratie                         | $\checkmark$                                                                                                    |
| Golfvormen                          | V&I                                                                                                    |
| Harmonischen                        | Waarden en histogrammen tot en met de 50 <sup>ste</sup> orde                                                                                                    |
| Sags                                | Dips, swells & interruptie                                                                                                    |
| Transienten                         | Overspanningen & overstromen                                                                                                    |
| Onbalans                            | $\checkmark$                                                                                                    |
| Test EN 50160                       | $\checkmark$                                                                                                    |
| Aanloopstroom                       | $\checkmark$                                                                                                    |
| DC metingen                         | $\checkmark$                                                                                                    |
| K factor                            | Tot en met de 25 <sup>ste</sup> orde                                                                                                    |
| Alarmen                             | Op de display                                                                                                    |
| Alarm log                           | 5 stuks op de display                                                                                                    |
| Tarief perioden                     | 4                                                                                                    |
| Energie kosten                      | ✓                                                                                                    |
| Meetcampagnes                       | Ongelimiteerd totdat de memory kaart vol is                                                                                                    |
| AANSLUITMOGELIJKHEID OP:            |                                                                                                    |
| Enkel fase                          | ✓                                                                                                    |
| Twee fase                           | ✓                                                                                                    |
| Drie fase, 3-draads, gebalanceerd   | ✓                                                                                                    |
| Drie fase, 3-draads, ongebalanceerd | ✓                                                                                                    |
| 3 fase, 4-draads, gebalanceerd      | ✓                                                                                                    |
| 3 fase, 4-draads, ongebalanceerd    | ✓                                                                                                    |
| METINGEN:                           |                                                                                                    |
| Display verversing                  | 1 sec.                                                                                                    |
| Type van beschikbare aansluitingen  | Drie-fase (3 of 4 draads, twee-fase (2 draads), en enkelfase                                                                                                    |
| Type netwerk<br>VOLTAGE (TRMS)      | Laag en middenspanning (LV en MV)                                                                                                    |
| Ingangen                            | 3 kanalen met een common nul + 1 onafhankelijk, auxiliary kanaal                                                                                                    |
| Ingangs weerstand                   | 4 Mohm                                                                                                    |

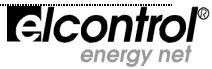

| Schalen                               | 2                                                                        |
|---------------------------------------|--------------------------------------------------------------------------|
| Directe meting                        | Fase-fase: 7-1000VAC 40-70Hz                                             |
| 2                                     | Fase-nul: 5-600VAC 40-70Hz                                               |
|                                       | Aux: 5-1000VAC 40-70Hz 10-1400VDC                                        |
| Meting met VT                         | Ratio: 1-60000                                                           |
|                                       | Maximum waarde op de display: 20MV                                       |
|                                       | Fase-fase: 1200VAC                                                       |
| Permanente overbelasting              |                                                                          |
| Coveolisheid                          |                                                                          |
| Gevoeligneid                          | 5VAC Fase-hui, /VAC Fase-fase 10VDC                                      |
|                                       |                                                                          |
| Ingangen                              |                                                                          |
| Ingangs weerstand                     | IUKOnm                                                                   |
| Schalen                               | 4                                                                        |
| Metingen met de stroomtangen          | Ratio: 1-60000                                                           |
|                                       | Maximum waarde op de display: 500KA                                      |
| Gevoeligheid                          | 2% van de volle schaalwaarde                                             |
| VERMOGENS                             |                                                                          |
| Vermogen per fase                     | waarde < 999 GW, Gvar, GVA                                               |
| l'otaal vermogen                      | Waarde < 999 GW, Gvar, GVA                                               |
| ENERGIE TELLERS                       |                                                                          |
| Maximum waarde                        | 999999999 kWh, kvarh, kVAh                                               |
| NAUWKEURIGHEID                        |                                                                          |
| RMS voltages:                         |                                                                          |
| Schaal 1                              | $\pm 0.25\% + 0.1\%$ FS @ RMS V < 350VAC (1)                             |
| Schaal 2                              | $\pm 0.25\% + 0.05\%$ FS @ RMS V > 350VAC <sup>(1)</sup>                 |
| RMS stromen:                          |                                                                          |
| Schaal 1                              | $\pm 0.25\% + 0.1\%$ FS @ RMS I < 5% IN stroomtang <sup>(1)</sup>        |
| Schaal 2                              | $\pm 0.25\% + 0.05\%$ FS @ 5% < RMS I < 20%IN stroomtang <sup>(1)</sup>  |
| Schaal 3                              | $\pm 0.25\% + 0.05\%$ FS @ 20% < RMS I < 50%IN stroomtang <sup>(1)</sup> |
| Schaal 4                              | $\pm 0.25\% + 0.05\%$ FS @ > 50% IN stroomtang <sup>(1)</sup>            |
| Vermogen                              | ±0.5% + 0.05%FS                                                          |
| Arbeidsfactor (PF)                    | ±0.5°                                                                    |
| Frequentie                            | ±0.01 Hz (40-70Hz)                                                       |
| Actief vermogen (kW)                  | Klasse 0.5                                                               |
| Reactief vermogen (kVar)              | Klasse 1                                                                 |
| HARMONISCHE ANALYSE                   | Tot en met de 50 <sup>ste</sup> orde                                     |
| ANALYSE van EN50160 parameters        |                                                                          |
| Interrupties                          | >500mS                                                                   |
| Dins                                  | >500mS                                                                   |
| Swells                                | >500mS                                                                   |
| Transient ANALYSE                     | > 300113                                                                 |
| Overspanning en overstroom            | >150uS                                                                   |
| Aanloon stroom analyse                | RMS continue sampling jedere 2 perioden – Duur 1, 2, 5, 10 sec           |
|                                       | Kins continue sampling leacre z perioden – Daur 1, 2, 3, 10 sec.         |
|                                       | noor DC                                                                  |
| DATA OBSLAC                           |                                                                          |
| DATA OFSLAG.                          | 6 AlvD                                                                   |
|                                       | 04KD                                                                     |
|                                       | Micro SD (2GB inclusier)                                                 |
| WERK CONDITIES:                       |                                                                          |
| remperatuur                           | -10 tot +55 °C                                                           |
| Opslag temperatuur                    | -20 tot +85 °C                                                           |
| Relatieve vochtigheid                 | Max 95%                                                                  |
| Maximum hoogte zeeniv. (600V CAT III) | 2000 m                                                                   |
| EC COMPLIANCE:                        |                                                                          |
| Richtlijnen                           | 93/68/EEC (Low Voltage Electrical Equipment);                            |
|                                       | 89/336/EEC and 2004/108/EC (EMC - Electromagnetic Compatibility);        |
|                                       | 2006/95/EC - /2/23/EEC (LVD - Low Voltage Directive);                    |
|                                       | 2002/95/EC (KOHS - KESTRICTION OF HAZAROOUS SUBSTANCES);                 |
|                                       | 2002/30/LC and 2003/100/LC (WLEE - Waste Electrical and Electronic       |

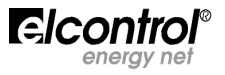

|                                          | Equipment);                        |
|------------------------------------------|------------------------------------|
| REFERENTIE STANDAARD:                    |                                    |
| Veiligheid                               | EN 61010-1                         |
| Electromagnetische Compatibiliteit (EMC) | EN 61326                           |
|                                          | EN 61326/A1                        |
|                                          | EN 61326/A2                        |
|                                          | EN 61326/A3                        |
| Temperatuur                              | IEC 60068-2-1 (Werk temperatuur)   |
| ·                                        | IEC 60068-2-2 (Opslag temperatuur) |
| Trilling                                 | IEC 60068-2-6                      |
| Vochtigheid                              | IEC 60068-2-30 (Vochtigheid)       |
| Overbelasting                            | IEC 60947-1                        |

<sup>(1)</sup> Het instrument schakelt automatisch van de ene naar de andere spannings en stroom schaal wanneer de waarde van de signalen op de A/D converter een vooraf gekozen waarde overschrijden.

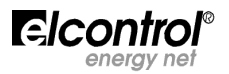

# 9 - ACCESSOIRES & RESERVE ONDERDELEN

De NanoVIP<sup>3</sup> KIT bestaat uit:

- n. 1 NanoVIP<sup>3</sup> handheld energie analysator
- n. 1 batterij pack
- n. 4 spanningsmeetsnoeren (geel, zwart, rood, blauw) met krokodilleklemmen
- n. 3 stroomtangen (type gekozen door de gebruiker)
- n. 1 USB-A/miniUSB-B kabel
- n. 1 memory kaart MicroSD 2GB (die de PC software NanoStudio en de handleiding bevat)
- n. 1 wand contact aansluiting
- n. 1 opbergkoffer

De NanoVIP<sup>3</sup> kan geleverd worden met een verschillend aantal accessoires, gekozen uit onderstaande tabel. Met deze accessoires kan het instrument gebruikt worden in special omstandigheden.

| ACCESSOIRES        |                                                                                  |  |
|--------------------|----------------------------------------------------------------------------------|--|
| Code               | Beschrijving                                                                     |  |
| 4AAWS              | 1000A Stromtang                                                                  |  |
| 4AR10              | 200A Stroomtang                                                                  |  |
| 4AAYW              | 5A Stroomtang                                                                    |  |
| 4AAZA              | Nanoflex (21cm 3000A flexibele mini-stroomtang)                                  |  |
| 4AAXS              | 1000A 40cm flexibele stroomtang                                                  |  |
| 4AADM              | LMA stroomtang (lekstroommeting)                                                 |  |
| 4AQ02              | Set spanningsmeetsnoeren voor het AUX kanaal (2 kabels + 2 krokodilleklemmen)    |  |
| 4AAER              | 5A/1V SEPA (voor middenspanning metingen)                                        |  |
| RESERVE ONDERDELEN |                                                                                  |  |
| Code               | Beschrijving                                                                     |  |
| 6MAON              | NanoVIP <sup>2-3</sup> battery pack                                              |  |
| 4AQ03              | NanoVIP <sup>2-3</sup> power supply                                              |  |
| 4AQ05              | Kleine draagkoffer                                                               |  |
| 4AQ06              | Grote draagkoffer                                                                |  |
| 4AQ01              | Set van 4 spanningsmeetsnoeren (geel, zwart, rood, blauw) met krokodilleklemmen  |  |
| 4AQ04              | USB-A/miniUSB-B cable                                                            |  |
| 4AUSD              | memory kaart MicroSD 2GB (die de PC software NanoStudio en de handleiding bevat) |  |

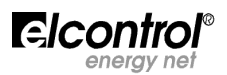

| Append    | ix 1 - MODBUS Registers    |                                                                                         |
|-----------|----------------------------|-----------------------------------------------------------------------------------------|
| Elcontrol | standard MODBUS registers: |                                                                                         |
| 0001      | V (3ph)                    | Three-phase voltage (BCD mantissa)                                                      |
| 0002      | V (3 ph•)                  | Three-phase voltage (exponent in binary format)                                         |
| 0003      | A (3 ph•)                  | Three-phase current                                                                     |
| 0004      | A (3 pn•)                  | Inree-phase current                                                                     |
| 0005      | kW (3 ph•)                 | Three-phase active power                                                                |
| 0000      | kVAr (3 ph•)               | Three-phase reactive power                                                              |
| 0008      | kVAr (3 ph·)               | Three-phase reactive power                                                              |
| 0009      | kVA (3 ph•)                | Three-phase apparent power                                                              |
| 0010      | kVA (3 ph∙)                | Three-phase apparent power                                                              |
| 0011      | PF (3 ph·)                 | Three-phase power factor                                                                |
| 0012      | $PF(3 pn \cdot)$           | Inree-phase power factor                                                                |
| 0013      | kW avg (3 ph·)             | Average active power (average calculated according to integration time set - see 4.2.2) |
| 0015      | kVA avg (3 ph )            | Average apparent power                                                                  |
| 0016      | kVA avg (3 ph•)            | Average apparent power                                                                  |
| 0017      | kW max (3 ph·)             | Load peak of active power (maximum value of average active power)                       |
| 0018      | kW max (3 ph·)             | Load peak of active power                                                               |
| 0019      | kVA max (3 ph·)            | Load peak of apparent power (maximum value of average apparent power)                   |
| 0020      | KVA max (3 ph·)            | Load peak of apparent power<br>Three-phase active power counter (BCD integers)          |
| 0021      | $kWh (3 ph \cdot)$         | Three-phase active power counter (BCD integers)                                         |
| 0023      | $kWh (3 ph \cdot)$         | Three-phase active power counter (Binary-coded decimals)                                |
| 0024      | kVArh (3 ph )              | Three-phase reactive power counter                                                      |
| 0025      | kVArh (3 ph•)              | Three-phase reactive power counter                                                      |
| 0026      | kVArh (3 ph∙)              | Three-phase reactive power counter                                                      |
| 0027      | S/N                        | Serial number                                                                           |
| 0028      | 5/N<br>V (11)              | Voltage L1                                                                              |
| 0029      | V (L1)                     | Voltage L1                                                                              |
| 0031      | V (L2)                     | Voltage L2                                                                              |
| 0032      | V (L2)                     | Voltage L2                                                                              |
| 0033      | V (L3)                     | Voltage L3                                                                              |
| 0034      | V (L3)                     | Voltage L3                                                                              |
| 0035      | A (L1)                     | Current L1                                                                              |
| 0030      | A(L1)                      | Current I 2                                                                             |
| 0038      | A (L2)                     | Current L2                                                                              |
| 0039      | A (L3)                     | Current L3                                                                              |
| 0040      | A (L3)                     | Current L3                                                                              |
| 0041      | kW (L1)                    | Active power L1                                                                         |
| 0042      | KVV (LI)                   | Active power L1                                                                         |
| 0043      | kw (12)                    | Active power 12                                                                         |
| 0045      | kW (L3)                    | Active power L3                                                                         |
| 0046      | kW (L3)                    | Active power L3                                                                         |
| 0047      | Hz                         | Frequency (measured on L1)                                                              |
| 0048      | Hz                         | Frequency (measured on L1)                                                              |
| 0049      | kVAr (L1)                  | Reactive power measured on L1 (used by instrument for internal calculations)            |
| 0050      | κναι (LI)<br>k\/Δr (I 2)   | Reactive power measured on L2                                                           |
| 0052      | kVAr (L2)                  | Reactive power measured on L2                                                           |
| 0053      | kVAr (L3)                  | Reactive power measured on L3                                                           |
| 0054      | kVAr (L3)                  | Reactive power measured on L3                                                           |
| 0055      | kVA (L1)                   | Apparent power L1                                                                       |
| 0055      | KVA (L1)                   | Apparent power L1                                                                       |
| 0057      | kVA(LZ)                    | Apparent power L2                                                                       |
| 0059      | kVA (L3)                   | Apparent power L3                                                                       |
| 0060      | kVA (L3)                   | Apparent power L3                                                                       |
| 0061      | kVAr (L1)                  | Reactive power calculated on L1 (value displayed on instrument)                         |
| 0062      | kVAr (L1)                  | Reactive power calculated on L1                                                         |
| 0064      | kVAr(LZ)                   | Reactive power calculated on L2                                                         |
| 0004      | kvar (L2)                  | Reactive power calculated on 13                                                         |
| 0066      | kVAr (L3)                  | Reactive power calculated on L3                                                         |
| 0067      | PF (L1)                    | Power factor L1                                                                         |
| 0068      | PF (L1)                    | Power factor L1                                                                         |
| 0069      | PF (L2)                    | Power factor L2                                                                         |
| 0070      | PF (LZ)                    | Power factor L2                                                                         |
| 0072      | PF (L3)                    | Power factor L3                                                                         |
|           | · ·                        |                                                                                         |

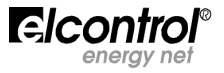

| 0073 | An           | Neutral current                                                                       |
|------|--------------|---------------------------------------------------------------------------------------|
| 0074 | An           | Neutral current                                                                       |
| 0075 | A avg (L1)   | Average current L1 (average calculated according to integration time set - see 4.2.2) |
| 0076 | A avg (L1)   | Average current L1                                                                    |
| 0077 | A avg (L2)   | Average current L2                                                                    |
| 0078 | A avg (L2)   | Average current L2                                                                    |
| 0079 | A avg (L3)   | Average current L3                                                                    |
| 0080 | A avg $(13)$ | Average current 13                                                                    |
| 0081 | Amax (11)    | Load peak of current L1 (maximum value of average currents)                           |
| 0082 | Amax (L1)    | Load neak of current L1                                                               |
| 0083 | Amax (12)    | Load peak of current L2                                                               |
| 0084 | Amax(12)     | Load peak of current L2                                                               |
| 0085 | Amax (13)    | Load peak of current L2                                                               |
| 0086 | Amax (13)    | Load peak of current L3                                                               |
| 0087 | kVAr avg     | Average reactive power                                                                |
| 0088 | kVAr avg     | Average reactive power                                                                |
| 0089 | kVAr max     | Load peak of reactive power (maximum value of average reactive power)                 |
| 0000 | kVAr max     | Load peak of reactive power (maximum value of average reactive power)                 |
| 0090 | kWh cog      | Three-phase counter of generated active power                                         |
| 0001 | kWh cog      | Three-phase counter of generated active power                                         |
| 0092 | kWh cog      | Three-phase counter of generated active power                                         |
| 0095 | k/Arb.cog    | Three-phase counter of generated reactive power (lagging)                             |
| 0094 | k/Arh cog    | Three phase counter of generated reactive power (lagging)                             |
| 0095 | kVAIII COg   | Three-phase counter of generated reactive power                                       |
| 0090 | kvAm cog     | Three phase counter of generated reactive power                                       |
| 0097 |              | Three phase apparent power counter                                                    |
| 0098 |              | Three phase apparent power counter                                                    |
| 0099 |              | Three-phase apparent power counter                                                    |
| 0100 |              | Three phase active power counter (tariff T1)                                          |
| 0101 |              | Three phase active power counter (tariff T1)                                          |
| 0102 |              | Three phase active power counter (tariff T2)                                          |
| 0103 | KWII 12      | Three-phase active power counter (tariff T2)                                          |
| 0104 | KVVII 12     | Three phase active power counter (tariff T2)                                          |
| 0105 |              | Three-phase active power counter (tariff T2)                                          |
| 0106 | KVVII 13     | Three-phase active power counter (tariff 13)                                          |
| 0107 | KWII 13      | Three-phase active power counter (tariff T3)                                          |
| 0108 | KVVII 13     | Three-phase active power counter (tariff 13)                                          |
| 0109 |              | Three-phase active power counter (tariff 14)                                          |
| 0110 |              | Three-phase active power counter (tariff 14)                                          |
| 0111 | KWN 14       | Inree-phase active power counter (tarim 14)                                           |
| 0112 | Inp1         | Digital input counter 1                                                               |
| 0113 | Inpl         | Digital input counter 1                                                               |
| 0114 | Inpl         | Digital input counter 1                                                               |
| 0115 | Inp2         | Digital input counter 2                                                               |
| 0116 | Inp2         | Digital input counter 2                                                               |
| 0117 | Inp2         | Digital input counter 2                                                               |
| 0197 | THD Vtot%    |                                                                                       |
| 0198 | THD Vtot%    | I otal Harmonic Distortion Vtot                                                       |
| 0199 | THD Itot%    | I otal Harmonic Distortion Itot                                                       |
| 0200 | THD Itot%    | Total Harmonic Distortion Itot                                                        |
| 0201 | THD V1%      | I otal Harmonic Distortion V1                                                         |
| 0202 | THD V1%      | Total Harmonic Distortion V1                                                          |
| 0203 | THD V2%      | Total Harmonic Distortion V2                                                          |
| 0204 |              | Total Harmonic Distortion V2                                                          |
| 0205 |              |                                                                                       |
| 0206 | THD V3%      | Iotal Harmonic Distortion V3                                                          |
| 0207 | THD A1%      | Iotal Harmonic Distortion A1                                                          |
| 0208 | THD A1%      | Iotal Harmonic Distortion A1                                                          |
| 0209 | THD A2%      | Iotal Harmonic Distortion A2                                                          |
| 0210 | THD A2%      | Iotal Harmonic Distortion A2                                                          |
| 0211 | THD A3%      | Iotal Harmonic Distortion A3                                                          |
| 0212 | THD A3%      | Iotal Harmonic Distortion A3                                                          |

#### **Voltage Harmonics**

# H01 (Fundamental)

| HUI (FUI | ndamental | )                        |
|----------|-----------|--------------------------|
| 0213     | V1 h01    | Harmonic No.1 voltage L1 |
| 0214     | V1 h01    | Harmonic No.1 voltage L1 |
| 0215     | V2 h01    | Harmonic No.1 voltage L2 |
| 0216     | V2 h01    | Harmonic No.1 voltage L2 |
| 0217     | V3 h01    | Harmonic No.1 voltage L3 |
| 0218     | V3 h01    | Harmonic No.1 voltage L3 |
|          |           |                          |
| H02 Har  | monic 2   |                          |
| 0219     | V1 h02    | Harmonic No.2 voltage L1 |
|          |           |                          |

| 0220 V1 h02 Harmonic No.2 voltage L | 0210 | 1102   | Harmonie Hole Voltage Er |
|-------------------------------------|------|--------|--------------------------|
|                                     | 0220 | V1 h02 | Harmonic No.2 voltage L1 |

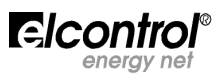

| 0221 | V2 h02 | Harmonic No.2 voltage L2 |
|------|--------|--------------------------|
| 0222 | V2 h02 | Harmonic No.2 voltage L2 |
| 0223 | V3 h02 | Harmonic No.2 voltage L3 |
| 0224 | V3 h02 | Harmonic No.2 voltage L3 |
|      |        |                          |

Consecutive addresses up to the 25th harmonic:

| H25 | Harmo | nic | 25 |
|-----|-------|-----|----|
|-----|-------|-----|----|

| 0357 | V1 h25 | Harmonic No.25 voltage L1 |
|------|--------|---------------------------|
| 0358 | V1 h25 | Harmonic No.25 voltage L1 |
| 0359 | V2 h25 | Harmonic No.25 voltage L2 |
| 0360 | V2 h25 | Harmonic No.25 voltage L2 |
| 0361 | V3 h25 | Harmonic No.25 voltage L3 |
| 0362 | V3 h25 | Harmonic No.25 voltage L3 |

#### **Current Harmonics**

#### H01 (Fundamental)

| 0375   | A1 h01   | Harmonic No.1 current L1 |
|--------|----------|--------------------------|
| 0376   | A1 h01   | Harmonic No.1 current L1 |
| 0377   | A2 h01   | Harmonic No.1 current L2 |
| 0378   | A2 h01   | Harmonic No.1 current L2 |
| 0379   | A3 h01   | Harmonic No.1 current L3 |
| 0380   | A3 h01   | Harmonic No.1 current L3 |
|        |          |                          |
| H02 Ha | rmonic 2 |                          |
| 0381   | A1 h02   | Harmonic No.2 current L1 |
| 0382   | A1 h02   | Harmonic No.2 current L1 |
| 0383   | A2 h02   | Harmonic No.2 current L2 |

| 0382 | A1 h02 | Harmonic No.2 current L1 |
|------|--------|--------------------------|
| 0383 | A2 h02 | Harmonic No.2 current L2 |
| 0384 | A2 h02 | Harmonic No.2 current L2 |
| 0385 | A3 h02 | Harmonic No.2 current L3 |
| 0386 | A3 h02 | Harmonic No.2 current L3 |
|      |        |                          |

.....

Consecutive addresses up to the 25th harmonic:

#### H25 Harmonic 25

| 0510 | A1 602E | Harmonic No 2E ourrent   1 |
|------|---------|----------------------------|
| 0219 | AT HUZS | Harmonic NO.25 Current LI  |
| 0520 | A1 h025 | Harmonic No.25 current L1  |
| 0521 | A2 h025 | Harmonic No.25 current L2  |
| 0522 | A2 h025 | Harmonic No.25 current L2  |
| 0523 | A3 h025 | Harmonic No.25 current L3  |
| 0524 | A3 h025 | Harmonic No.25 current L3  |

# Harmonic Phase Displacement (cosphi) H01 (Fundamental)

| 537      | PF1 h01 Phase displacement of harmonic No.1 | L1 |
|----------|---------------------------------------------|----|
| 538      | PF1 h01 Phase displacement of harmonic No.1 | L1 |
| 539      | PF2 h01 Phase displacement of harmonic No.1 | L2 |
| 540      | PF2 h01 Phase displacement of harmonic No.1 | L2 |
| 541      | PF3 h01 Phase displacement of harmonic No.1 | L3 |
| 542      | PF3 h01 Phase displacement of harmonic No.1 | L3 |
| H02 Harr | nonic 2                                     |    |
| 543      | PF1 h02 Phase displacement of harmonic No.2 | L1 |

| 543 | PF1 nuz Phase displacement of narmonic No.2 | LT |
|-----|---------------------------------------------|----|
| 544 | PF1 h02 Phase displacement of harmonic No.2 | L1 |
| 545 | PF2 h02 Phase displacement of harmonic No.2 | L2 |

| 546 | PF2 h02 Phase displacement of harmonic No.2 L | _2 |
|-----|-----------------------------------------------|----|
| 547 | PF3 h02 Phase displacement of harmonic No.2 L | _3 |

- PF3 h02 Phase displacement of harmonic No.2 L3 548
- ..... .....

Consecutive addresses up to the 25th harmonic:

H31 Harmonic 25

| 31 | L1                                            |
|----|-----------------------------------------------|
| 31 | L1                                            |
| 31 | L2                                            |
| 31 | L2                                            |
| 31 | L3                                            |
| 31 | L3                                            |
| •  | .31<br>.31<br>.31<br>.31<br>.31<br>.31<br>.31 |

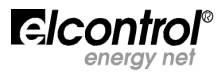

# **NEW NANOVIP<sup>3</sup> REGISTERS**

| 1001<br>1002         | V (3ph)<br>V (3 ph•)                       |  |
|----------------------|--------------------------------------------|--|
| 1003<br>1004<br>1005 | A (3 ph•)<br>A (3 ph•)<br>kW (3 ph•)       |  |
| 1006<br>1007<br>1008 | kW (3 ph•)<br>kVAr (3 ph•)<br>kVAr (3 ph•) |  |
| 1009<br>1010         | kVA (3 ph )<br>kVA (3 ph )                 |  |
| 1011<br>1012<br>1013 | PF (3 ph•)<br>PF (3 ph•)<br>V (L1)         |  |
| 1014<br>1015         | V (L1)<br>V (L2)                           |  |
| 1010<br>1017<br>1018 | V (L2)<br>V (L3)<br>V (L3)                 |  |
| 1019<br>1020<br>1021 | V (L1)<br>V (L1)<br>V (L2)                 |  |
| 1022<br>1023         | V (L2)<br>V (L3)                           |  |
| 1024<br>1025<br>1026 | A (L1)<br>A (L1)                           |  |
| 1027<br>1028<br>1029 | A (L2)<br>A (L2)<br>A (L3)                 |  |
| 1030<br>1031         | A (L3)<br>A n                              |  |
| 1032<br>1033<br>1034 | kW (L1)<br>kW (L1)                         |  |
| 1035<br>1036<br>1037 | kW (L2)<br>kW (L2)<br>kW (L3)              |  |
| 1038<br>1039         | kW (L3)<br>kVAr (L1)                       |  |
| 1040<br>1041<br>1042 | kvar (L1)<br>kVAr (L2)<br>kVAr (L2)        |  |
| 1043<br>1044<br>1045 | kVAr (L3)<br>kVAr (L3)<br>kVA (L1)         |  |
| 1046<br>1047         | kVA (L1)<br>kVA (L2)                       |  |
| 1048<br>1049<br>1050 | kva (L2)<br>kVA (L3)<br>kVA (L3)           |  |
| 1051<br>1052<br>1053 | PF (L1)<br>PF (L1)<br>pf (L2)              |  |
| 1054<br>1055         | pf (L2)<br>PF (L3)                         |  |
| 1050<br>1057<br>1058 | Hz<br>Hz                                   |  |
| 1059<br>1060<br>1061 | Unbalance<br>Unbalance<br>V avg (L1)       |  |
| 1062<br>1063<br>1064 | V avg (L1)<br>V avg (L2)<br>V avg (L2)     |  |
| 1065<br>1066         | V avg (L3)<br>V avg (L3)                   |  |
| 1067<br>1068<br>1069 | v min (L1)<br>V min (L1)<br>V min (L2)     |  |
| 1070<br>1071<br>1072 | V min (L2)<br>V min (L3)<br>V min (L3)     |  |
| 1073                 | V max (L1)                                 |  |

| , , , ,                                                                                                    |
|----------------------------------------------------------------------------------------------------|
| Three-phase voltage (exponent in binary format)                                                                                                    |
| Three-phase current                                                                                                    |
| Three-phase current                                                                                                    |
| Three-phase active power                                                                                                    |
| Three-phase active power                                                                                                    |
| Three-phase reactive power                                                                                                    |
| Three phase reactive power                                                                                                    |
|                                                                                                    |
| Three-phase apparent power                                                                                                    |
| Three-phase apparent power                                                                                                    |
| Three-phase power factor                                                                                                    |
| Three-phase power factor                                                                                                    |
| Voltage L1                                                                                                    |
| Voltage L1                                                                                                    |
| Voltage L2                                                                                                    |
| Voltage L2                                                                                                    |
| Voltage L3                                                                                                    |
| Voltage I 3                                                                                                    |
| Voltage L1-L2                                                                                                    |
| Voltage L1_L2                                                                                                    |
| Voltage L2 L2                                                                                                    |
| Voltage L2-L3                                                                                                    |
| Voltage L2-L3                                                                                                    |
| Voltage L3-L1                                                                                                    |
| Voltage L3-L1                                                                                                    |
| Current L1                                                                                                    |
| Current L1                                                                                                    |
| Current L2                                                                                                    |
| Current L2                                                                                                    |
| Current I 3                                                                                                    |
| Current 13                                                                                                    |
| Neutral current                                                                                                    |
| Neutral surrent                                                                                                    |
| Active neuron 11                                                                                                    |
| Active power L1                                                                                                    |
| Active power L1                                                                                                    |
| Active power L2                                                                                                    |
| Active power L2                                                                                                    |
| Active power L3                                                                                                    |
| Active power L3                                                                                                    |
|                                                                                                    |
| Reactive power calculated on L1                                                                                                    |
| Reactive power calculated on L1<br>Reactive power calculated on L1                                                                                                    |
| Reactive power calculated on L1<br>Reactive power calculated on L1<br>Reactive power calculated on L2                                                                                                    |
| Reactive power calculated on L1<br>Reactive power calculated on L1<br>Reactive power calculated on L2<br>Reactive power calculated on L2                                                                                                    |
| Reactive power calculated on L1<br>Reactive power calculated on L1<br>Reactive power calculated on L2<br>Reactive power calculated on L2<br>Reactive power calculated on L3                                                                                                    |
| Reactive power calculated on L1<br>Reactive power calculated on L1<br>Reactive power calculated on L2<br>Reactive power calculated on L2<br>Reactive power calculated on L3<br>Reactive power calculated on L3                                                                                                    |
| Reactive power calculated on L1<br>Reactive power calculated on L1<br>Reactive power calculated on L2<br>Reactive power calculated on L2<br>Reactive power calculated on L3<br>Reactive power calculated on L3                                                                                                    |
| Reactive power calculated on L1<br>Reactive power calculated on L1<br>Reactive power calculated on L2<br>Reactive power calculated on L2<br>Reactive power calculated on L3<br>Reactive power calculated on L3<br>Apparent power L1                                                                                                    |
| Reactive power calculated on L1<br>Reactive power calculated on L1<br>Reactive power calculated on L2<br>Reactive power calculated on L2<br>Reactive power calculated on L3<br>Reactive power calculated on L3<br>Apparent power L1<br>Apparent power L2                                                                                                    |
| Reactive power calculated on L1<br>Reactive power calculated on L1<br>Reactive power calculated on L2<br>Reactive power calculated on L2<br>Reactive power calculated on L3<br>Reactive power calculated on L3<br>Apparent power L1<br>Apparent power L1<br>Apparent power L2                                                                                                    |
| Reactive power calculated on L1<br>Reactive power calculated on L1<br>Reactive power calculated on L2<br>Reactive power calculated on L2<br>Reactive power calculated on L3<br>Reactive power calculated on L3<br>Apparent power L1<br>Apparent power L1<br>Apparent power L2<br>Apparent power L2                                                                                                    |
| Reactive power calculated on L1<br>Reactive power calculated on L1<br>Reactive power calculated on L2<br>Reactive power calculated on L2<br>Reactive power calculated on L3<br>Reactive power calculated on L3<br>Apparent power L1<br>Apparent power L1<br>Apparent power L2<br>Apparent power L2<br>Apparent power L3                                                                                                    |
| Reactive power calculated on L1<br>Reactive power calculated on L1<br>Reactive power calculated on L2<br>Reactive power calculated on L2<br>Reactive power calculated on L3<br>Reactive power calculated on L3<br>Apparent power L1<br>Apparent power L1<br>Apparent power L2<br>Apparent power L3<br>Apparent power L3                                                                                                    |
| Reactive power calculated on L1<br>Reactive power calculated on L1<br>Reactive power calculated on L2<br>Reactive power calculated on L2<br>Reactive power calculated on L3<br>Reactive power calculated on L3<br>Apparent power L1<br>Apparent power L1<br>Apparent power L2<br>Apparent power L2<br>Apparent power L3<br>Apparent power L3<br>Power factor L1                                                                                                    |
| Reactive power calculated on L1<br>Reactive power calculated on L1<br>Reactive power calculated on L2<br>Reactive power calculated on L2<br>Reactive power calculated on L3<br>Reactive power calculated on L3<br>Apparent power L1<br>Apparent power L1<br>Apparent power L2<br>Apparent power L2<br>Apparent power L3<br>Apparent power L3<br>Power factor L1<br>Power factor L1                                                                                                    |
| Reactive power calculated on L1<br>Reactive power calculated on L1<br>Reactive power calculated on L2<br>Reactive power calculated on L2<br>Reactive power calculated on L3<br>Reactive power calculated on L3<br>Apparent power L1<br>Apparent power L1<br>Apparent power L2<br>Apparent power L2<br>Apparent power L3<br>Apparent power L3<br>Power factor L1<br>Power factor L1<br>Power factor L2                                                                                                    |
| Reactive power calculated on L1<br>Reactive power calculated on L1<br>Reactive power calculated on L2<br>Reactive power calculated on L2<br>Reactive power calculated on L3<br>Reactive power calculated on L3<br>Apparent power L1<br>Apparent power L1<br>Apparent power L2<br>Apparent power L3<br>Apparent power L3<br>Apparent power L3<br>Power factor L1<br>Power factor L1<br>Power factor L2<br>Power factor L2<br>Power factor L2                                                                                                    |
| Reactive power calculated on L1<br>Reactive power calculated on L1<br>Reactive power calculated on L2<br>Reactive power calculated on L2<br>Reactive power calculated on L3<br>Reactive power calculated on L3<br>Apparent power L1<br>Apparent power L1<br>Apparent power L2<br>Apparent power L2<br>Apparent power L3<br>Apparent power L3<br>Power factor L1<br>Power factor L1<br>Power factor L2<br>Power factor L2<br>Power factor L2<br>Power factor L3                                                                                                    |
| Reactive power calculated on L1<br>Reactive power calculated on L1<br>Reactive power calculated on L2<br>Reactive power calculated on L2<br>Reactive power calculated on L3<br>Reactive power calculated on L3<br>Apparent power L1<br>Apparent power L1<br>Apparent power L2<br>Apparent power L3<br>Apparent power L3<br>Power factor L1<br>Power factor L1<br>Power factor L2<br>Power factor L3<br>Power factor L3<br>Power factor L3                                                                                                    |
| Reactive power calculated on L1<br>Reactive power calculated on L1<br>Reactive power calculated on L2<br>Reactive power calculated on L2<br>Reactive power calculated on L3<br>Reactive power calculated on L3<br>Apparent power L1<br>Apparent power L1<br>Apparent power L2<br>Apparent power L2<br>Apparent power L3<br>Apparent power L3<br>Power factor L1<br>Power factor L1<br>Power factor L2<br>Power factor L2<br>Power factor L3<br>Power factor L3<br>Power factor L3<br>Frequency (measured on L1)                                                                                                    |
| Reactive power calculated on L1<br>Reactive power calculated on L1<br>Reactive power calculated on L2<br>Reactive power calculated on L2<br>Reactive power calculated on L3<br>Reactive power calculated on L3<br>Apparent power L1<br>Apparent power L1<br>Apparent power L2<br>Apparent power L2<br>Apparent power L3<br>Apparent power L3<br>Power factor L1<br>Power factor L1<br>Power factor L2<br>Power factor L2<br>Power factor L3<br>Power factor L3<br>Frequency (measured on L1)                                                                                                    |
| Reactive power calculated on L1<br>Reactive power calculated on L1<br>Reactive power calculated on L2<br>Reactive power calculated on L2<br>Reactive power calculated on L3<br>Reactive power calculated on L3<br>Apparent power L1<br>Apparent power L1<br>Apparent power L2<br>Apparent power L2<br>Apparent power L3<br>Apparent power L3<br>Power factor L1<br>Power factor L1<br>Power factor L2<br>Power factor L2<br>Power factor L3<br>Frequency (measured on L1)<br>Frequency (measured on L1)                                                                                                    |
| Reactive power calculated on L1<br>Reactive power calculated on L1<br>Reactive power calculated on L2<br>Reactive power calculated on L2<br>Reactive power calculated on L3<br>Reactive power calculated on L3<br>Apparent power L1<br>Apparent power L1<br>Apparent power L2<br>Apparent power L3<br>Apparent power L3<br>Power factor L1<br>Power factor L1<br>Power factor L2<br>Power factor L2<br>Power factor L3<br>Frequency (measured on L1)<br>Frequency (measured on L1)<br>Unbalance of three-phase voltages                                                                                                    |
| Reactive power calculated on L1<br>Reactive power calculated on L1<br>Reactive power calculated on L2<br>Reactive power calculated on L2<br>Reactive power calculated on L3<br>Reactive power calculated on L3<br>Apparent power L1<br>Apparent power L1<br>Apparent power L2<br>Apparent power L3<br>Apparent power L3<br>Power factor L1<br>Power factor L1<br>Power factor L2<br>Power factor L2<br>Power factor L3<br>Frequency (measured on L1)<br>Frequency (measured on L1)<br>Unbalance of three-phase voltages                                                                                                    |
| Reactive power calculated on L1<br>Reactive power calculated on L1<br>Reactive power calculated on L2<br>Reactive power calculated on L2<br>Reactive power calculated on L3<br>Reactive power calculated on L3<br>Apparent power L1<br>Apparent power L1<br>Apparent power L2<br>Apparent power L3<br>Apparent power L3<br>Apparent power L3<br>Power factor L1<br>Power factor L1<br>Power factor L2<br>Power factor L2<br>Power factor L3<br>Frequency (measured on L1)<br>Frequency (measured on L1)<br>Unbalance of three-phase voltages<br>Average voltage L1                                                                                                    |
| Reactive power calculated on L1<br>Reactive power calculated on L1<br>Reactive power calculated on L2<br>Reactive power calculated on L2<br>Reactive power calculated on L3<br>Reactive power calculated on L3<br>Apparent power L1<br>Apparent power L1<br>Apparent power L2<br>Apparent power L3<br>Apparent power L3<br>Apparent power L3<br>Power factor L1<br>Power factor L1<br>Power factor L2<br>Power factor L2<br>Power factor L3<br>Power factor L3<br>Frequency (measured on L1)<br>Frequency (measured on L1)<br>Unbalance of three-phase voltages<br>Unbalance of three-phase voltages<br>Average voltage L1<br>Average voltage L1                                                                                                    |
| Reactive power calculated on L1<br>Reactive power calculated on L1<br>Reactive power calculated on L2<br>Reactive power calculated on L2<br>Reactive power calculated on L3<br>Reactive power calculated on L3<br>Reactive power calculated on L3<br>Apparent power L1<br>Apparent power L1<br>Apparent power L2<br>Apparent power L3<br>Apparent power L3<br>Apparent power L3<br>Power factor L1<br>Power factor L1<br>Power factor L2<br>Power factor L2<br>Power factor L3<br>Frequency (measured on L1)<br>Frequency (measured on L1)<br>Unbalance of three-phase voltages<br>Unbalance of three-phase voltages<br>Average voltage L1<br>Average voltage L2                                                                                                    |
| Reactive power calculated on L1<br>Reactive power calculated on L1<br>Reactive power calculated on L2<br>Reactive power calculated on L2<br>Reactive power calculated on L3<br>Reactive power calculated on L3<br>Reactive power calculated on L3<br>Apparent power L1<br>Apparent power L1<br>Apparent power L2<br>Apparent power L2<br>Apparent power L3<br>Apparent power L3<br>Power factor L1<br>Power factor L1<br>Power factor L2<br>Power factor L2<br>Power factor L3<br>Frequency (measured on L1)<br>Frequency (measured on L1)<br>Unbalance of three-phase voltages<br>Unbalance of three-phase voltages<br>Average voltage L1<br>Average voltage L2                                                                                                    |
| Reactive power calculated on L1<br>Reactive power calculated on L1<br>Reactive power calculated on L2<br>Reactive power calculated on L2<br>Reactive power calculated on L3<br>Reactive power calculated on L3<br>Reactive power calculated on L3<br>Apparent power L1<br>Apparent power L1<br>Apparent power L2<br>Apparent power L2<br>Apparent power L3<br>Apparent power L3<br>Power factor L1<br>Power factor L1<br>Power factor L2<br>Power factor L2<br>Power factor L3<br>Frequency (measured on L1)<br>Frequency (measured on L1)<br>Unbalance of three-phase voltages<br>Unbalance of three-phase voltages<br>Average voltage L1<br>Average voltage L2<br>Average voltage L2<br>Average voltage L3                                                                                                    |
| Reactive power calculated on L1<br>Reactive power calculated on L1<br>Reactive power calculated on L2<br>Reactive power calculated on L2<br>Reactive power calculated on L3<br>Reactive power calculated on L3<br>Apparent power L1<br>Apparent power L1<br>Apparent power L2<br>Apparent power L3<br>Apparent power L3<br>Power factor L1<br>Power factor L1<br>Power factor L2<br>Power factor L2<br>Power factor L3<br>Frequency (measured on L1)<br>Frequency (measured on L1)<br>Frequency (measured on L1)<br>Unbalance of three-phase voltages<br>Unbalance of three-phase voltages<br>Average voltage L1<br>Average voltage L2<br>Average voltage L3<br>Average voltage L3                                                                                                    |
| Reactive power calculated on L1<br>Reactive power calculated on L1<br>Reactive power calculated on L2<br>Reactive power calculated on L2<br>Reactive power calculated on L3<br>Reactive power calculated on L3<br>Apparent power L1<br>Apparent power L1<br>Apparent power L2<br>Apparent power L3<br>Apparent power L3<br>Apparent power L3<br>Power factor L1<br>Power factor L1<br>Power factor L2<br>Power factor L2<br>Power factor L3<br>Frequency (measured on L1)<br>Frequency (measured on L1)<br>Unbalance of three-phase voltages<br>Unbalance of three-phase voltages<br>Average voltage L1<br>Average voltage L2<br>Average voltage L3<br>Average voltage L3<br>Minimum voltage L1                                                                                                    |
| Reactive power calculated on L1<br>Reactive power calculated on L1<br>Reactive power calculated on L2<br>Reactive power calculated on L2<br>Reactive power calculated on L3<br>Reactive power calculated on L3<br>Apparent power L1<br>Apparent power L1<br>Apparent power L2<br>Apparent power L3<br>Apparent power L3<br>Power factor L1<br>Power factor L1<br>Power factor L2<br>Power factor L2<br>Power factor L3<br>Frequency (measured on L1)<br>Frequency (measured on L1)<br>Frequency (measured on L1)<br>Unbalance of three-phase voltages<br>Unbalance of three-phase voltages<br>Average voltage L1<br>Average voltage L2<br>Average voltage L3<br>Average voltage L3<br>Minimum voltage L1<br>Minimum voltage L1                                                                                                    |
| Reactive power calculated on L1<br>Reactive power calculated on L1<br>Reactive power calculated on L2<br>Reactive power calculated on L2<br>Reactive power calculated on L3<br>Reactive power calculated on L3<br>Apparent power L1<br>Apparent power L1<br>Apparent power L2<br>Apparent power L3<br>Apparent power L3<br>Power factor L1<br>Power factor L1<br>Power factor L2<br>Power factor L2<br>Power factor L3<br>Frequency (measured on L1)<br>Frequency (measured on L1)<br>Frequency (measured on L1)<br>Unbalance of three-phase voltages<br>Unbalance of three-phase voltages<br>Average voltage L1<br>Average voltage L2<br>Average voltage L3<br>Average voltage L3<br>Minimum voltage L1<br>Minimum voltage L1<br>Minimum voltage L1<br>Minimum voltage L1<br>Minimum voltage L1                                                                                                    |
| Reactive power calculated on L1<br>Reactive power calculated on L1<br>Reactive power calculated on L2<br>Reactive power calculated on L2<br>Reactive power calculated on L3<br>Reactive power calculated on L3<br>Apparent power L1<br>Apparent power L1<br>Apparent power L2<br>Apparent power L3<br>Apparent power L3<br>Apparent power L3<br>Apparent power L4<br>Apparent power L4<br>Apparent power L5<br>Apparent power L4<br>Apparent power L4<br>Apparent power L5<br>Apparent power L6<br>Apparent power L6<br>Apparent power L6<br>Apparent power L7<br>Apparent power L8<br>Apparent power L9<br>Power factor L1<br>Power factor L1<br>Power factor L2<br>Power factor L3<br>Power factor L3<br>Frequency (measured on L1)<br>Frequency (measured on L1)<br>Frequency (measured on L1)<br>Unbalance of three-phase voltages<br>Unbalance of three-phase voltages<br>Average voltage L1<br>Average voltage L1<br>Average voltage L2<br>Average voltage L3<br>Minimum voltage L1<br>Minimum voltage L1<br>Minimum voltage L2<br>Minimum voltage L2<br>Minimum voltage L2                                                                                                    |
| Reactive power calculated on L1<br>Reactive power calculated on L1<br>Reactive power calculated on L2<br>Reactive power calculated on L2<br>Reactive power calculated on L3<br>Reactive power calculated on L3<br>Apparent power L1<br>Apparent power L1<br>Apparent power L2<br>Apparent power L3<br>Apparent power L3<br>Apparent power L3<br>Power factor L1<br>Power factor L1<br>Power factor L2<br>Power factor L2<br>Power factor L3<br>Frequency (measured on L1)<br>Frequency (measured on L1)<br>Frequency (measured on L1)<br>Unbalance of three-phase voltages<br>Unbalance of three-phase voltages<br>Average voltage L1<br>Average voltage L2<br>Average voltage L3<br>Average voltage L3<br>Minimum voltage L1<br>Minimum voltage L1<br>Minimum voltage L2<br>Minimum voltage L2<br>Minimum voltage L2<br>Minimum voltage L2<br>Minimum voltage L2<br>Minimum voltage L2<br>Minimum voltage L2<br>Minimum voltage L2<br>Minimum voltage L2<br>Minimum voltage L2<br>Minimum voltage L2<br>Minimum voltage L2<br>Minimum voltage L2<br>Minimum voltage L2                                                                                                    |
| Reactive power calculated on L1<br>Reactive power calculated on L1<br>Reactive power calculated on L2<br>Reactive power calculated on L2<br>Reactive power calculated on L3<br>Reactive power calculated on L3<br>Reactive power calculated on L3<br>Apparent power L1<br>Apparent power L1<br>Apparent power L2<br>Apparent power L3<br>Apparent power L3<br>Apparent power L3<br>Power factor L1<br>Power factor L1<br>Power factor L2<br>Power factor L2<br>Power factor L3<br>Frequency (measured on L1)<br>Frequency (measured on L1)<br>Frequency (measured on L1)<br>Unbalance of three-phase voltages<br>Unbalance of three-phase voltages<br>Average voltage L1<br>Average voltage L1<br>Average voltage L2<br>Average voltage L3<br>Average voltage L1<br>Minimum voltage L1<br>Minimum voltage L2<br>Minimum voltage L2<br>Minimum voltage L3<br>Minimum voltage L3<br>Minimum voltage L3<br>Minimum voltage L3<br>Minimum voltage L3<br>Minimum voltage L3<br>Minimum voltage L3<br>Minimum voltage L3<br>Minimum voltage L3                                                                                                    |
| Reactive power calculated on L1<br>Reactive power calculated on L1<br>Reactive power calculated on L2<br>Reactive power calculated on L3<br>Reactive power calculated on L3<br>Reactive power calculated on L3<br>Apparent power L1<br>Apparent power L1<br>Apparent power L2<br>Apparent power L3<br>Apparent power L3<br>Power factor L1<br>Power factor L2<br>Power factor L2<br>Power factor L3<br>Frequency (measured on L1)<br>Frequency (measured on L1)<br>Frequency (measured on L1)<br>Unbalance of three-phase voltages<br>Unbalance of three-phase voltages<br>Average voltage L1<br>Average voltage L2<br>Average voltage L3<br>Average voltage L3<br>Minimum voltage L1<br>Minimum voltage L1<br>Minimum voltage L3<br>Minimum voltage L3 |

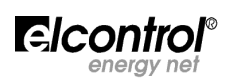

| V max (L1)<br>V max (L2)                                                                                                    |
|----------------------------------------------------------------------------------------------------|
| V max (L2)                                                                                                    |
|                                                                                                    |
|                                                                                                    |
| V max (LZ)                                                                                                    |
| V max (L3)                                                                                                    |
| V max (L3)                                                                                                    |
| A avg (L1)                                                                                                    |
| A avg (11)                                                                                                    |
|                                                                                                    |
| A avg (LZ)                                                                                                    |
| A avg (L2)                                                                                                    |
| A avg (L3)                                                                                                    |
| A avg (L3)                                                                                                    |
| $\Delta \min(11)$                                                                                                    |
| $\Lambda \min(L1)$                                                                                                    |
|                                                                                                    |
| A min (L2)                                                                                                    |
| A min (L2)                                                                                                    |
| A min (L3)                                                                                                    |
| A min $(13)$                                                                                                    |
| $\Lambda \max(11)$                                                                                                    |
|                                                                                                    |
| A max (LI)                                                                                                    |
| A max (L2)                                                                                                    |
| A max (L2)                                                                                                    |
| A max $(13)$                                                                                                    |
| $\Delta \max(13)$                                                                                                    |
|                                                                                                    |
| Amax (LI)                                                                                                    |
| Amax (L1)                                                                                                    |
| Amax (L2)                                                                                                    |
| Amax (L2)                                                                                                    |
| $\Delta max (13)$                                                                                                    |
|                                                                                                    |
| Alliax (LS)                                                                                                    |
| kW avg (3 ph )                                                                                                    |
| kW avg (3 ph )                                                                                                    |
| kW min (3 ph)                                                                                                    |
| kW min (3 nh )                                                                                                    |
| kW max (2 mb)                                                                                                    |
|                                                                                                    |
| kW max (3 ph )                                                                                                    |
| kW max (3 ph )                                                                                                    |
| kW max (3 ph )                                                                                                    |
| kVAr ava (3 ph)                                                                                                    |
| k/(4r) = 0.02                                                                                                    |
| kvar avg (5 pri)                                                                                                    |
| kvAr min (3 ph)                                                                                                    |
| kVar min (3 ph )                                                                                                    |
| kVar max (3 ph)                                                                                                    |
|                                                                                                    |
| kVar max (3 nh )                                                                                                    |
| kVar max (3 ph )                                                                                                    |
| kVar max (3 ph )<br>kVAr max (3 ph )                                                                                                    |
| kVar max (3 ph )<br>kVAr max (3 ph )<br>kVAr max (3 ph )                                                                                                    |
| kVar max (3 ph)<br>kVAr max (3 ph)<br>kVAr max (3 ph)<br>kVA avg (3 ph)                                                                                                    |
| kVar max (3 ph)<br>kVAr max (3 ph)<br>kVAr max (3 ph)<br>kVA avg (3 ph)<br>kVA avg (3 ph)                                                                                                    |
| kVar max (3 ph)<br>kVAr max (3 ph)<br>kVAr max (3 ph)<br>kVA avg (3 ph)<br>kVA avg (3 ph)<br>kVA min (3 ph)                                                                                                    |
| kVar max (3 ph)<br>kVAr max (3 ph)<br>kVAr max (3 ph)<br>kVA avg (3 ph)<br>kVA avg (3 ph)<br>kVA min (3 ph)                                                                                                    |
| kVar max (3 ph )<br>kVAr max (3 ph )<br>kVAr max (3 ph )<br>kVA avg (3 ph)<br>kVA avg (3 ph)<br>kVA min (3 ph)<br>kVA min (3 ph)                                                                                                    |
| kVar max (3 ph )<br>kVAr max (3 ph )<br>kVAr max (3 ph )<br>kVA avg (3 ph)<br>kVA avg (3 ph)<br>kVA min (3 ph)<br>kVA min (3 ph)<br>kVA max (3 ph)                                                                                                    |
| kVar max (3 ph)<br>kVAr max (3 ph)<br>kVAr max (3 ph)<br>kVA avg (3 ph)<br>kVA avg (3 ph)<br>kVA min (3 ph)<br>kVA min (3 ph)<br>kVA max (3 ph)<br>kVA max (3 ph)                                                                                                    |
| kVar max (3 ph)<br>kVAr max (3 ph)<br>kVAr max (3 ph)<br>kVA avg (3 ph)<br>kVA avg (3 ph)<br>kVA min (3 ph)<br>kVA min (3 ph)<br>kVA max (3 ph)<br>kVA max (3 ph)<br>kVA max (3 ph)                                                                                                    |
| kVar max (3 ph )<br>kVAr max (3 ph )<br>kVAr max (3 ph )<br>kVA avg (3 ph)<br>kVA avg (3 ph)<br>kVA min (3 ph)<br>kVA min (3 ph)<br>kVA max (3 ph)<br>kVA max (3 ph)<br>kVA max (3 ph)<br>kVA max (3 ph)                                                                                                    |
| kVar max (3 ph )<br>kVAr max (3 ph )<br>kVAr max (3 ph )<br>kVA avg (3 ph)<br>kVA avg (3 ph)<br>kVA min (3 ph)<br>kVA min (3 ph)<br>kVA max (3 ph)<br>kVA max (3 ph)<br>kVA max (3 ph)<br>PF avg (3 ph )                                                                                                    |
| kVar max (3 ph)<br>kVAr max (3 ph)<br>kVAr max (3 ph)<br>kVA avg (3 ph)<br>kVA avg (3 ph)<br>kVA min (3 ph)<br>kVA min (3 ph)<br>kVA max (3 ph)<br>kVA max (3 ph)<br>kVA max (3 ph)<br>PF avg (3 ph)                                                                                                    |
| kVar max (3 ph )<br>kVAr max (3 ph )<br>kVAr max (3 ph )<br>kVA avg (3 ph)<br>kVA avg (3 ph)<br>kVA min (3 ph)<br>kVA min (3 ph)<br>kVA max (3 ph)<br>kVA max (3 ph)<br>kVA max (3 ph)<br>PF avg (3 ph )                                                                                                    |
| kVar max (3 ph )<br>kVAr max (3 ph )<br>kVAr max (3 ph )<br>kVA avg (3 ph)<br>kVA avg (3 ph)<br>kVA min (3 ph)<br>kVA min (3 ph)<br>kVA max (3 ph)<br>kVA max (3 ph)<br>kVA max (3 ph)<br>kVA max (3 ph)<br>PF avg (3 ph )<br>PF min (3 ph )                                                                                                    |
| kVar max (3 ph )<br>kVAr max (3 ph )<br>kVAr max (3 ph )<br>kVA avg (3 ph)<br>kVA avg (3 ph)<br>kVA avg (3 ph)<br>kVA min (3 ph)<br>kVA max (3 ph)<br>kVA max (3 ph)<br>kVA max (3 ph)<br>PF avg (3 ph )<br>PF avg (3 ph )<br>PF min (3 ph )                                                                                                    |
| kVar max (3 ph )<br>kVAr max (3 ph )<br>kVAr max (3 ph )<br>kVA avg (3 ph)<br>kVA avg (3 ph)<br>kVA avg (3 ph)<br>kVA min (3 ph)<br>kVA min (3 ph)<br>kVA max (3 ph)<br>kVA max (3 ph)<br>kVA max (3 ph)<br>PF avg (3 ph )<br>PF min (3 ph )<br>PF min (3 ph )<br>PF max (3 ph )                                                                                                    |
| kVar max (3 ph )<br>kVAr max (3 ph )<br>kVAr max (3 ph )<br>kVA avg (3 ph)<br>kVA avg (3 ph)<br>kVA avg (3 ph)<br>kVA min (3 ph)<br>kVA min (3 ph)<br>kVA max (3 ph)<br>kVA max (3 ph)<br>kVA max (3 ph)<br>PF avg (3 ph )<br>PF min (3 ph )<br>PF max (3 ph )<br>PF max (3 ph )                                                                                                    |
| kVar max (3 ph )<br>kVAr max (3 ph )<br>kVAr max (3 ph )<br>kVA avg (3 ph)<br>kVA avg (3 ph)<br>kVA avg (3 ph)<br>kVA min (3 ph)<br>kVA min (3 ph)<br>kVA max (3 ph)<br>kVA max (3 ph)<br>kVA max (3 ph)<br>PF avg (3 ph )<br>PF avg (3 ph )<br>PF min (3 ph )<br>PF max (3 ph )<br>PF max (3 ph )<br>PF max (3 ph )<br>PF max (3 ph )                                                                                                    |
| kVar max (3 ph )<br>kVAr max (3 ph )<br>kVAr max (3 ph )<br>kVA avg (3 ph)<br>kVA avg (3 ph)<br>kVA avg (3 ph)<br>kVA min (3 ph)<br>kVA max (3 ph)<br>kVA max (3 ph)<br>kVA max (3 ph)<br>kVA max (3 ph)<br>PF avg (3 ph )<br>PF min (3 ph )<br>PF min (3 ph )<br>PF max (3 ph )<br>PF max (3 ph )<br>PF max (3 ph )<br>PF max (3 ph )<br>PF max (3 ph )<br>PF max (3 ph )<br>PF max (3 ph )<br>PF max (3 ph )<br>PF max (3 ph )<br>PF max (3 ph )<br>PF max (3 ph )<br>PF max (3 ph )<br>PF max (3 ph )<br>PF max (3 ph )                                                                                                    |
| kVar max (3 ph )<br>kVAr max (3 ph )<br>kVAr max (3 ph )<br>kVA avg (3 ph)<br>kVA avg (3 ph)<br>kVA avg (3 ph)<br>kVA min (3 ph)<br>kVA max (3 ph)<br>kVA max (3 ph)<br>kVA max (3 ph)<br>kVA max (3 ph)<br>PF avg (3 ph )<br>PF avg (3 ph )<br>PF min (3 ph )<br>PF max (3 ph )<br>PF max (3 ph )<br>PF max (3 ph )<br>PF max (3 ph )<br>PF max (3 ph )<br>PF max (3 ph )<br>PF max (3 ph )                                                                                                    |
| kVar max (3 ph )<br>kVAr max (3 ph )<br>kVAr max (3 ph )<br>kVA avg (3 ph)<br>kVA avg (3 ph)<br>kVA avg (3 ph)<br>kVA min (3 ph)<br>kVA min (3 ph)<br>kVA max (3 ph)<br>kVA max (3 ph)<br>kVA max (3 ph)<br>kVA max (3 ph)<br>PF avg (3 ph )<br>PF avg (3 ph )<br>PF min (3 ph )<br>PF max (3 ph )<br>PF max (3 ph )<br>PF max (3 ph )<br>PF max (3 ph )<br>PF max (3 ph )<br>PF max (3 ph )<br>PF max (3 ph )<br>PF max (3 ph )                                                                                                    |
| kVar max (3 ph )<br>kVAr max (3 ph )<br>kVAr max (3 ph )<br>kVA avg (3 ph)<br>kVA avg (3 ph)<br>kVA avg (3 ph)<br>kVA min (3 ph)<br>kVA min (3 ph)<br>kVA max (3 ph)<br>kVA max (3 ph)<br>kVA max (3 ph)<br>kVA max (3 ph)<br>PF avg (3 ph )<br>PF min (3 ph )<br>PF min (3 ph )<br>PF max (3 ph )<br>PF max (3 ph )<br>PF max (3 ph )<br>PF max (3 ph )<br>PF max (3 ph )<br>pF max (3 ph )<br>kWh (3 ph)<br>kWh (3 ph)                                                                                                    |
| kVar max (3 ph )<br>kVAr max (3 ph )<br>kVAr max (3 ph )<br>kVA avg (3 ph)<br>kVA avg (3 ph)<br>kVA avg (3 ph)<br>kVA min (3 ph)<br>kVA min (3 ph)<br>kVA max (3 ph)<br>kVA max (3 ph)<br>kVA max (3 ph)<br>kVA max (3 ph)<br>PF avg (3 ph )<br>PF avg (3 ph )<br>PF min (3 ph )<br>PF min (3 ph )<br>PF max (3 ph )<br>PF max (3 ph )<br>PF max (3 ph )<br>PF max (3 ph )<br>PF max (3 ph )<br>PF max (3 ph )<br>kWh (3 ph)<br>kWh (3 ph )                                                                                                    |
| kVar max (3 ph )<br>kVAr max (3 ph )<br>kVAr max (3 ph )<br>kVA avg (3 ph)<br>kVA avg (3 ph)<br>kVA avg (3 ph)<br>kVA min (3 ph)<br>kVA max (3 ph)<br>kVA max (3 ph)<br>kVA max (3 ph)<br>kVA max (3 ph)<br>PF avg (3 ph )<br>PF avg (3 ph )<br>PF min (3 ph )<br>PF max (3 ph )<br>PF max (3 ph )<br>PF max (3 ph )<br>PF max (3 ph )<br>PF max (3 ph )<br>PF max (3 ph )<br>PF max (3 ph )<br>kWh (3 ph )<br>kWh (3 ph )<br>kVA (3 ph )<br>kVA (3 ph )<br>k                                                                                                    |
| kVar max (3 ph )<br>kVAr max (3 ph )<br>kVAr max (3 ph )<br>kVA avg (3 ph)<br>kVA avg (3 ph)<br>kVA avg (3 ph)<br>kVA min (3 ph)<br>kVA max (3 ph)<br>kVA max (3 ph)<br>kVA max (3 ph)<br>kVA max (3 ph)<br>PF avg (3 ph )<br>PF avg (3 ph )<br>PF min (3 ph )<br>PF min (3 ph )<br>PF max (3 ph )<br>PF max (3 ph )<br>PF max (3 ph )<br>PF max (3 ph )<br>PF max (3 ph )<br>PF max (3 ph )<br>PF max (3 ph )<br>kWh (3 ph)<br>kWh (3 ph )<br>kVArh (3 ph )<br>kVArh (3 ph )                                                                                                    |
| kVar max (3 ph )<br>kVAr max (3 ph )<br>kVAr max (3 ph )<br>kVA avg (3 ph)<br>kVA avg (3 ph)<br>kVA avg (3 ph)<br>kVA min (3 ph)<br>kVA min (3 ph)<br>kVA max (3 ph)<br>kVA max (3 ph)<br>kVA max (3 ph)<br>kVA max (3 ph)<br>kVA max (3 ph)<br>PF avg (3 ph )<br>PF avg (3 ph )<br>PF min (3 ph )<br>PF max (3 ph )<br>PF max (3 ph )<br>PF max (3 ph )<br>PF max (3 ph )<br>PF max (3 ph )<br>kWh (3 ph)<br>kWh (3 ph )<br>kVArh (3 ph )<br>kVArh (3 ph )<br>kVArh (3 ph )                                                                                                    |
| kVar max (3 ph )<br>kVAr max (3 ph )<br>kVAr max (3 ph )<br>kVA avg (3 ph)<br>kVA avg (3 ph)<br>kVA avg (3 ph)<br>kVA min (3 ph)<br>kVA min (3 ph)<br>kVA max (3 ph)<br>kVA max (3 ph)<br>kVA max (3 ph)<br>kVA max (3 ph)<br>PF avg (3 ph )<br>PF avg (3 ph )<br>PF min (3 ph )<br>PF max (3 ph )<br>PF max (3 ph )<br>PF max (3 ph )<br>PF max (3 ph )<br>PF max (3 ph )<br>PF max (3 ph )<br>kWh (3 ph)<br>kWh (3 ph )<br>kVArh (3 ph )<br>kVArh (3 ph )                                                                                                    |
| kVar max (3 ph )<br>kVAr max (3 ph )<br>kVAr max (3 ph )<br>kVA avg (3 ph)<br>kVA avg (3 ph)<br>kVA avg (3 ph)<br>kVA min (3 ph)<br>kVA min (3 ph)<br>kVA max (3 ph)<br>kVA max (3 ph)<br>kVA max (3 ph)<br>kVA max (3 ph)<br>PF avg (3 ph )<br>PF avg (3 ph )<br>PF min (3 ph )<br>PF min (3 ph )<br>PF max (3 ph )<br>PF max (3 ph )<br>PF max (3 ph )<br>PF max (3 ph )<br>PF max (3 ph )<br>PF max (3 ph )<br>kWh (3 ph)<br>kWh (3 ph )<br>kVArh (3 ph )<br>kVArh (3 ph )<br>kVArh (3 ph )<br>kVArh (3 ph )<br>kVArh (3 ph )                                                                                                    |
| kVar max (3 ph )<br>kVAr max (3 ph )<br>kVAr max (3 ph )<br>kVA avg (3 ph)<br>kVA avg (3 ph)<br>kVA avg (3 ph)<br>kVA min (3 ph)<br>kVA min (3 ph)<br>kVA max (3 ph)<br>kVA max (3 ph)<br>kVA max (3 ph)<br>kVA max (3 ph)<br>PF avg (3 ph )<br>PF avg (3 ph )<br>PF min (3 ph )<br>PF min (3 ph )<br>PF max (3 ph )<br>PF max (3 ph )<br>PF max (3 ph )<br>PF max (3 ph )<br>PF max (3 ph )<br>kWh (3 ph )<br>kVArh (3 ph )<br>kVArh (3 ph )<br>kVArh (3 ph )<br>kVAh (3 ph )<br>kVAh (3 ph )<br>kVAh (3 ph )<br>kVAh (3 ph )                                                                                                    |
| kVar max (3 ph )<br>kVAr max (3 ph )<br>kVAr max (3 ph )<br>kVA avg (3 ph)<br>kVA avg (3 ph)<br>kVA avg (3 ph)<br>kVA min (3 ph)<br>kVA min (3 ph)<br>kVA max (3 ph)<br>kVA max (3 ph)<br>kVA max (3 ph)<br>kVA max (3 ph)<br>PF avg (3 ph )<br>PF avg (3 ph )<br>PF min (3 ph )<br>PF min (3 ph )<br>PF max (3 ph )<br>PF max (3 ph )<br>PF max (3 ph )<br>PF max (3 ph )<br>PF max (3 ph )<br>kWh (3 ph )<br>kWh (3 ph )<br>kVArh (3 ph )<br>kVArh (3 ph )<br>kVAh (3 ph )<br>kVAh (3 ph )<br>kVAh (3 ph )<br>kVAh (3 ph )<br>kVAh (3 ph )<br>kVAh (3 ph )<br>kVAh (3 ph )                                                                                                    |
| kVar max (3 ph )<br>kVAr max (3 ph )<br>kVAr max (3 ph )<br>kVA avg (3 ph)<br>kVA avg (3 ph)<br>kVA avg (3 ph)<br>kVA min (3 ph)<br>kVA min (3 ph)<br>kVA max (3 ph)<br>kVA max (3 ph)<br>kVA max (3 ph)<br>kVA max (3 ph)<br>kVA max (3 ph)<br>PF avg (3 ph )<br>PF avg (3 ph )<br>PF min (3 ph )<br>PF max (3 ph )<br>PF max (3 ph )<br>PF max (3 ph )<br>PF max (3 ph )<br>PF max (3 ph )<br>kWh (3 ph)<br>kWh (3 ph )<br>kVArh (3 ph )<br>kVArh (3 ph )<br>kVAh (3 ph )<br>kVAh (3 ph )                                                                                                    |
| kVar max (3 ph )<br>kVAr max (3 ph )<br>kVAr max (3 ph )<br>kVA avg (3 ph)<br>kVA avg (3 ph)<br>kVA avg (3 ph)<br>kVA min (3 ph)<br>kVA min (3 ph)<br>kVA max (3 ph)<br>kVA max (3 ph)<br>kVA max (3 ph)<br>kVA max (3 ph)<br>PF avg (3 ph )<br>PF avg (3 ph )<br>PF min (3 ph )<br>PF max (3 ph )<br>PF max (3 ph )<br>PF max (3 ph )<br>PF max (3 ph )<br>PF max (3 ph )<br>PF max (3 ph )<br>kWh (3 ph )<br>kWh (3 ph )<br>kVArh (3 ph )<br>kVArh (3 ph )<br>kVAh (3 ph )<br>kVAh (3 ph )<br>kWh (3 ph )<br>kVAh (3 ph )<br>kVAh (3 ph )<br>kWh (3 ph )<br>kVAh (3 ph )<br>kVAh (3 ph )<br>kWh (3 ph )<br>kVAh (3 ph )<br>kWAh (3 ph )<br>kWh cog (3 ph )                                                                                                    |
| kVar max (3 ph )<br>kVAr max (3 ph )<br>kVAr max (3 ph )<br>kVA avg (3 ph)<br>kVA avg (3 ph)<br>kVA avg (3 ph)<br>kVA min (3 ph)<br>kVA max (3 ph)<br>kVA max (3 ph)<br>kVA max (3 ph)<br>kVA max (3 ph)<br>PF avg (3 ph )<br>PF avg (3 ph )<br>PF min (3 ph )<br>PF max (3 ph )<br>PF max (3 ph )<br>PF max (3 ph )<br>PF max (3 ph )<br>PF max (3 ph )<br>PF max (3 ph )<br>PF max (3 ph )<br>kWh (3 ph )<br>kVArh (3 ph )<br>kVArh (3 ph )<br>kVArh (3 ph )<br>kVAh (3 ph )<br>kVAh (3                                                                                                    |
| kVar max (3 ph )<br>kVAr max (3 ph )<br>kVAr max (3 ph )<br>kVA avg (3 ph)<br>kVA avg (3 ph)<br>kVA avg (3 ph)<br>kVA min (3 ph)<br>kVA min (3 ph)<br>kVA max (3 ph)<br>kVA max (3 ph)<br>kVA max (3 ph)<br>kVA max (3 ph)<br>PF avg (3 ph )<br>PF avg (3 ph )<br>PF min (3 ph )<br>PF max (3 ph )<br>PF max (3 ph )<br>PF max (3 ph )<br>PF max (3 ph )<br>PF max (3 ph )<br>PF max (3 ph )<br>PF max (3 ph )<br>kWh (3 ph )<br>kVArh (3 ph )<br>kVArh (3 ph )<br>kVArh (3 ph )<br>kVAh (3 ph )<br>kVAh (3 ph )                                                                                                    |
| kVar max (3 ph )<br>kVAr max (3 ph )<br>kVAr max (3 ph )<br>kVA avg (3 ph)<br>kVA avg (3 ph)<br>kVA avg (3 ph)<br>kVA min (3 ph)<br>kVA min (3 ph)<br>kVA max (3 ph)<br>kVA max (3 ph)<br>kVA max (3 ph)<br>kVA max (3 ph)<br>PF avg (3 ph )<br>PF avg (3 ph )<br>PF min (3 ph )<br>PF min (3 ph )<br>PF max (3 ph )<br>PF max (3 ph )<br>PF max (3 ph )<br>PF max (3 ph )<br>PF max (3 ph )<br>kWh (3 ph )<br>kWh (3 ph )<br>kVArh (3 ph )<br>kVArh (3 ph )<br>kVAh (3 ph )<br>kVAh (3 p |
|                                                                                                    |

Maximum voltage L2 Maximum voltage L2 Maximum voltage L3 Maximum voltage L3 Average current L1 Average current L1 Average current L2 Average current L2 Average current L3 Average current L3 Minimum current L1 Minimum current L1 Minimum current L2 Minimum current L2 Minimum current L3 Minimum current L3 Maximum current L1 Maximum current L1 Maximum current L2 Maximum current L2 Maximum current L3 Maximum current L3 L3 Load peak of current L1 Load peak of current L1 Load peak of current L2 Load peak of current L2 Load peak of current L3 Load peak of current L3 Average active power Average active power Minimum active power Minimum active power Maximum active power Maximum active power Load peak of active power Load peak of active power Average reactive power Average reactive power Minimum reactive power Minimum reactive power Maximum reactive power Maximum reactive power Load peak of reactive power Load peak of reactive power Average apparent power Average apparent power Minimum apparent power Minimum apparent power Maximum apparent power Maximum apparent power Load peak of apparent power Load peak of apparent power Average power factor Average power factor Minimum power factor Minimum power factor Maximum power factor Maximum power factor Maximum average power factor Maximum average power factor Three-phase active power counter (BCD integers) Three-phase active power counter (BCD integers) Three-phase active power counter (binary-coded decimals) Three-phase reactive power counter Three-phase reactive power counter Three-phase reactive power counter Three-phase apparent power counter Three-phase apparent power counter Three-phase apparent power counter Three-phase counter of generated active power Three-phase counter of generated active power Three-phase counter of generated active power Three-phase counter of generated reactive power (lagging) Three-phase counter of generated reactive power

Maximum voltage L1

| 1149 | kVArh cog                | Three-phase counter of generated reactive power          |
|------|--------------------------|----------------------------------------------------------|
| 1150 | kVAh (3 nh )             | Three-phase apparent power counter                       |
| 1151 | kVAh (3 nh )             | Three-phase apparent power counter                       |
| 1152 | $kV\Delta h$ (3 nh )     | Three-phase apparent power counter                       |
| 1153 | kWh (11)                 | Three-phase active power counter L1                      |
| 1154 | kWh (11)                 | Three-phase active power counter L1                      |
| 1155 | kWh (L1)                 | Three-phase active power counter L1                      |
| 1156 | kWh (12)                 | Three-phase active power counter L1                      |
| 1157 | kWh(12)                  | Three-phase active power counter L2                      |
| 1158 | kWh (12)                 | Three-phase active power counter L2                      |
| 1159 | kWh (13)                 | Three-phase active power counter L2                      |
| 1160 | kWh(13)                  | Three-phase active power counter L3                      |
| 1161 | kWh(13)                  | Three-phase active power counter L3                      |
| 1162 | $kV/\Delta rh (11)$      | Three-phase reactive power counter L1                    |
| 1163 | kVArh(11)                | Three-phase reactive power counter L1                    |
| 1164 | kVArh(11)                | Three-phase reactive power counter L1                    |
| 1165 | kVArh(12)                | Three-phase reactive power counter 12                    |
| 1166 | kVArh(12)                | Three-phase reactive power counter L2                    |
| 1167 | kVArh(12)                | Three-phase reactive power counter L2                    |
| 1168 | kVArh(13)                | Three-phase reactive power counter L2                    |
| 1169 | $kV/\Delta rh(13)$       | Three-phase reactive power counter L3                    |
| 1170 | $kV\Delta rh(13)$        | Three-phase reactive power counter L3                    |
| 1171 | kWh cog Exported (11)    | Counter of generated active power L1                     |
| 1172 | kWh cog Exported (L1)    | Counter of generated active power L1                     |
| 1172 | kWh cog Exported (L1)    | Counter of generated active power L1                     |
| 1173 | kWh cog Exported (L2)    | Counter of generated active power L1                     |
| 1175 | kWh cog Exported (L2)    | Counter of generated active power L2                     |
| 1175 | kWh cog Exported (L2)    | Counter of generated active power L2                     |
| 1170 | kWh cog Exported (L2)    | Counter of generated active power L2                     |
| 11// | kWh cog Exported (L3)    | Counter of generated active power L3                     |
| 1170 | kWh cog Exported (L3)    | Counter of generated active power L3                     |
| 11/9 | kwii coy exported (LS)   | Counter of generated reactive power L5                   |
| 1100 | kVAIII COY lagging (L1)  | Counter of generated reactive power L1 (lagging)         |
| 1101 | kVAIII COY lagging (L1)  | Counter of generated reactive power L1                   |
| 1102 | kVAIII COy lagging (L1)  | Counter of generated reactive power L1                   |
| 1103 | KVAIII COY IdgyIIIg (LZ) | Counter of generated reactive power L2                   |
| 1104 | kvani cog lagging (L2)   | Counter of generated reactive power L2                   |
| 1105 | kvarn cog lagging (L2)   | Counter of generated reactive power L2                   |
| 1186 | KVArn cog lagging (L3)   | Counter of generated reactive power L3                   |
| 118/ | KVArn cog lagging (L3)   | Counter of generated reactive power L3                   |
| 1188 | KVArn cog lagging (L3)   | Counter of generated reactive power L3                   |
| 1189 | kvan Apparent (L1)       | Apparent power counter L1                                |
| 1190 | kvan Apparent (L1)       | Apparent power counter L1                                |
| 1191 | KVAn Apparent (L1)       | Apparent power counter L1                                |
| 1192 | KVAn Apparent (L2)       | Apparent power counter L2                                |
| 1193 | kvAn Apparent (L2)       | Apparent power counter L2                                |
| 1194 | kvAn Apparent (L2)       | Apparent power counter L2                                |
| 1195 | KVAn Apparent (L3)       | Apparent power counter L3                                |
| 1196 | kVAh Apparent (L3)       | Apparent power counter L3                                |
| 1197 | kVAh Apparent (L3)       | Apparent power counter L3                                |
| 1198 | kWh T1                   | Three-phase active power counter (tariff T1)             |
| 1199 | kWh T1                   | Three-phase active power counter (tariff T1              |
| 1200 | kWh T1                   | Three-phase active power counter (tariff T1              |
| 1201 | kWh T2                   | Three-phase active power counter (tariff T2              |
| 1202 | kWh T2                   | Three-phase active power counter (tariff T2              |
| 1203 | kWh T2                   | Three-phase active power counter (tariff T2)             |
| 1204 | kWh T3                   | Three-phase active power counter (tariff T3)             |
| 1205 | kWh T3                   | Three-phase active power counter (tariff T3)             |
| 1206 | kWh T3                   | Three-phase active power counter (tariff T3)             |
| 1207 | kWh T4                   | Three-phase active power counter (tariff T4)             |
| 1208 | kWh T4                   | Three-phase active power counter (tariff T4)             |
| 1209 | kWh T4                   | Three-phase active power counter (tariff T4)             |
| 1210 | kVarh T1                 | Three-phase reactive power counter (tariff T1            |
| 1211 | kVarh T1                 | Three-phase reactive power counter (tariff T1            |
| 1212 | kVarh T1                 | Three-phase reactive power counter (tariff T1            |
| 1213 | kVarh T2                 | Three-phase reactive power counter (tariff T2            |
| 1214 | kVarh T2                 | Three-phase reactive power counter (tariff T2            |
| 1215 | kVarh T2                 | Three-phase reactive power counter (tariff T2            |
| 1216 | kVarh T3                 | Three-phase reactive power counter (tariff T3            |
| 1217 | kVarh T3                 | Three-phase reactive power counter (tariff T3            |
| 1218 | kVarh T3                 | Three-phase reactive power counter (tariff T3            |
| 1219 | kVarh T4                 | Three-phase reactive power counter (tariff T4            |
| 1220 | kVarh T4                 | Three-phase reactive power counter (tariff T4            |
| 1221 | kVarh T4                 | Three-phase reactive power counter (tariff T4            |
| 1222 | kWh T1                   | Three-phase counter of generated active power (tariff T1 |
| 1223 | kWh T1                   | Three-phase counter of generated active power (tariff T1 |
|      | · · -                    |                                                          |

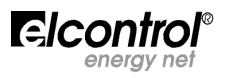

| Man. | NVIP3 – | Rel | 1.3 | DUT | CH | (NL) |  |
|------|---------|-----|-----|-----|----|------|--|
|      |         |     |     |     |    |      |  |

|          |           | Man. NVII                                                      |
|----------|-----------|----------------------------------------------------------------|
| 1224     | kWh T1    | Three-phase counter of generated active power (tariff T1       |
| 1225     | kWh T2    | Three-phase counter of generated active power (tariff T2       |
| 1226     | kWh T2    | Three-phase counter of generated active power (tariff T2       |
| 1227     | kWh T2    | Three-phase counter of generated active power (tariff T2       |
| 1228     | kWh T3    | Three-phase counter of generated active power (tariff T3       |
| 1229     | kWh T3    | Three-phase counter of generated active power (tariff T3       |
| 1230     | kWh T3    | Three-phase counter of generated active power (tariff T3       |
| 1231     | kWh T4    | Three-phase counter of generated active power (tariff T4       |
| 1232     | kWh T4    | Three-phase counter of generated active power (tariff T4       |
| 1233     | kWh T4    | Three-phase counter of generated active power (tariff T4       |
| 1234     | kVarh T1  | Three-phase counter of generated reactive power (tariff $T1$ ) |
| 1235     | kVarh T1  | Three-phase counter of generated reactive power (tariff T1)    |
| 1236     | kVarh T1  | Three-phase counter of generated reactive power (tariff T1)    |
| 1237     | kVarh T2  | Three-phase counter of generated reactive power (tariff T2)    |
| 1238     | kVarh T2  | Three-phase counter of generated reactive power (tariff T2)    |
| 1239     | kVarh T2  | Three-phase counter of generated reactive power (tariff T2)    |
| 1240     | kVarh T3  | Three-phase counter of generated reactive power (tariff T3)    |
| 1241     | kVarh T3  | Three-phase counter of generated reactive power (tariff T3)    |
| 1242     | kVarh T3  | Three-phase counter of generated reactive power (tariff T3)    |
| 1243     | kVarh T4  | Three-phase counter of generated reactive power (tariff T4)    |
| 1244     | kVarh T4  | Three-phase counter of generated reactive power (tariff T4)    |
| 1245     | kVarh T4  | Three-phase counter of generated reactive power (tariff T4)    |
| 1246     | Inp1      | Digital input counter 1                                        |
| 1247     | Inp1      | Digital input counter 1                                        |
| 1248     | Inp1      | Digital input counter 1                                        |
| 1249     | Inp2      | Digital input counter 2                                        |
| 1250     | Inp2      | Digital input counter 2                                        |
| 1251     | Inp2      | Digital input counter 2                                        |
| 1252     | THD Vtot% | Total Harmonic Distortion Vtot                                 |
| 1253     | THD Vtot% | Total Harmonic Distortion Vtot                                 |
| 1254     | THD Itot% | Total Harmonic Distortion Itot                                 |
| 1255     | THD Itot% | Total Harmonic Distortion Itot                                 |
| 1256     | THD V1%   | Harmonic distortion V1                                         |
| 1257     | THD V1%   | Harmonic distortion V1                                         |
| 1258     | THD V2%   | Harmonic distortion V2                                         |
| 1259     | THD V2%   | Harmonic distortion V2                                         |
| 1260     | THD V3%   | Harmonic distortion V3                                         |
| 1261     | THD V3%   | Harmonic distortion V3                                         |
| 1262     | THD A1%   | Harmonic distortion I1                                         |
| 1263     | THD A1%   | Harmonic distortion I1                                         |
| 1264     | THD A2%   | Harmonic distortion I2                                         |
| 1265     | THD A2%   | Harmonic distortion I2                                         |
| 1266     | THD A3%   | Harmonic distortion I3                                         |
| 1267     | THD A3%   | Harmonic distortion I3                                         |
| Voltage  | Harmonics |                                                                |
| H01 (Fun | damental) |                                                                |
| 1268     | V1 h01    | Harmonic No.1 voltage L1                                       |
| 1269     | V1 h01    | Harmonic No.1 voltage L1                                       |
| 1270     | V2 h01    | Harmonic No.1 voltage L2                                       |
| 1271     | V2 h01    | Harmonic No.1 voltage L2                                       |
| 1272     | V3 h01    | Harmonic No.1 voltage L3                                       |
| 1273     | V3 h01    | Harmonic No.1 voltage L3                                       |
| H02 Harn | nonic 2   |                                                                |
| 1274     | V1 h02    | Harmonic No.2 voltage L1                                       |
| 1275     | V1 h02    | Harmonic No.2 voltage L1                                       |
| 1276     | V2 h02    | Harmonic No.2 voltage L2                                       |
| 1277     | V2 h02    | Harmonic No.2 voltage L2                                       |
| 1278     | V3 h02    | Harmonic No.2 voltage L3                                       |
| 1279     | V3 h02    | Harmonic No.2 voltage L3                                       |
|          |           |                                                                |
|          |           |                                                                |

Consecutive addresses up to the 31st harmonic:

| H31 Har | rmonic 31 |                           |
|---------|-----------|---------------------------|
| 1448    | V1 h31    | Harmonic No.31 voltage L1 |
| 1449    | V1 h31    | Harmonic No.31 voltage L1 |
| 1450    | V2 h31    | Harmonic No.31 voltage L2 |
| 1451    | V2 h31    | Harmonic No.31 voltage L2 |
| 1452    | V3 h31    | Harmonic No.31 voltage L3 |
| h1453   | V3 h31    | Harmonic No.31 voltage L3 |

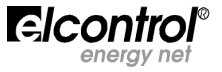

#### **Current Harmonics**

| H01 (Fun<br>1460<br>1461<br>1462<br>1463<br>1464<br>1465 | damental)<br>A1 h01<br>A1 h01<br>A2 h01<br>A2 h01<br>A3 h01<br>A3 h01 | Harmonic No.1 current L1<br>Harmonic No.1 current L1<br>Harmonic No.1 current L2<br>Harmonic No.1 current L2<br>Harmonic No.1 current L3<br>Harmonic No.1 current L3                      |  |
|----------------------------------------------------------|-----------------------------------------------------------------------|----------------------------------------------------------------------------------------------------|--|
| H02 Harr<br>1466<br>1467<br>1468<br>1469<br>1470<br>1471 | nonic 2<br>A1 h02<br>A1 h02<br>A2 h02<br>A2 h02<br>A3 h02<br>A3 h02   | Harmonic No.1 current L1<br>Harmonic No.1 current L1<br>Harmonic No.1 current L2<br>Harmonic No.1 current L2<br>Harmonic No.1 current L3<br>Harmonic No.1 current L3                      |  |
| Consecut                                                 | ive addresses up to the 31st harmonic:                                |                                                                                                    |  |
| H31 Harr<br>1640<br>1641<br>1642<br>1643<br>1644<br>1645 | nonic 31<br>A1 h31<br>A1 h31<br>A2 h31<br>A2 h31<br>A3 h31<br>A3 h31  | Harmonic No.31 current L1<br>Harmonic No.31 current L1<br>Harmonic No.31 current L2<br>Harmonic No.31 current L2<br>Harmonic No.31 current L3<br>Harmonic No.31 current L3                |  |
| Harmonic<br>H01 (Fun                                     | damental)                                                             |                                                                                                    |  |
| 1652<br>1653<br>1654<br>1655<br>1656<br>1657             | Pf1 h01<br>Pf1 h01<br>Pf2 h01<br>Pf2 h01<br>Pf3 h01<br>Pf3 h01        | Phase displacement of harmonic No.1L1Phase displacement of harmonic No.1L1Phase displacement of harmonic No.1L2Phase displacement of harmonic No.1L3Phase displacement of harmonic No.1L3 |  |
| H02 Harmonic 2                                           |                                                                       |                                                                                                    |  |
| 1658<br>1659<br>1660<br>1661<br>1662<br>1663             | Pf1 h02<br>Pf1 h02<br>Pf2 h02<br>Pf2 h02<br>Pf3 h02<br>Pf3 h02        | Phase displacement of harmonic No.2L1Phase displacement of harmonic No.2L2Phase displacement of harmonic No.2L2Phase displacement of harmonic No.2L3Phase displacement of harmonic No.2L3 |  |

1663 .....**.** ....**.** 

Consecutive addresses up to the 31st harmonic:

| H31 Harmonic 31         |                                                                                                    |  |  |
|-------------------------|----------------------------------------------------------------------------------------------------|--|--|
| Pf1 h31                 | Phase displacement of harmonic No.31 L1                                                                                                    |  |  |
| Pf1 h31                 | Phase displacement of harmonic No.31 L1                                                                                                    |  |  |
| Pf2 h31                 | Phase displacement of harmonic No.31 L2                                                                                                    |  |  |
| Pf2 h31                 | Phase displacement of harmonic No.31 L2                                                                                                    |  |  |
| Pf3 h31                 | Phase displacement of harmonic No.31 L3                                                                                                    |  |  |
| Pf3 h31                 | Phase displacement of harmonic No.31 L3                                                                                                    |  |  |
| Test Pass/Fail (1.0)    | Freq 50160                                                                                                    |  |  |
| Test Pass/Fail (1.0)    | Freq 50160                                                                                                    |  |  |
| Test Pass/Fail (1.0)    | V1 50160                                                                                                    |  |  |
| Test Pass/Fail (1.0)    | V1 50160                                                                                                    |  |  |
| Test Pass/Fail (1.0)    | V2 50160                                                                                                    |  |  |
| Test Pass/Fail (1.0)    | V2 50160                                                                                                    |  |  |
| Test Pass/Fail (1.0)    | V3 50160                                                                                                    |  |  |
| Test Pass/Fail (1.0)    | V3 50160                                                                                                    |  |  |
| Test Pass/Fail (1.0)    | Unbal 50160                                                                                                    |  |  |
| Test Pass/Fail (1.0)    | Unbal 50160                                                                                                    |  |  |
| Test Pass/Fail (1.0)    | ThdV1 50160                                                                                                    |  |  |
| Test Pass/Fail (1.0)    | ThdV1 50160                                                                                                    |  |  |
| Test Pass/Fail (1.0)    | ThdV2 50160                                                                                                    |  |  |
| Test Pass/Fail (1.0)    | ThdV2 50160                                                                                                    |  |  |
| Test Pass/Fail (1.0)    | ThdV3 50160                                                                                                    |  |  |
| Test Pass/Fail (1.0)    | ThdV3 50160                                                                                                    |  |  |
| Number of Interruptions |                                                                                                    |  |  |
|                         | monic 31<br>Pf1 h31<br>Pf1 h31<br>Pf2 h31<br>Pf2 h31<br>Pf3 h31<br>Pf3 h31<br>Test Pass/Fail (1.0)<br>Test Pass/Fail (1.0)<br>Te |  |  |

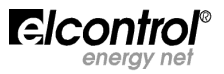

- Number of Interruptions Number of Dips Number of Dips Number of Swells Number of Swells 1861
- 1862
- 1863
- 1864 1865

See documentation on Elcontrol website in case of use and development of own software.

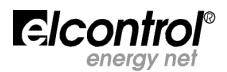